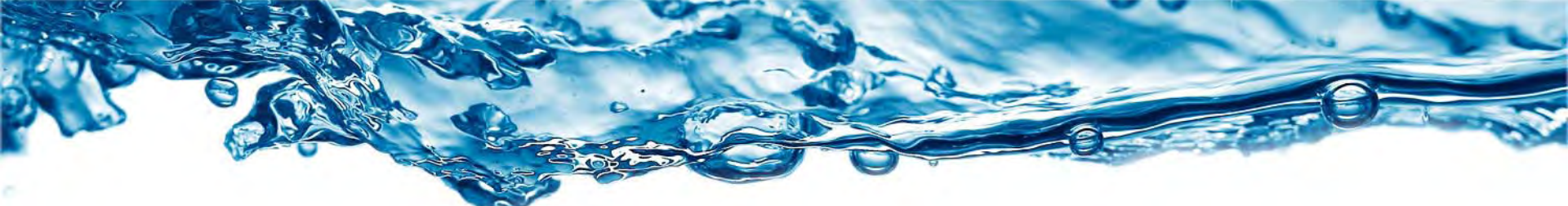

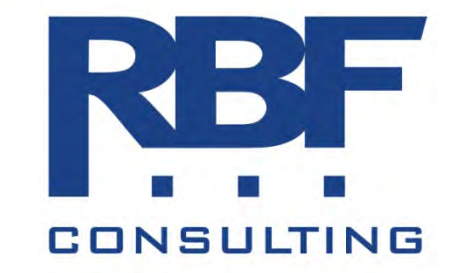

## **QSD/QSP Training** Module 7: SMARTS

#### Module 7 Takeaways

Stormwate

- Understanding of how SMARTS is used
- Understanding required reporting elements of CGP
  - Annual Reports
  - Exceedance Reports
  - Quarterly Non storm Water Reports
  - Routine & storm event inspection Reports
- Understand report retention requirements

# **Reporting Acronyms**

Stormwate

- PRD Permit Registration Documents
- NOI Notice Of Intent
- LRP Legally Responsible Person
- MRR Monitoring & Reporting Requirements
- NAL Numeric Action Level
- NEL Numeric Effluent Limitation

# **SMARTS**

#### Stormwater Multi Application Reporting & Tracking System

Or

Stormwater Multiple Application & Report Tracking System

- How does the system work?
- Who sets up accounts? Who has access?
- How do I transfer existing permits (WDID #'s)?
- How do I file PRD's? (NOI)
- Need for different account types

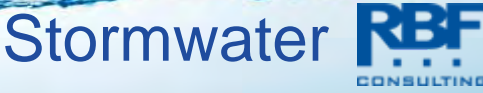

# What is SMARTS?

#### • <u>Purpose:</u>

Provide a platform where dischargers, regulators, and the public can enter, regulate, and/or comment on storm water data including NOIs, NOTs, compliance, and monitoring data.

- Internet-based
- Available 24/7
- Reports
  - SWRCB/RWQCB prioritize regulatory tasks (i.e. inspections, view trends in compliance, provide data to the Legislature).
  - Public reports NOI, Inspections, Violations, and Enforcement data.

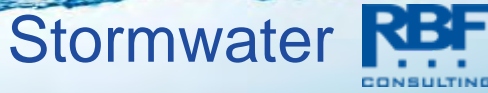

# **SMARTS Users**

Stormwate

- State & Regional Water Board Staff
- External Users
  - Legally Responsible Person (LRP)
  - Approved Signatory
  - Data Submitters
  - General Public

#### **SMARTS Users**

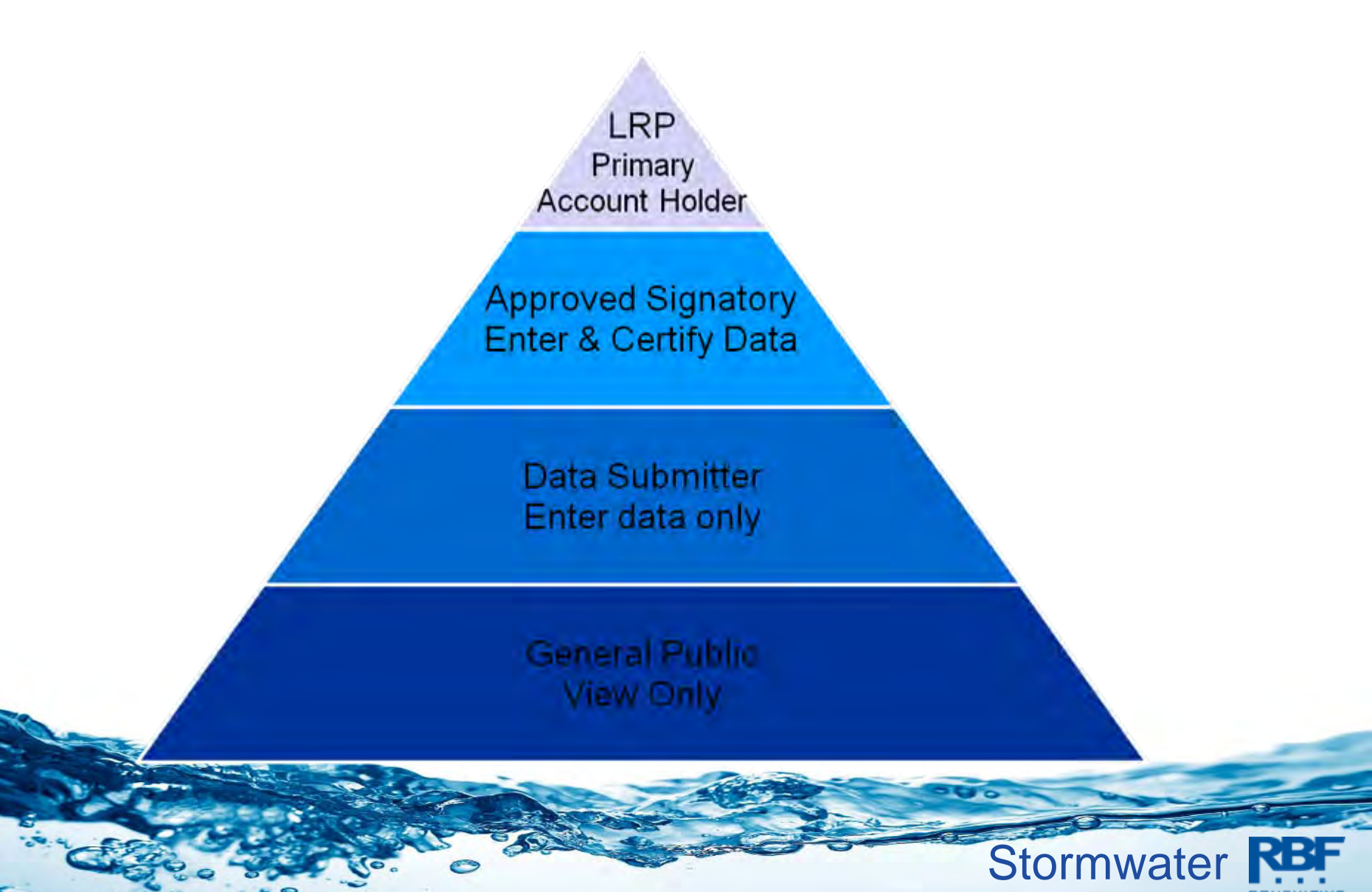

# Ongoing Project Process in SMARTS

Stormwate

- Register for SMARTS account
- Link Approved Signatories/Data Submitters
- File new NOIs
- Upload attachments
- Enter Sampling/Monitoring data
- Notice of Termination

#### **Smarts Demo Topics**

- Use of LRP, Approved Signatory, Data Entry Person, Public Account
- Account sign up
- Link user to LRP account
- Main menu
- Search for projects from public account
- Search for projects from user account
- Start a new project
- Do a risk assessment
  - traditional project
    - linear

- Apply for a rainfall erosivity waiver
- LS factor
  - populate button
  - hand calculation
- Change project information (currently in beta test)
- Upload effluent monitoring data

Stormwate

• NOT

#### **SMARTS Demo**

- Click to reach <u>SMARTS</u>
- Click to reach the <u>SMARTS Beta System</u>

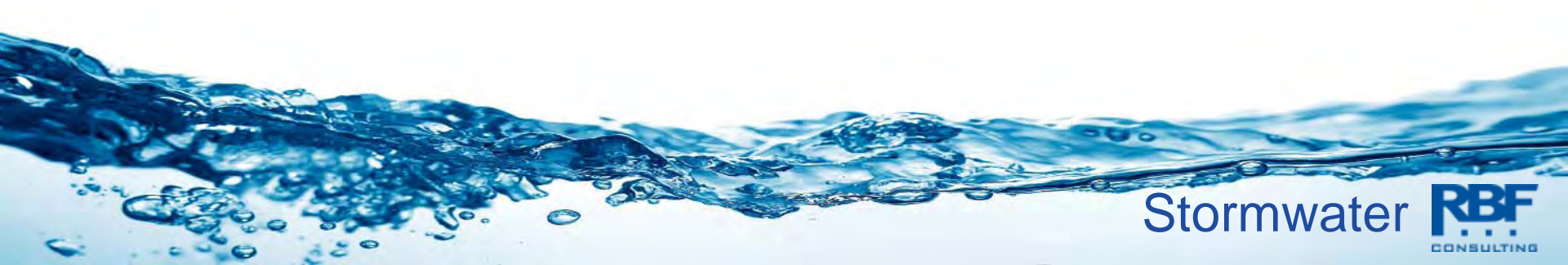

#### **Signing Up for an Account**

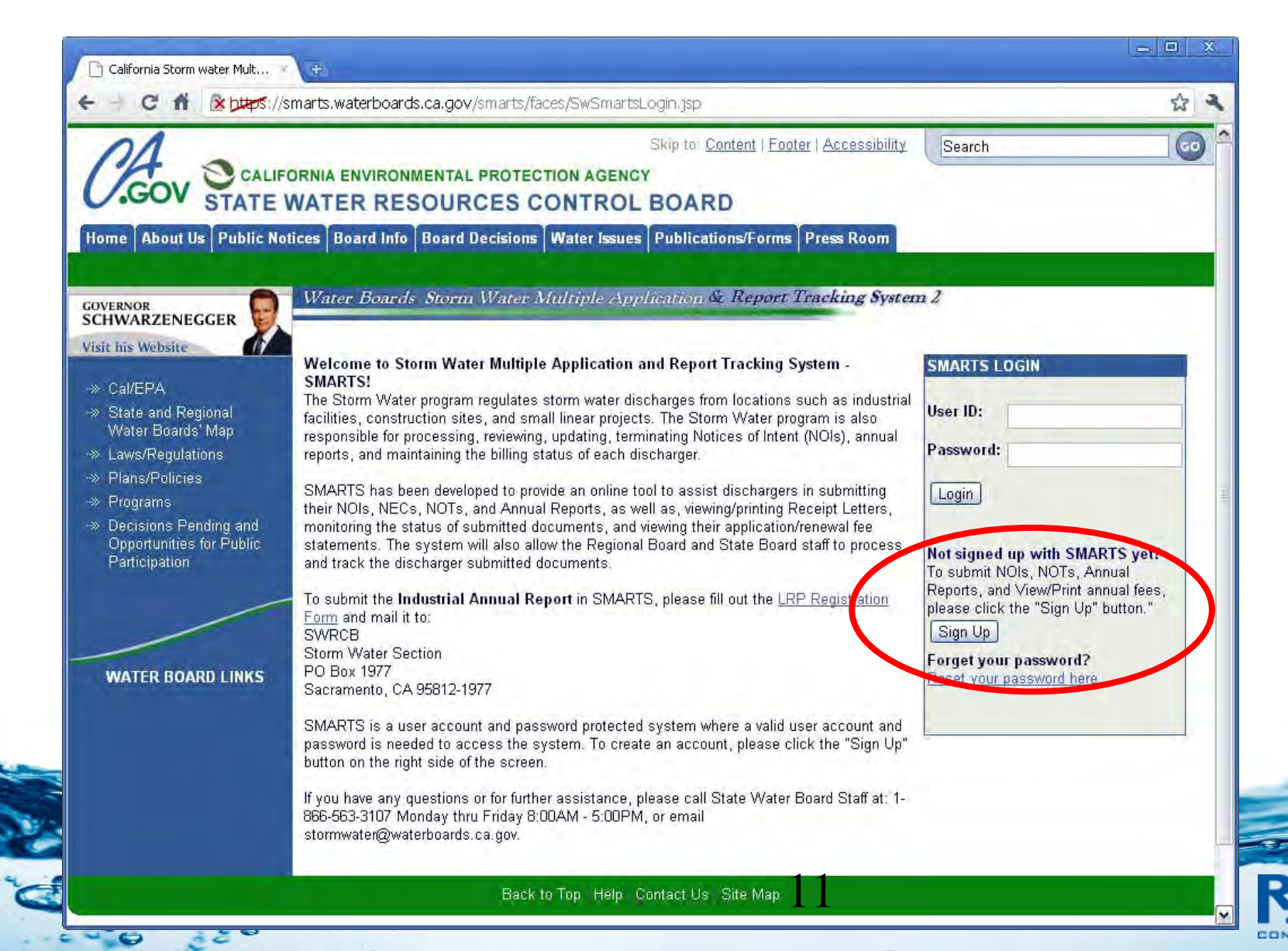

#### **Register as LRP, Approved**

| Va                                                    | ater Boards Storm Water Multiple Application & Report Tracking System 2                                                                                                    |
|-------------------------------------------------------|----------------------------------------------------------------------------------------------------|
|                                                       | NEW USER REGISTRATION<br>STEP 1/3: Select User Type                                                                                                    |
| The fir                                               | rst step in the user registration process is the selection of user account type that you want to establish. SMARTS currently allows three types of User accounts. They are: Legally                                                                                                    |
| Respo<br>makin                                        | onsible Person (LRP), Data Entry Person (DEP), Approved Signatory (AS), and General Public. Click the link to review the definitions of LRP, DEP and AS User account types befor<br>1g a selection.                                                                                                    |
| Respo<br>makin<br>Please                              | onsible Person (LRP), Data Entry Person (DEP), Approved Signatory (AS), and General Public. Click the link to review the definitions of <u>LRP, DEP and AS User</u> account types befor.<br>1g a selection.<br>•e select one of the following:                                                                                                    |
| Respo<br>makin<br>Please                              | ionsible Person (LRP), Data Entry Person (DEP), Approved Signatory (AS), and General Public. Click the link to review the definitions of <u>LRP, DEP and AS User</u> account types befor<br>1g a selection.<br>:e select one of the following:<br>Legally Responsible Person (LRP): I have read the definition of LRP and wish to establish a LRP User Account.                                                                                                    |
| Respo<br>makin<br>Please<br>O I                       | ionsible Person (LRP), Data Entry Person (DEP), Approved Signatory (AS), and General Public. Click the link to review the definitions of <u>LRP, DEP and AS User</u> account types befor<br>ng a selection.<br>Legally Responsible Person (LRP): I have read the definition of LRP and wish to establish a LRP User Account.<br>Data Entry Person (DEP): I have read the definition of DEP and wish to establish a DEP User Account.                                                                                                    |
| Respo<br>makin<br>Please<br>O I<br>O I                | ionsible Person (LRP), Data Entry Person (DEP), Approved Signatory (AS), and General Public. Click the link to review the definitions of <u>LRP, DEP and AS User</u> account types befor<br>a select one of the following:<br>Legally Responsible Person (LRP): I have read the definition of LRP and wish to establish a LRP User Account.<br>Data Entry Person (DEP): I have read the definition of DEP and wish to establish a DEP User Account.<br>Approved Signatory (AS): I have read the definition of AS and wish to establish a AS User Account.                                                                                                    |
| Response<br>makin<br>Please                           | ionsible Person (LRP), Data Entry Person (DEP), Approved Signatory (AS), and General Public. Click the link to review the definitions of <u>LRP, DEP and AS User</u> account types befor<br>a select one of the following:<br>Legally Responsible Person (LRP): I have read the definition of LRP and wish to establish a LRP User Account.<br>Data Entry Person (DEP): I have read the definition of DEP and wish to establish a DEP User Account.<br>Approved Signatory (AS): I have read the definition of AS and wish to establish a AS User Account.<br>General Public: I do not have any facilities to enroll in the Storm Water Program, but am interested in viewing Storm Water data.                                                                                                    |
| Response<br>makin<br>Please<br>O I<br>O I<br>If you h | onsible Person (LRP), Data Entry Person (DEP), Approved Signatory (AS), and General Public. Click the link to review the definitions of <u>LRP, DEP and AS User</u> account types befor<br>a selection.<br>Legally Responsible Person (LRP): I have read the definition of LRP and wish to establish a LRP User Account.<br>Data Entry Person (DEP): I have read the definition of DEP and wish to establish a DEP User Account.<br>Approved Signatory (AS): I have read the definition of AS and wish to establish a AS User Account.<br>General Public: I do not have any facilities to enroll in the Storm Water Program, but am interested in viewing Storm Water data.<br>have any questions or for further assistance, please contact SMARTS Help Desk at:1-866-563-3107 Monday thru Friday 8:00AM - 5:00PM, or email smarts@waterboards.ca.gov. |

omia. Conditions of Ose Privacy Pulicy

#### Login Page

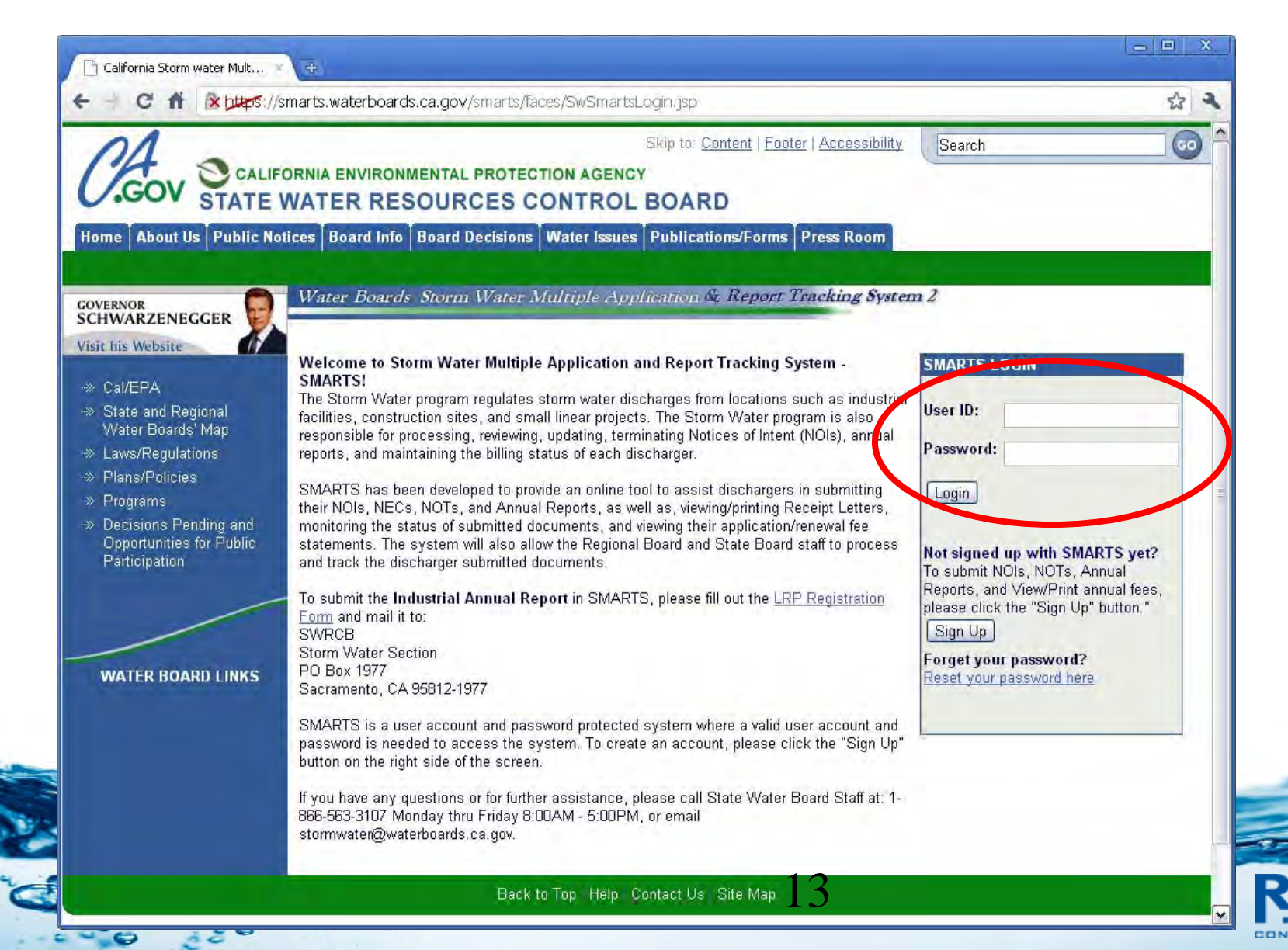

#### Login – Data Entry Person

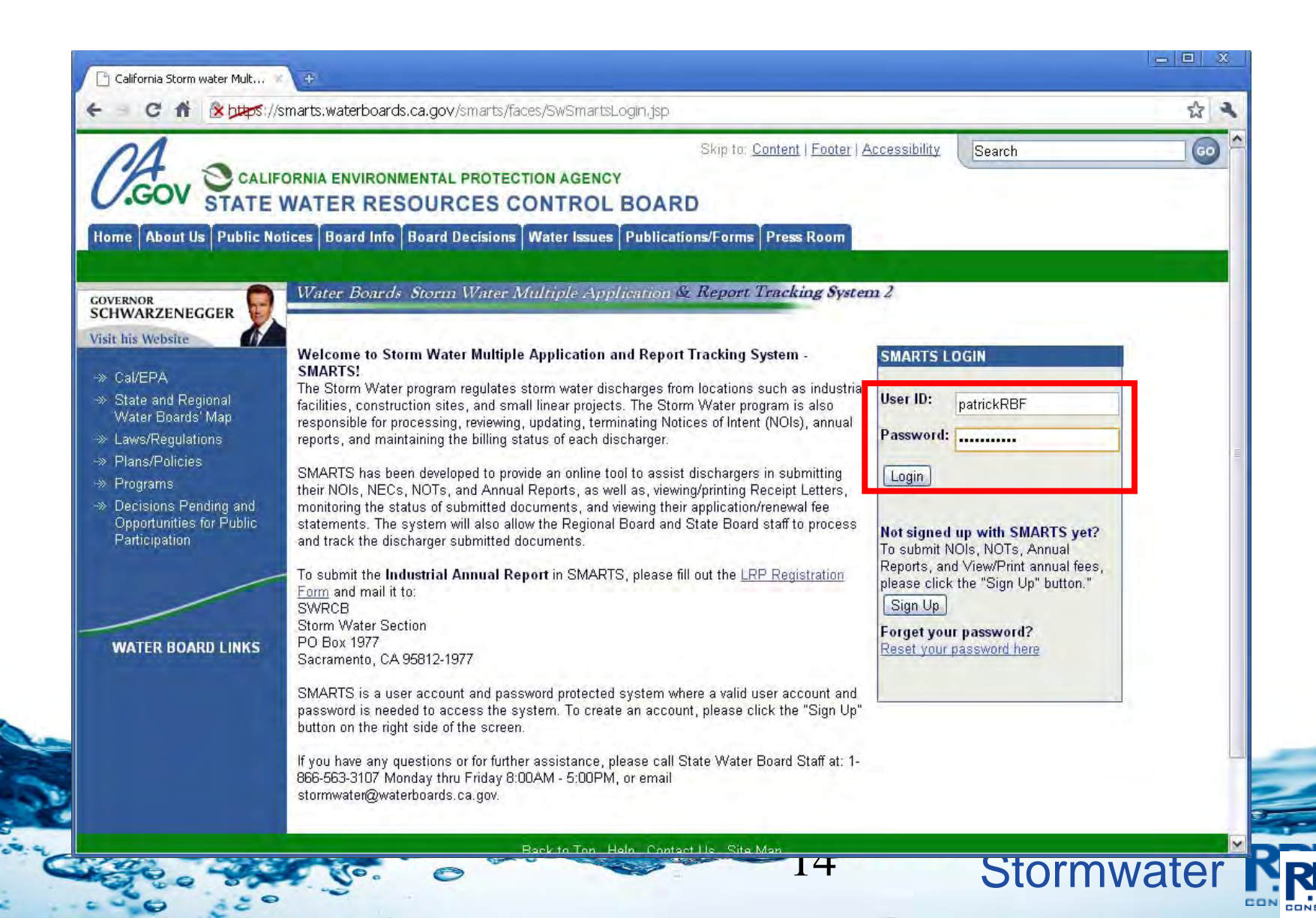

#### Main Menu – Data Entry Person

| C fi 🖹 https://smarts.waterboards.ca.gov/smarts/fa                                                        | ces/UserRegistration/PasswordChange.jsp              |                                             | ۲ż       |
|----------------------------------------------------------------------------------------------------|------------------------------------------------------|---------------------------------------------|----------|
| Vater Boards Storm Water Multiple Application                                                             | on & Report Tracking System 2                        | Help Logou                                  | <u>n</u> |
| You are logged-in as: <b>Patrick Kuga - I</b><br>If this account does not belong to you                   | RBF Consulting .<br>L please log out                 | Navigate To: Main Menu                      | ×        |
| /elcome to Storm Water Multiple Application Report                                                        | ting and Tracking System - SMARTS                    |                                             |          |
| Recertify Existing NOI(s):                                                                                |                                                      |                                             |          |
| Recertify/Claim of your NOIs(Facilities) with SMARTS sent SCN.                                            |                                                      |                                             |          |
| Approved/Terminated NOIs:                                                                                 |                                                      |                                             |          |
| view complete details of your applications, edit the allowed details,                                     | File a NUT for existing NUT and print the applicable | documents such as NOI, NOT, receipt letters | etc.     |
| Pending NOI/NOT:<br>Search and Locate your NOI/NOTs that were started earlier but not s                   | submitted, to complete and submit.                   |                                             |          |
| Apply for New Notice Of Intent (NOI):<br>Start a new Industrial, construction or Linear Notice Of Intent. |                                                      |                                             |          |
| Annual Reports :<br>View the annual reports submitted earlier.                                            |                                                      |                                             |          |
| Invoices:     View inovices of your NOIs.                                                                 |                                                      |                                             |          |
|                                                                                                    |                                                      |                                             |          |
| Change Password:<br>Change your user account's password.                                                  |                                                      |                                             |          |
| <ul> <li>Update User profile:</li> <li>View and update your user account details.</li> </ul>              |                                                      |                                             |          |
| Public User Menu                                                                                          |                                                      |                                             |          |
| View the public user Menu Screen.                                                                         |                                                      |                                             |          |
|                                                                                                    | © 2010 State of California. Conditions of Use P      | rivacy Policy                               |          |

#### **Apply for New Notice of Intent**

| C fi Komarts.waterboards.ca.gov/smarts/faces/UserRegistration/PasswordChange.jsp                                                                         |                                  |                     | Ŷ |
|----------------------------------------------------------------------------------------------------|----------------------------------|---------------------|---|
| Water Boards Storm Water Multiple Application & Report Tracking System 2                                                                                 | Help                             | Logout              |   |
| You are logged-in as: <b>Patrick Kuga - RBF Consulting</b> .<br>If this account does not belong to you, please log out.                                  | Navigate To: Main Menu           | ×                   |   |
| Welcome to Storm Water Multiple Application Reporting and Tracking System - SMARTS                                                                       |                                  |                     |   |
| Recertify Existing NOI(s):     Recertify/Claim of your NOIs(Facilities) with SMARTS sent SCN.                                                            |                                  |                     |   |
| Approved/Terminated NOIs:     View complete details of your applications, edit the allowed details, File a NOT for existing NOI and print the applicable | e documents such as NOI, NOT, re | eceipt letters etc. |   |
| Pending NOI/NOT:     Search and Locate your NOI/NOTs that were started earlier but not submitted, to complete and submit.                                |                                  |                     |   |
| Apply for New Notice Of Intent (NOI):<br>Start a new Industrial, construction or Linear Notice Of Intent.                                                |                                  |                     |   |
| Annual Reports :     View the annual reports submitted earlier.                                                                                          |                                  |                     |   |
| Invoices:     View inovices of your NOIs.                                                                                                    |                                  |                     |   |
| Change Password:<br>Change your user account's password.                                                                                                 |                                  |                     |   |
| Update User profile:     View and update your user account details.                                                                                      |                                  |                     |   |
| Public User Menu                                                                                                    |                                  |                     |   |
| View the public user Menu Screen.                                                                                                    |                                  |                     |   |

### **Apply for New Notice of Intent**

|                                                                                                    |                        |        | 2 |
|----------------------------------------------------------------------------------------------------|------------------------|--------|---|
| Water Boards Storm Water Multiple Application & Report Tracking System 2                                                | Help                   | Logout |   |
| You are logged-in as: <b>Patrick Kuga - RBF Consulting</b> .<br>If this account does not belong to you, please log out. | Navigate To: Main Menu | ×      |   |
| Start New Storm Water Notice Of Intent                                                                                  |                        |        |   |
| and the second state that is stated as MAL                                                                              |                        |        |   |
| ease click on the appropriate link to stan an NOI                                                                       |                        |        |   |
| elect Permit Type                                                                                                    |                        |        |   |
| ease click of the appropriate link to start an NOI<br>elect Permit Type<br>onstruction Storm Water General Permit       |                        |        |   |
| elect Permit Type onstruction Storm Water General Permit altrans Construction Projects                                  |                        |        |   |

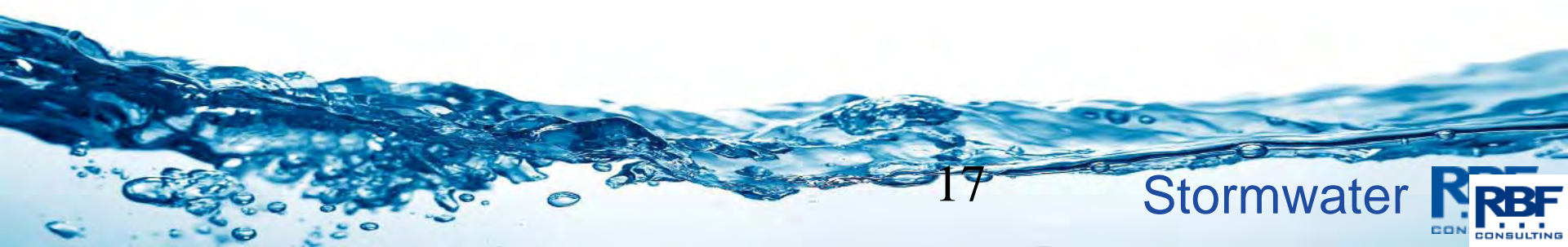

## **Select the Project**

|                                         | C f & ptps://smarts.waterboards.ca.gov/smarts/faces/Enrollment/SelectPermitType.jsp                                                                                                    |                                                                                                    | 13 |
|-----------------------------------------|----------------------------------------------------------------------------------------------------|----------------------------------------------------------------------------------------------------|----|
| Wa                                      | ter Boards Storm Water Multiple Application & Report Tracking System 2                                                                                                    | Help Logout                                                                                                    |    |
|                                         | You are logged-in as: <b>Patrick Kuga - RBF Consulting</b> .<br>If this account does not belong to you, please log out.                                                                                                    | Navigate To: Main Menu                                                                                                    | Y  |
| Co                                      | nstruction                                                                                                    |                                                                                                    |    |
| Please<br>f the b                       | e select the owner/operator of the new NOI from the following Businesses which you represent.<br>usiness is not listed below, please contact LRP of the business to link your account.                                                                                                    | 12 10 10 10 10 10                                                                                                    |    |
| Select                                  | Address                                                                                                    | Business Type                                                                                                    |    |
| 0                                       | Trumark Construction Services Inc. 9911 Invine Center Drive Invine CA 92618                                                                                                    | Private Individual                                                                                                    |    |
|                                         | Lennar Homes of California 201 N. Main Street Corona C& 92990                                                                                                    | Drivoto Individual                                                                                                    |    |
| 0                                       | Lennar Homes of California 331 N. Main Sheet Colona CA 32000                                                                                                    | Filvate individual                                                                                                    |    |
| 0                                       | Riverside County Regional Park and Open-Sapce District 4600 Crestmore Road Riverside CA 92509                                                                                                    | Private Individual                                                                                                    |    |
| 000                                     | Riverside County Regional Park and Open-Sapce District 4600 Crestmore Road Riverside CA 92509<br>Lennar Homes 28776 Calle De La Paz Valencia CA 91354                                                                                                    | Private Individual<br>Private Individual<br>Private Business                                                                                                    |    |
| 0000                                    | Riverside County Regional Park and Open-Sapce District 4600 Crestmore Road Riverside CA 92509<br>Lennar Homes 28776 Calle De La Paz Valencia CA 91354<br>California Joint Powers Insurance Authority 8081 Moody Street La Palma CA 90623                                                                                                    | Private Individual<br>Private Individual<br>Private Business<br>Private Individual                                                                                                    |    |
| 00000                                   | Riverside County Regional Park and Open-Sapce District 4600 Crestmore Road Riverside CA 92509<br>Lennar Homes 28776 Calle De La Paz Valencia CA 91354<br>California Joint Powers Insurance Authority 8081 Moody Street La Palma CA 90623<br>Highland Fairview Communities 3070 S Bristol St Ste 320 Costa Mesa CA 92626                                                                                                    | Private Individual<br>Private Business<br>Private Individual<br>Private Business                                                                                                    |    |
| 000000                                  | Riverside County Regional Park and Open-Sapce District 4600 Crestmore Road Riverside CA 92509<br>Lennar Homes 28776 Calle De La Paz Valencia CA 91354<br>California Joint Powers Insurance Authority 8081 Moody Street La Palma CA 90623<br>Highland Fairview Communities 3070 S Bristol St Ste 320 Costa Mesa CA 92626<br>Example 123 Fake Street Fakesville CA 99999                                                                                                    | Private Individual<br>Private Individual<br>Private Business<br>Private Individual<br>Private Business<br>Private Individual                                                                                                    |    |
| 000000000000000000000000000000000000000 | Riverside County Regional Park and Open-Sapce District 4600 Crestmore Road Riverside CA 92509<br>Lennar Homes 28776 Calle De La Paz Valencia CA 91354<br>California Joint Powers Insurance Authority 8081 Moody Street La Palma CA 90623<br>Highland Fairview Communities 3070 S Bristol St Ste 320 Costa Mesa CA 92626<br>Example 123 Fake Street Fakesville CA 99999<br>County of San Bernardino Chino Airport 7000 Merrill Avenue Chino CA 91710                                                                                                    | Private Individual<br>Private Individual<br>Private Business<br>Private Individual<br>Private Individual<br>Private Individual                                                                                                    |    |
| 000000000000000000000000000000000000000 | Riverside County Regional Park and Open-Sapce District 4600 Crestmore Road Riverside CA 92509         Lennar Homes 28776 Calle De La Paz Valencia CA 91354         California Joint Powers Insurance Authority 8081 Moody Street La Palma CA 90623         Highland Fairview Communities 3070 S Bristol St Ste 320 Costa Mesa CA 92626         Example 123 Fake Street Fakesville CA 99999         County of San Bernardino Chino Airport 7000 Merrill Avenue Chino CA 91710         Westcoast Properties Partners 14225 Corporate Wy Moreno Valley CA 92553                                                                                                    | Private Individual<br>Private Individual<br>Private Business<br>Private Business<br>Private Individual<br>Private Individual<br>Private Business                                                                                                    |    |
| 00000000000                             | Riverside County Regional Park and Open-Sapce District 4600 Crestmore Road Riverside CA 92509         Lennar Homes 28776 Calle De La Paz Valencia CA 91354         California Joint Powers Insurance Authority 8081 Moody Street La Palma CA 90623         Highland Fairview Communities 3070 S Bristol St Ste 320 Costa Mesa CA 92626         Example 123 Fake Street Fakesville CA 99999         County of San Bernardino Chino Airport 7000 Merrill Avenue Chino CA 91710         Westcoast Properties Partners 14225 Corporate Wy Moreno Valley CA 92553         Highland Fairview Operating Company 14225 Corporate Way Moreno Valley CA 92553                                                                                                    | Private Individual Private Individual Private Business Private Individual Private Business Private Individual Private Individual Private Business Private Business Private Individual                                                                           |    |
| 000000000000                            | Riverside County Regional Park and Open-Sapce District 4600 Crestmore Road Riverside CA 92509         Lennar Homes 28776 Calle De La Paz Valencia CA 91354         California Joint Powers Insurance Authority 8081 Moody Street La Palma CA 90623         Highland Fairview Communities 3070 S Bristol St Ste 320 Costa Mesa CA 92626         Example 123 Fake Street Fakesville CA 99999         County of San Bernardino Chino Airport 7000 Merrill Avenue Chino CA 91710         Westcoast Properties Partners 14225 Corporate Wy Moreno Valley CA 92553         Highland Fairview Operating Company 14225 Corporate Way Moreno Valley CA 92553         Kaiser Permanente Health Plan 17238 Valley Blvd, Fontana CA 92335                                                                       | Private Individual Private Individual Private Business Private Business Private Business Private Individual Private Individual Private Business Private Individual Private Individual Private Individual Private Individual                                     |    |
| 000000000000000                         | Riverside County Regional Park and Open-Sapce District 4600 Crestmore Road Riverside CA 92509         Lennar Homes 28776 Calle De La Paz Valencia CA 91354         California Joint Powers Insurance Authority 8081 Moody Street La Palma CA 90623         Highland Fairview Communities 3070 S Bristol St Ste 320 Costa Mesa CA 92626         Example 123 Fake Street Fakesville CA 99999         County of San Bernardino Chino Airport 7000 Merrill Avenue Chino CA 91710         Westcoast Properties Partners 14225 Corporate Wy Moreno Valley CA 92563         Highland Fairview Operating Company 14225 Corporate Way Moreno Valley CA 92553         Kaiser Permanente Health Plan 17238 Valley Blvd, Fontana CA 92335         Southern California Edison 8631 Rush Street Rosemead CA 91770 | Private Individual Private Individual Private Business Private Business Private Business Private Individual Private Individual Private Business Private Individual Private Individual Private Individual Private Individual Private Individual Private Business |    |

© 2010 State of California. Conditions of Use Privacy Policy

CO

#### **NOI Tabs: Owner Information**

| Water Boa                                                                                                    | ards Storm Water .                                                                                                    | Multiple Appl                                          | ication & Report Tracking Sy                                                                        | vstem 2 Help                        | Logout                                        |
|----------------------------------------------------------------------------------------------------|----------------------------------------------------------------------------------------------------|--------------------------------------------------------|----------------------------------------------------------------------------------------------------|-------------------------------------|-----------------------------------------------|
|                                                                                                    | You are h<br>If this ac                                                                                                    | ogged-in as: <b>Patrick I</b><br>count does not belong | Kuga - RBF Consulting .<br>g to you, please log out.                                                | Navigate<br>Main Me                 | ro:<br>nu 💌                                   |
| NOTICE OF                                                                                                    | F INTENT - Owner Inf                                                                                                    | formation                                              |                                                                                                    |                                     |                                               |
| ne, please click<br>/DID:<br>usiness Type:                                                                                      | on "Save & Exit".<br>Owner: Exit<br>12<br>Construction Site:                                                                               | xample<br>23 Fake Street Fakesv                        | ville CA 99999                                                                                      | : In-Preparation<br>Certified Date: | Processed Date:<br>Terminated Date:           |
| wner Info Dev                                                                                                    | veloper info Site Info Ad                                                                                                    | ldtnl Site Info Risk                                   | Billing Info Attachments Certification                                                              | Print Status History                | NOTS COIS                                     |
| Dwner Info Dev<br>roperty Owner I<br>wner Name:                                                                                 | veloper info Site Info Ad<br>Information Populate Conta                                                                                    | ldtnl Site Info Risk<br>act Info: Select               | Billing Info Attachments Certification                                                              | Print Status History                | NOTS COIS                                     |
| Owner Info Dev<br>roperty Owner I<br>wner Name:<br>treet Address:                                                               | veloper info Site Info Ad<br>Information Populate Conta<br>Example<br>123 Fake Street                                                      | ldtnl Site Info Risk<br>act Info: Select               | Billing Info Attachments Certification Contact First Name: Contact Last Name:                       | Print Status History                | NOTS COIS                                     |
| owner Info Dev<br>roperty Owner I<br>wner Name:<br>reet Address:<br>Idress Line 2:                                              | veloper info Site Info Ad<br>Information Populate Conta<br>Example<br>123 Fake Street                                                      | Idtril Site Info Risk<br>act Info: Select              | Billing Info Attachments Certification Contact First Name: Contact Last Name: Title:                | Print Status History                | NOTS COIS                                     |
| Wher Info Dev<br>roperty Owner I<br>wher Name:<br>treet Address:<br>ddress Line 2:<br>ty/State/Zip:                             | Veloper Info Site Info Ad<br>Information Populate Conta<br>Example<br>123 Fake Street<br>Fakesville CA                                     | Idtril Site Info Risk<br>act Info: Select              | Billing Info Attachments Certification Contact First Name: Contact Last Name: Title: Phone:         | Print Status History                | NOTs COIs<br>(999-999-9999)                   |
| Owner Info Dev<br>roperty Owner I<br>wner Name:<br>treet Address:<br>ddress Line 2:<br>ty/State/Zip:<br>ipe:                    | Veloper Info Site Info Ad<br>Information Populate Conta<br>Example<br>123 Fake Street<br>Fakesville CA<br>Private Individual               | Idtril Site Info Risk<br>act Info: Select<br>999999    | Billing Info Attachments Certification Contact First Name: Contact Last Name: Title: Phone: E-mail: | Print Status History                | NOTs COIs<br>(999-999-9999)<br>(abc@xyz.com)  |
| Owner Info Dev<br>roperty Owner I<br>wner Name:<br>treet Address:<br>ddress Line 2:<br>ity/State/Zip:<br>ype:<br>ederal Tax Id: | Veloper Info Site Info Ad<br>Information Populate Conta<br>Example<br>123 Fake Street<br>Fakesville CA<br>Private Individual<br>99-9999999 | Idtril Site Info Risk<br>act Info: Select<br>99999     | Billing Info Attachments Certification Contact First Name: Contact Last Name: Title: Phone: E-mail: | Print Status History                | NOTs COIs<br>(999-999-9999)<br>'(abc@xyz.com) |

#### **NOI Tabs: Developer Information**

| NOTICE OF INTENT - Developer Information<br>he Notice of Intent (NOI) is organized into different sections. Please complete all applicable sections before submitting the form<br>me, please click on "Save & Exit".                                                                                                    | n. If you want to complete the NOI at a later                 |
|----------------------------------------------------------------------------------------------------|---------------------------------------------------------------|
| ne Notice of Intent (NOI) is organized into different sections. Please complete all applicable sections before submitting the forr<br>ne, please click on "Save & Exit".                                                                                                    | n. If you want to complete the NOI at a later                 |
| VDID: Output Example Statust is D                                                                                                    |                                                               |
| August Construction Site: Construction Site: Constr | reparation Processed Date:<br>Terminated Date:<br>ified Date: |
| Owner Infi Developer Info Site Info Addtnl Site Info Risk Billing Info Attachments Certification Print Statu                                                                                                    | IS History NOTS COIS                                          |
| Developer Information Same as Owner Info                                                                                                    |                                                               |
| lame: Contact First Name: Patrick                                                                                                    | 0.0                                                           |
| Street Address: 123 Fake Street Contact Last Name: Kuga                                                                                                    | i i                                                           |
| ddress Line 2: Title:                                                                                                    |                                                               |
| tity/State/Zip: Fakesville CA                                                                                                    | xt: (999-999-9999)                                            |
| E-mail: pkuga@rbf.com                                                                                                    | '(abc@xyz.com)                                                |

#### **NOI Tabs: Site Info**

| 0 11                                                                                                    |                                                                    | nai co.watci bo               | arasicaigo                     |                                     |                                                                                                    | (in Qale                                                |                      |                    |                                                 |                    |
|----------------------------------------------------------------------------------------------------|--------------------------------------------------------------------|-------------------------------|--------------------------------|-------------------------------------|----------------------------------------------------------------------------------------------------|---------------------------------------------------------|----------------------|--------------------|-------------------------------------------------|--------------------|
| Water Boa                                                                                                    | ards Storm                                                         | Water Mu                      | ultiple A                      | Application                         | & Report Tra                                                                                                    | acking Syste                                            | m 2 Help             |                    | Logout                                          |                    |
|                                                                                                    |                                                                    | You are logg<br>If this accou | ed-in as: Par<br>nt does not ! | trick Kuga - RB<br>belong to you, p | F Consulting .<br>lease log out.                                                                                                    |                                                         | Mai                  | gate To:<br>n Menu |                                                 | ~                  |
|                                                                                                    |                                                                    |                               |                                |                                     |                                                                                                    |                                                         |                      |                    |                                                 |                    |
| NOTICE 0                                                                                                    | F INTENT - S                                                       | ite Informat                  | tion                           |                                     |                                                                                                    |                                                         |                      |                    |                                                 |                    |
| he Notice of Inte                                                                                                    | nt (NOI) is organi                                                 | zed into differer             | it sections. F                 | Please complet                      | e all applicable sectior                                                                                                    | ns before submitti                                      | ing the form. If you | i want to co       | mplete the N                                    | 101 at a later     |
| ine, please click                                                                                                    | UII Gave & EAL                                                     |                               |                                |                                     |                                                                                                    |                                                         |                      |                    |                                                 |                    |
| NDID:                                                                                                    |                                                                    | Owner: Exam<br>123 F          | ple<br>ake Street F            | akesville CA 99                     | 999                                                                                                    | Status:                                                 | In-Preparat          | on Proc<br>Term    | essed Date:<br>inated Date                      |                    |
| Business Type:                                                                                                    | Construction                                                       | Site:                         |                                |                                     |                                                                                                    |                                                         | Certified Da         | ite:               |                                                 |                    |
|                                                                                                    |                                                                    | Chion                         |                                |                                     |                                                                                                    |                                                         |                      |                    |                                                 |                    |
| Owner Info D                                                                                                    | eveloper Info S                                                    | te Info Addtn                 | Site Info                      | Risk Billing Ir                     | nfo Attachments (                                                                                                    | Certification Pr                                        | int Status Histo     | NOTS               | COIs                                            |                    |
| Owner Info D                                                                                                    | eveloper Info                                                      | ite Info Addtn                | Site Info                      | Risk Billing In                     | ifo Attachments (<br>ar Info If Different,                                                                                              | Certification Pr                                        | int Status Histo     | NOTs               | COIs                                            | _                  |
| Owner Info D<br>Site Information<br>Project Name:                                                                                                 | eveloper Info<br>Same as Own                                       | te info Addtn<br>er info Sam  | I Site Info                    | Risk Billing Ir                     | ifo Attachments (<br>ar.Info If Different,<br>Contact First Nam                                                                         | Certification Pri<br>enter below<br>e:                  | int   Status Histo   | NOTS               | COIs                                            |                    |
| Owner Info D<br>Site Information<br>Project Name:<br>Street<br>Address:                                                                           | eveloper info 8<br>Same as Own                                     | er Info Sam                   | e As Develo                    | Risk Billing Ir                     | nfo Attachments (<br>ar Info If Different,<br>Contact First Nam<br>Contact Last Nam                                                     | Certification Pr<br>enter below<br>e:<br>e:             | int   Status Histo   | NOTS               | COIS                                            |                    |
| Owner Info D<br>Site Information<br>Project Name:<br>Street<br>Address:<br>Address Line 2:                                                        | eveloper info S<br>Same as Own                                     | er Info Sam                   | I Site Info                    | Risk Billing Ir                     | nfo Attachments (<br>ar Info If Different,<br>Contact First Nam<br>Contact Last Nam<br>Title:                                           | Certification Pr<br>enter below<br>e:                   | int Status Histo     | NOTS               | COIS                                            |                    |
| Owner Info D<br>Site Information<br>Project Name:<br>Street<br>Address:<br>Address Line 2:<br>City:                                               | eveloper Info Same as Own                                          | er Info Sam                   | I Site Info                    | Risk Billing Ir                     | nfo Attachments (<br>ar Info If Different,<br>Contact First Name<br>Contact Last Name<br>Title:<br>Phone:                               | Certification Pr<br>enter below<br>e:                   | int Status Histo     | NOTS               | COIS<br>99-999-999                              | 9)                 |
| Owner Info D<br>Site Information<br>Project Name:<br>Street<br>Address:<br>Address Line 2:<br>City:<br>County:                                    | eveloper Info Same as Own                                          | er Info Sam                   | I Site Info                    | Risk Billing Ir                     | fo Attachments (<br>ar Info If Different,<br>Contact First Name<br>Contact Last Name<br>Title:<br>Phone:<br>Emergency Phone             | Certification Pr<br>enter below<br>e:<br>e:<br>e:<br>z: | int Status Histo     | NOTS               | COIS<br>99-999-999                              | 9)                 |
| Owner Info D<br>Site Information<br>Project Name:<br>Street<br>Address:<br>Address Line 2:<br>City:<br>County:<br>Regional<br>Board:              | eveloper Info S<br>Same as Own                                     | er Info Sam                   | I Site Info                    | Risk Billing Ir                     | nfo Attachments (<br>ar Info If Different,<br>Contact First Name<br>Contact Last Name<br>Title:<br>Phone:<br>Emergency Phone<br>E-mail: | Certification Pr<br>enter below<br>e:<br>e:<br>e:       | int Status Histo     | NOTS               | COIS<br>99-999-9999<br>9-999-9999)              | 9)<br>abc@xyz.com) |
| Owner Info D<br>Site Information<br>Project Name:<br>Street<br>Address:<br>Address Line 2:<br>City:<br>County:<br>Regional<br>Board:<br>State/Zip | eveloper Info S<br>Same as Own<br>Select<br>Select<br>Select<br>CA | er Info Sam                   | I Site Info                    | Risk Billing Ir                     | nfo Attachments (<br>ar Info If Different,<br>Contact First Name<br>Contact Last Name<br>Title:<br>Phone:<br>Emergency Phone<br>E-mail: | Certification Pr<br>enter below<br>e:<br>e:<br>e:       | int Status Histo     | NOTS               | COIS<br>99-999-9999<br>)-999-9999)<br>999-9999) | 9)<br>abc@xyz.com) |

CO

#### **NOI Tabs: Site Info Continued...**

| Total Site Size:                                                          | 🤊 🛞 Acres 😳 Sqft           | Latitude:<br>degrees only, r            | * Longitude: <u>*2</u> (Decimal<br>ninimum 5 significant digits! Ex: 99.99999) |  |
|---------------------------------------------------------------------------|----------------------------|-----------------------------------------|--------------------------------------------------------------------------------|--|
| Additional Information(Construction Sp                                    | oecific)                   |                                         |                                                                                |  |
| Fotal area to be disturbed:                                               | Acres "                    | Percent of Total disturbed:             | 9/6                                                                            |  |
| Imperviousness Before<br>Construction:                                    | % *                        | Imperviousness After Construction:      | 96 *                                                                           |  |
| Tract Number(s):                                                          |                            |                                         |                                                                                |  |
| Mile Post Marker:                                                         |                            |                                         |                                                                                |  |
| is the construction site part of<br>larger common plan of<br>development? | ○Yes ○No *                 |                                         |                                                                                |  |
| Name of plan or development:                                              |                            |                                         |                                                                                |  |
| Construction commencement Date:                                           | *(MM/dd/                   | yyyy)                                   |                                                                                |  |
| Complete grading date:                                                    |                            | Complete project date:                  | /(MM/dd/yyyy)                                                                  |  |
| ype of Construction                                                       |                            |                                         |                                                                                |  |
| Construction     Residential     Other:                                   | Commercial 🗌 Industrial    | Reconstruction     Transportation     * | ] Utility:                                                                     |  |
| 🔿 Linear Utility Project                                                  |                            |                                         |                                                                                |  |
| 🗌 Above Ground                                                            | 🔲 Below Ground 🛛 🔲 Gas Lii | ne 🔲 Water/Sewer Line 🔲 Communicat      | ion Line 🛛 Cable Line 🗖 Electrical                                             |  |
|                                                                           |                            | *                                       |                                                                                |  |

BF

#### Lat/Long Finder Tool

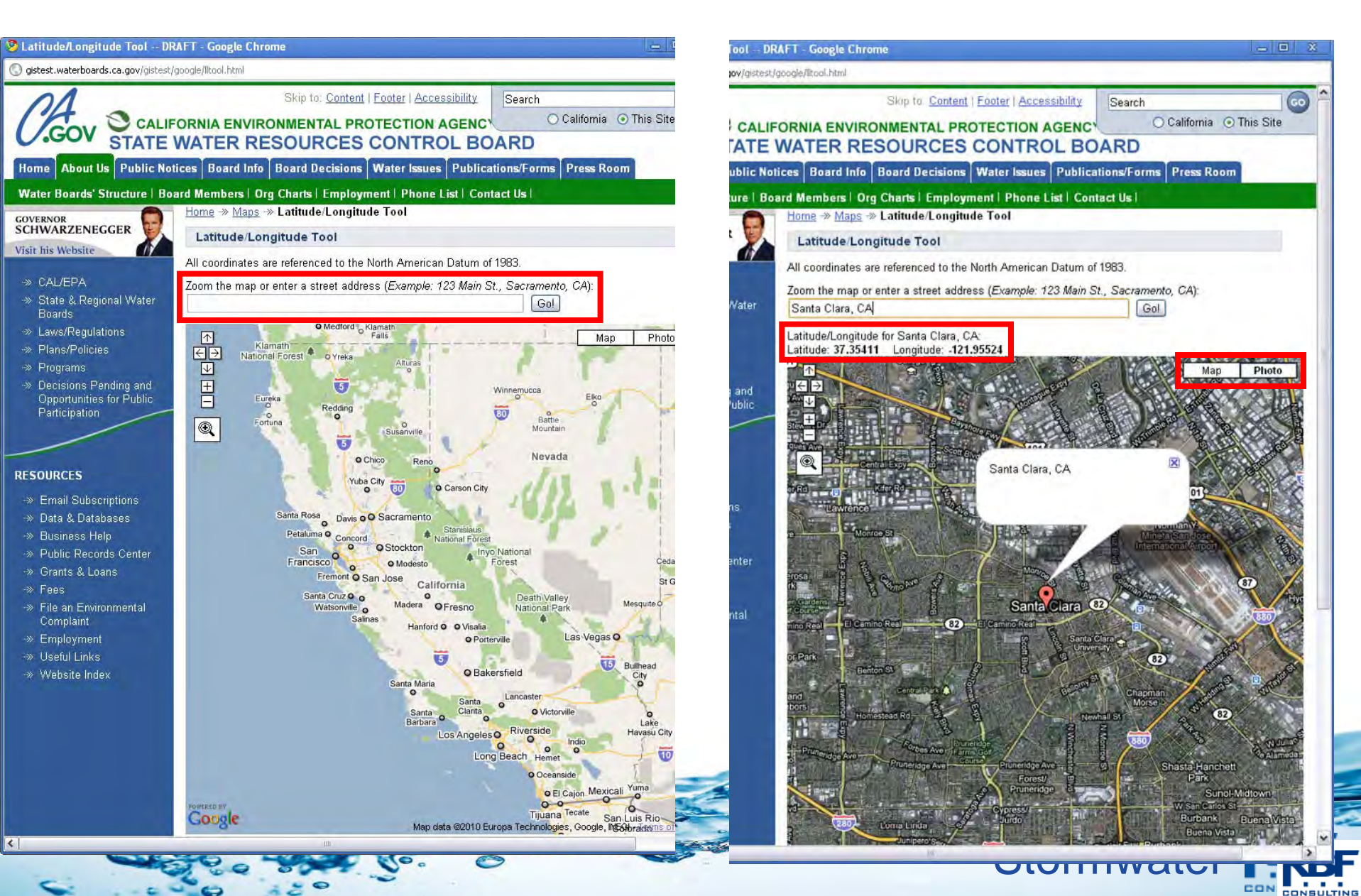

#### **NOI Tabs: Site Info Continued...**

| al Site Size: 5                                                  | Acres        | Sqft               | Latitude:                   | 37.35411<br>only, minimum | * Longitude  | * -121.95524<br>its! Ex: 99.99999) | <u>* ?</u> (Decimal degrees |
|------------------------------------------------------------------|--------------|--------------------|-----------------------------|---------------------------|--------------|------------------------------------|-----------------------------|
| litional Information(Construction Spe                            | ecific)      |                    |                             |                           |              |                                    |                             |
| al area to be disturbed:                                         | 5            | Acres !            | Percent of Total disturbed: |                           | 100          | %                                  |                             |
| perviousness Before Construction:                                | 10           | % *                | Imperviousness After Const  | truction:                 | 50           | 0% *                               |                             |
| nct Number(s):                                                   |              |                    |                             |                           |              |                                    |                             |
| e Post Marker:                                                   |              |                    |                             |                           |              |                                    |                             |
| he construction site part of larger<br>nmon plan of development? | ○ Yes ○ No   | 1                  |                             |                           |              |                                    |                             |
| me of plan or development:                                       |              |                    |                             |                           |              |                                    |                             |
| nstruction commencement Date:                                    |              | (MM/dd/yyyy)       |                             |                           |              |                                    |                             |
| mplete grading date:                                             |              |                    | Complete project date:      |                           |              | (MM/dd/yyyy)                       |                             |
| e of Construction                                                |              |                    |                             |                           |              |                                    |                             |
| Construction                                                     | Commercial 🛛 | Industrial 🔲 Recon | struction 🛛 Transportation  | n 🔲 Utility:              | 1            |                                    |                             |
| Linear Utility Project                                           |              |                    |                             |                           |              | Sec. 1                             |                             |
| Above Ground                                                     | Below Ground | Gas Line 🔲 Wa      | ater/Sewer Line 🛛 Commu     | nication Line             | 🗌 Cable Line | Electrical                         |                             |
|                                                                  |              |                    |                             |                           |              |                                    |                             |

BF

#### **NOI Tabs: Additional Site Info**

| Water Boards Storm Water Multiple Application & Report Track                                                                                    | ting System 2 Help Logout                                                                           |
|----------------------------------------------------------------------------------------------------|----------------------------------------------------------------------------------------------------|
| You are logged-in as: <b>Patrick Kuga - RBF Consulting</b> .<br>If this account does not belong to you, please log out.                         | Navigate To:<br>Main Menu                                                                           |
| NOTICE OF INTENT - Additional Site Info                                                                                                    |                                                                                                    |
| ne Notice of Intent (NOI) is organized into different sections. Please complete all applicable sections b<br>ne, please click on "Save & Exit". | efore submitting the form. If you want to complete the NOI at a lat                                 |
| VDID: Owner: Example<br>123 Fake Street Fakesville CA 99999                                                                                     | Status: In-Preparation Processed Date:<br>Terminated Date:                                          |
| usiness Type: Construction Site:                                                                                                    | Certified Date:                                                                                     |
| Owner Info Developer Info Site Info Addtnl Site Info Bisk Billing Info Attachments Certi                                                        | fication Print Status History NOTS COIS                                                             |
| Regulatory Status                                                                                                    |                                                                                                    |
| f applicable, has the local agency reviewed/approved a required O Yes O N                                                                       | ło ○ N/A                                                                                            |
| Does the erosion/sediment control plan address construction activities such as O Yes O N                                                        | IO O N/A                                                                                            |
| Name of Local Agency:                                                                                                    |                                                                                                    |
| Phone:                                                                                                    | (999-999-9999)                                                                                      |
| is this project or any part thereof, subject to conditions imposed under a CWA O Yes O N<br>Section 404 Water Quality Certification?            | la                                                                                                  |
| f yes, provide details:                                                                                                    |                                                                                                    |
| Receiving Water Information                                                                                                    |                                                                                                    |
| Does the storm water runoff from the construction site discharge to (check all lindirectly to that apply):                                      | o waters of the US                                                                                  |
| □ Storm dram                                                                                                    | n system - Enter owner's name:<br>waters of the US (e.g. river, lake, creek, stream, bay, ocean, et |
| Name of receiving water: (river, lake, creek, stream, bay, ocean)                                                                               |                                                                                                    |
| Storm Water Pollution Prevention Plan (SWPPP)                                                                                                   |                                                                                                    |
|                                                                                                    |                                                                                                    |
| Qualified SWPPP Developer                                                                                                    |                                                                                                    |
| First Name:                                                                                                    |                                                                                                    |
| Last Name:                                                                                                    |                                                                                                    |

#### **NOI Tabs: Risk**

| - C fi & bups://                                                                                                    | smarts.waterboards.ca.gov/smarts/faces/Enrollment/NoiForm.jsp                                                                                                    | 0                                                                                |                                                                                                    |                                                     |
|----------------------------------------------------------------------------------------------------|----------------------------------------------------------------------------------------------------|----------------------------------------------------------------------------------|----------------------------------------------------------------------------------------------------|-----------------------------------------------------|
| Water Boards Storn                                                                                                    | n Water Multiple Application & Report Tracki                                                                                                    | ing System 2 H                                                                   | elp Logout                                                                                                    | Ê                                                   |
|                                                                                                    | You are logged-in as: <b>Patrick Kuga - RBF Consulting</b> .<br>If this account does not belong to you, please log out.                                                                                                    | N                                                                                | avigate To:<br>Main Menu                                                                                                    | <b>.</b>                                            |
| NOTICE OF INTENT -                                                                                                    | Risk                                                                                                    |                                                                                  |                                                                                                    |                                                     |
| e Notice of Intent (NOI) is orga<br>ne, please click on "Save & Exi                                                                                                    | nized into different sections. Please complete all applicable sections bef<br>C.                                                                                                    | fore submitting the form. If                                                     | you want to complete the NO                                                                                                    | l at a later                                        |
| /DID:                                                                                                    | Owner: Example<br>123 Fake Street Fakesville CA 99999                                                                                                    | Status: In-Prepa                                                                 | ration Processed Date:<br>Terminated Date:                                                                                                    |                                                     |
| usiness Type: Construction                                                                                                    | Site:                                                                                                    | Certified                                                                        | I Date:                                                                                                    |                                                     |
| owner info Developer info                                                                                                    | States and a date of the left Dillion left Attendements Contil                                                                                                    |                                                                                  | Contract Francisco Discontin                                                                                                    | =                                                   |
|                                                                                                    | Site mio   Addini Site mit   Risk   Sining mio   Attachments   Certi                                                                                                    | fication   Print   Status H                                                      | ISTORY NOTS COIS                                                                                                    |                                                     |
|                                                                                                    | Site into Additi Site into Risk alling into Adactiments Cerui                                                                                                    | lication   Print   Status H                                                      | ISTORY NOTS COIS                                                                                                    |                                                     |
| EDIMENT RISK FACTOR WOR<br>Istructions: Enter R,K and LS<br>J. Sediment Risk<br>I) R Factor Value:(What's this?                                                                                                    | KSHEET<br>factor values.System will calculate watershed erosion estimates and                                                                                                    | ication Print Status H<br>site sediment risk factor                              |                                                                                                    |                                                     |
| EDIMENT RISK FACTOR WOR<br>Istructions: Enter R,K and LS<br>I. Sediment Risk<br>I) R Factor Value: <u>(What's this?</u>                                                                                                   | KSHEET<br>factor values.System will calculate watershed erosion estimates and a                                                                                                    | site sediment risk factor                                                        | Find R F:                                                                                                    | *                                                   |
| EDIMENT RISK FACTOR WOR<br>istructions: Enter R,K and LS<br>Sediment Risk<br>.) R Factor Value: <u>(What's this?</u><br>.) K Factor Value (weighted av                                                                    | KSHEET<br>factor values.System will calculate watershed erosion estimates and<br>perage, by area, for all site soils) <u>(What's this?)</u>                                                                                                    | site sediment risk factor                                                        | Find R F                                                                                                    | actor                                               |
| EDIMENT RISK FACTOR WOR<br>istructions: Enter R,K and LS<br>. Sediment Risk<br>) R Factor Value: <u>(What's this?</u><br>) K Factor Value (weighted av                                                                    | KSHEET<br>factor values.System will calculate watershed erosion estimates and<br>perage, by area, for all site soils)( <u>What's this?)</u><br>(Populate K Factor) upload your analysis on the Attachment Tab prior to s                                                                                                    | site sediment risk factor<br>submitting to the SWRCB.                            | Find R Find R Fi | actor                                               |
| EDIMENT RISK FACTOR WOR<br>Instructions: Enter R,K and LS<br>J. Sediment Risk<br>I) R Factor Value: <u>(What's this?</u><br>I) K Factor Value (weighted av<br>**If not using the SWRCB map                                | Site into Addon site init, Prisk Jaining into Addonients Cerun<br>KSHEET<br>factor values.System will calculate watershed erosion estimates and<br>2<br>rerage, by area, for all site soils)( <u>What's this?)</u><br>(Populate K Factor) upload your analysis on the Attachment Tab prior to s                                                                                                    | site sediment risk factor                                                        | Find R Find R Fi | actor<br>*<br>Factor<br>K Values                    |
| EDIMENT RISK FACTOR WOR<br>istructions: Enter R,K and LS<br>. Sediment Risk<br>) R Factor Value: <u>(What's this?</u><br>) K Factor Value (weighted av<br>**If not using the SWRCB map                                    | KSHEET factor values.System will calculate watershed erosion estimates and factor values.System will calculate watershed erosion estimates and factor values.System values calculate watershed erosion estimates and factor values.System values calculate watershed erosion estimates and factor values.System values calculate watershed erosion estimates and factor values.System values calculate watershed erosion estimates and factor values.System values calculate watershed erosion estimates and factor values.System values calculate watershed erosion estimates and factor values.System values calculate watershed erosion estimates and factor values.System values calculate watershed erosion estimates and factor values.System values calculate watershed erosion estimates and factor values.System values calculate watershed erosion estimates and factor values.System values calculate watershed erosion estimates and factor values.System values.System values calculate watershed erosion estimates and factor values.System values.System values calculate watershed erosion estimates and factor values.System values.System values calculate watershed erosion estimates and factor values.System values calculate watershed erosion estimates and factor values.System values calculate watershed erosion estimates and factor values.System values calculate watershed erosion estimates and factor values.System values.System values calculate watershed erosion estimates and factor values.System values.System values calculate watershed erosion estimates and factor values.System values.System values calculate watershed erosion estimates and factor values.System values calculate watershed erosion estimates and factor values.System values calculate values the erosion estimates and factor values.System values calculate values the erosion estimates and factor values.System values calculate values the erosion estimates and factor values calculate values the erosion estimates and factor values calculate values the erosion estimates the erosion estimates and | site sediment risk factor<br>submitting to the SWRCB.                            | Find R Find R Fi | actor<br>*<br>Factor<br>KValues<br>*                |
| EDIMENT RISK FACTOR WOR<br>Instructions: Enter R,K and LS<br>. Sediment Risk<br>.) R Factor Value: <u>(What's this?</u><br>.) K Factor Value (weighted av<br>**If not using the SWRCB map<br>**If not using the SWRCB map | Addentise that Provide aning the Addentise Ceruit<br>KSHEET<br>factor values.System will calculate watershed erosion estimates and<br>perage, by area, for all site soils)( <u>What's this?</u> )<br>(Populate K Factor) upload your analysis on the Attachment Tab prior to s<br>e, by area, for all slopes)( <u>What's this?</u> )<br>(Populate LS Factor) upload your analysis on the Attachment Tab prior to                                                                                                    | site sediment risk factor<br>submitting to the SWRCB.                            | Find R Find R Fi | actor<br>*<br>Factor<br>K Values<br>*<br>S Factor   |
| EDIMENT RISK FACTOR WOR<br>istructions: Enter R,K and LS<br>. Sediment Risk<br>) R Factor Value: <u>(What's this?</u><br>) K Factor Value (weighted av<br>**If not using the SWRCB map                                    | Site into         Addon site init         Prisk         Sining into         Addonies         Ceruit           KSHEET         factor values.System will calculate watershed erosion estimates and initiation of the state of the state of the sta                                                                                                    | site sediment risk factor<br>submitting to the SWRCB.                            | Find R Find R Fi | actor<br>Factor<br>KValues<br>S Factor<br>LS Values |
| EDIMENT RISK FACTOR WOR<br>Instructions: Enter R,K and LS<br>. Sediment Risk<br>.) R Factor Value: <u>(What's this?</u><br>.) K Factor Value (weighted av<br>**If not using the SWRCB map<br>**If not using the SWRCB map | Addentified a volume site init. Press, aning into Addentifients Cerum<br>KSHEET<br>factor values.System will calculate watershed erosion estimates and<br>prerage, by area, for all site soils)( <u>What's this?</u> )<br>(Populate K Factor) upload your analysis on the Attachment Tab prior to s<br>e, by area, for all slopes)( <u>What's this?</u> )<br>(Populate LS Factor) upload your analysis on the Attachment Tab prior to<br>Watershed Erosion Estimation                                                                                                    | site sediment risk factor<br>submitting to the SWRCB.<br>submitting to the SWRCB | Find R Find R Fi | actor<br>Factor<br>KValues<br>S Factor<br>LS Values |

3F

#### **EPA NPDES: R-Factor Calculation**

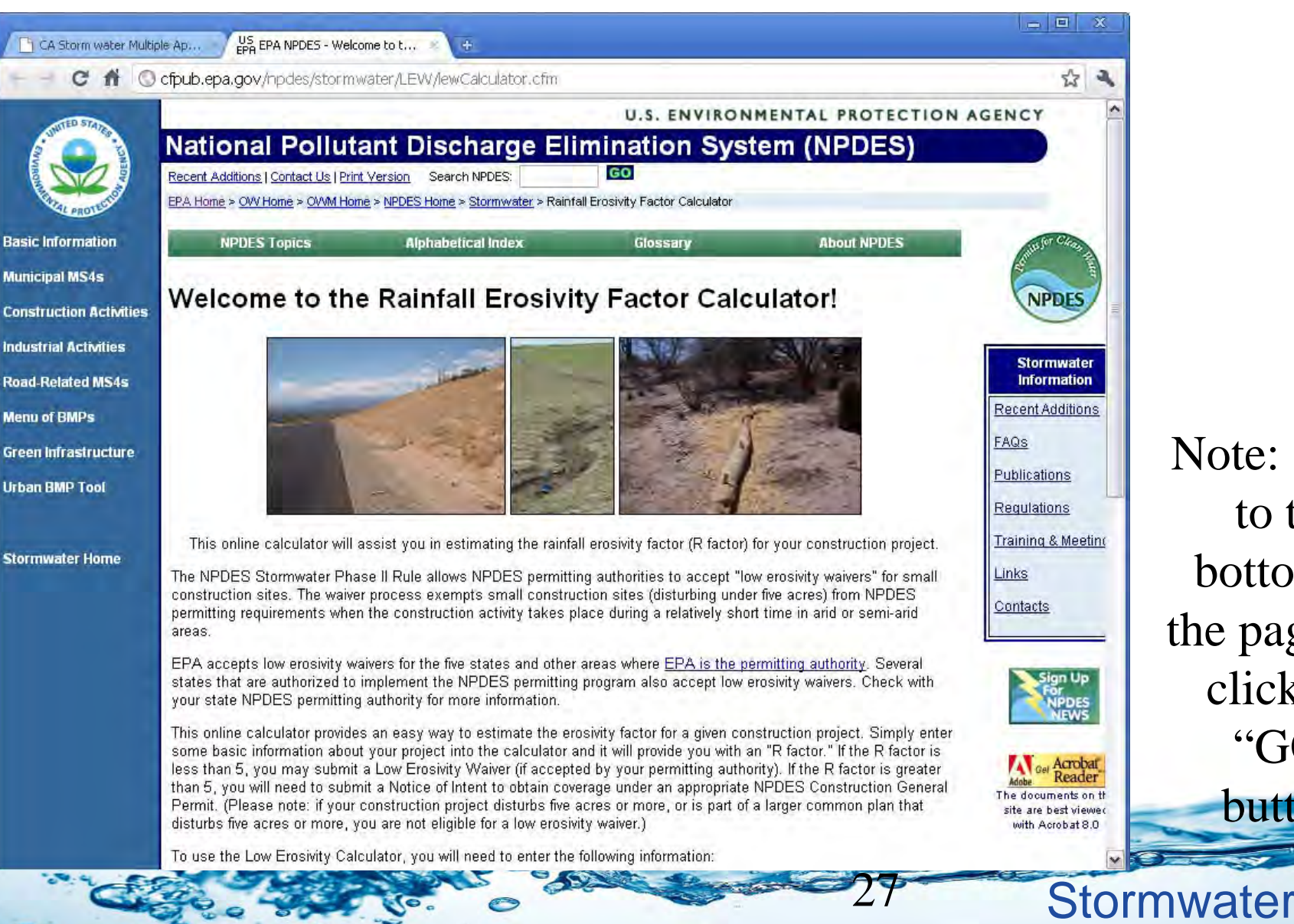

Note: Scroll to the bottom of the page and click the "GO"

button

#### **EPA NPDES: R-Factor Calculation**

|                                       |                                                  | 11.0                             | INVIRONMENTAL BROT |
|---------------------------------------|--------------------------------------------------|----------------------------------|--------------------|
| UNITED STATES                         |                                                  | U.S.                             | ENVIRONMENTAL PROT |
| National P                            | ollutant Discharge Ell                           | mination Syster                  | m (NPDES)          |
| Recent Additions   Conta              | act Us   Print Version Search NPDES:             | GO                               |                    |
| EPA Home > OVV Home                   | > OVVM Home > NPDES Home >                       |                                  |                    |
| sic Information NPDES Top             | ics Alphabetical Index                           | Glossary                         | About NPDES        |
| nicipal MS4s                          | the most company                                 | Same and the second              | and the second     |
| Rainfall E                            | rosivity Factor Calcula                          | ator for Small Co                | onstruction        |
| Sites                                 |                                                  |                                  |                    |
| ustrial Activities                    |                                                  |                                  |                    |
| d-Related MS4s                        | Facility Information                             | й                                |                    |
| nu of BMPs                            | Facility Newsy Evenants                          |                                  |                    |
| en infrastructure                     | Facility Name: Example<br>Start Date: 01/01/2011 |                                  |                    |
|                                       | End Date: 01/01/2012                             |                                  |                    |
|                                       | Latitude: 37.3541                                |                                  |                    |
|                                       | Longitutde: -121.9552                            |                                  |                    |
| nwater Home                           |                                                  |                                  |                    |
|                                       | Erosivity Index Calculator                       | Results                          |                    |
|                                       |                                                  |                                  |                    |
| AN EROSIVITY IN<br>OF 01/01/2011 - 01 | )EX VALUE OF 42 HAS BEEN DETERMIN<br>//01/2012.  | IED FOR THE CONSTRUCTION         | N PERIOD           |
|                                       |                                                  |                                  |                    |
| A rainfall erosivity fa               | actor of 5.0 or greater has been calculated t    | for your site and period of cons | truction.          |
| tou do not quality                    | / for a waiver from NPDES permitting fo          | equirements.                     |                    |
|                                       |                                                  |                                  |                    |

#### **Risk Tab: Sediment Risk**

| C fi 🖄 bttps://smar                                                          | s.waterboards.ca.gov/smarts/faces/Enrollment/N                                                                                                    | oiForm.jsp                    |                        | 5                                   | 3 3 |
|------------------------------------------------------------------------------|----------------------------------------------------------------------------------------------------|-------------------------------|------------------------|-------------------------------------|-----|
| NOTICE OF INTENT - Ris                                                       | (                                                                                                    |                               |                        |                                     |     |
| ne Notice of Intent (NOI) is organized<br>ne, please click on "Save & Exit". | into different sections. Please complete all applicable s                                                                                                    | ections before submitting t   | he form. If you wa     | ant to complete the NOI at a later  |     |
| VDID: Ow                                                                     | ner: Example<br>123 Fake Street Fakesville CA 99999                                                                                                    | Status:                       | In-Preparation         | Processed Date:<br>Terminated Date: |     |
| usiness Type: Construction Sit                                               | Example<br>123 Fake Street Santa Clara CA 99999                                                                                                    |                               | Certified Date:        |                                     |     |
| Owner Info Developer Info Site                                               | nfo Addtnl Site Info Risk Billing Info Attachmer                                                                                                    | its Certification Print       | Status History         |                                     | -   |
|                                                                              |                                                                                                    |                               |                        |                                     |     |
| nstructions: Enter R,K and LS facto<br>A. Sediment Risk                      | values.System will calculate watershed erosion estir                                                                                                    | nates and site sediment r     | isk factor             |                                     |     |
| A) R Factor Value:(What's this?)                                             |                                                                                                    |                               |                        | 42                                  | *   |
|                                                                              |                                                                                                    |                               |                        | Find R Factor                       |     |
| 3) K Factor Value (weighted average ***If not using the SWRCB map(Pop        | , <b>by area, for all site soils</b> ) <u>(What's this?)</u><br>Jate K Factor) upload your analysis on the Attachment Tr                                                                                                    | ab prior to submitting to the | SWRCB.                 |                                     | *   |
|                                                                              | The set of the set of the set of | a subscription states         |                        | Populate K Factor                   | K   |
|                                                                              |                                                                                                    |                               |                        | Statewide Map of K Values           |     |
| C) LS Factor (weighted average, by<br>If not using the SWRCB map(Pop         | irea, for all slopes)( <u>(What's this?)</u><br>ilate LS Factor) upload your analysis on the Attachment <sup>-</sup>                                                                                                    | Tab prior to submitting to th | e SWRCB.               |                                     | *   |
|                                                                              |                                                                                                    |                               |                        | Populate LS Factor                  | ×   |
|                                                                              | Man the state was a set                                                                                                    |                               |                        | Statewide Map of LS Values          |     |
|                                                                              | Materials of Exercise                                                                                                    | Estimate (=R*K*LS)            | in tons/acre           |                                     |     |
|                                                                              | watershed Erosion                                                                                                    |                               | المداد فللمراجع وفلاله |                                     |     |
|                                                                              | watershed Erosion                                                                                                    | Site Sedimen                  | t Risk Facto           |                                     |     |

#### **Risk Tab: Sediment Risk**

|                                                                                                    | /smarts.wa                                                                            | aterboards.ca.gov/sman                                                                                                    | ts/faces/Enrollment/NoiFo                                                                                                    | irm.jsp                                                            |                                                |                            |                                                                                                    |                                                               |      |
|----------------------------------------------------------------------------------------------------|---------------------------------------------------------------------------------------|----------------------------------------------------------------------------------------------------|----------------------------------------------------------------------------------------------------|--------------------------------------------------------------------|------------------------------------------------|----------------------------|----------------------------------------------------------------------------------------------------|---------------------------------------------------------------|------|
| Water Boards Storn                                                                                                    | n Wate                                                                                | er Multiple Applic                                                                                                    | ation & Report Tr                                                                                                    | acking Syste                                                       | em 2                                           | lelp                       | Logout                                                                                                    |                                                               | 1    |
|                                                                                                    | You ar<br>If this                                                                     | re logged-in as: Patrick Ku;<br>account does not belong to                                                                                                    | <b>ga - RBF Consulting</b> .<br>9 you, please log out.                                                                         |                                                                    | 1<br>]                                         | Vavigate T<br>Main Mer     | Fo:<br>nu                                                                                                    | ~                                                             |      |
| NOTICE OF INTENT -                                                                                                    | Risk                                                                                  |                                                                                                    |                                                                                                    |                                                                    |                                                |                            |                                                                                                    |                                                               |      |
| The Notice of Intent (NOI) is orga<br>ime, please click on "Save & Exit                                                                                                    | anized into<br>it".                                                                   | different sections. Please c                                                                                                    | omplete all applicable sectio                                                                                                  | ons before submitti                                                | ing the form. I                                | fyou wan                   | t to complete the                                                                                            | NOI at a li                                                   | ater |
| WDID:                                                                                                    | Owner:                                                                                | Example<br>123 Fake Street Fakesville                                                                                                    | CA 99999                                                                                                    | Status:                                                            | In-Prepa                                       | ration P                   | Processed Date:<br>Cerminated Date                                                                           |                                                               |      |
| Business Type: Construction                                                                                                    | Site:                                                                                 | Example<br>123 Fake Street Santa Cla                                                                                                    | ra CA 99999                                                                                                    |                                                                    | Certified                                      | Date:                      | ernindes bute                                                                                                |                                                               |      |
| Owner Info Developer Info                                                                                                    | Site Info                                                                             | Addtnl Site Info Risk                                                                                                    | Billing Info Attachments                                                                                                    | Certification Pr                                                   | rint Status                                    | listory                    |                                                                                                    |                                                               |      |
| SEDIMENT RISK FACTOR WOR                                                                                                    | KSHEET                                                                                | Secondaria                                                                                                    |                                                                                                    | 1. 1. S. M. G.                                                     |                                                |                            |                                                                                                    |                                                               | -    |
| SEDIMENT RISK FACTOR WORI<br>Instructions: Enter R,K and LS<br>A. Sediment Risk<br>A) R Factor Value: <u>(What's this?</u>                                                                                                    | KSHEET<br>factor valu                                                                 | ies.System will calculate v                                                                                                    | watershed erosion estimate                                                                                                    | es and site sedime                                                 | ent risk factor                                |                            | 42                                                                                                    |                                                               | *    |
| SEDIMENT RISK FACTOR WORI<br>Instructions: Enter R,K and LS<br>A. Sediment Risk<br>A) R Factor Value: <u>(What's this?</u>                                                                                                    | KSHEET<br>factor valu<br><u>가</u>                                                     | ies.System will calculate v                                                                                                    | vatershed erosion estimate                                                                                                    | es and site sedime                                                 | ent risk factor                                |                            | 42<br>Find R                                                                                                 | Factor                                                        | *    |
| SEDIMENT RISK FACTOR WORI<br>Instructions: Enter R,K and LS<br>A. Sediment Risk<br>A) R Factor Value: <u>(What's this?</u><br>B) K Factor Value (weighted av                                                                      | YSHEET<br>factor valu<br>?)<br>/erage, by :<br>i(Populate                             | ies.System will calculate v<br>area, for all site soils) <u>(Wha</u><br>K Factor) upload your analy                                                                         | watershed erosion estimate<br>at <u>'s this?)</u><br>sis on the Attachment Tab p                                               | es and site sedime<br>rior to submitting to                        | ent risk factor                                |                            | 42<br>Find R<br>0.23999999                                                                                   | Factor                                                        | *    |
| SEDIMENT RISK FACTOR WORI<br>Instructions: Enter R,K and LS<br>A. Sediment Risk<br>A) R Factor Value: <u>(What's this?</u><br>B) K Factor Value (weighted av                                                                      | AKSHEET<br>factor valu<br>2)<br>/erage, by<br>)(Populate                              | ies.System will calculate v<br>area, for all site soils) <u>(Wha</u><br>K Factor) upload your analy                                                                         | watershed erosion estimate<br>at <u>'s this?)</u><br>sis on the Attachment Tab p                                               | es and site sedime                                                 | ent risk factor                                |                            | 42<br>Find R<br>0.23999999<br>Populate<br>Statewide Map                                                      | Factor<br>K Factor<br>of K Values                             | *    |
| SEDIMENT RISK FACTOR WOR<br>Instructions: Enter R,K and LS'<br>A. Sediment Risk<br>A) R Factor Value: <u>(What's this?</u><br>B) K Factor Value (weighted av<br>***If not using the SWRCB map<br>***If not using the SWRCB map    | AKSHEET<br>factor valu<br>2)<br>/erage, by<br>)(Populate<br>e, by area,<br>)(Populate | ies.System will calculate v<br>area, for all site soils) <u>(Wha</u><br>K Factor) upload your analy<br>for all slopes) <u>(What's this'</u><br>LS Factor) upload your ana   | vatershed erosion estimate<br>at's this?)<br>sis on the Attachment Tab p<br>2)<br>lysis on the Attachment Tab                  | es and site sedime<br>rior to submitting to<br>prior to submitting | ent risk factor<br>o the SWRCB<br>to the SWRC  |                            | 42<br>Find R<br>0.23999999<br>Populate<br>Statewide Map<br>5.39                                              | Factor<br>K Factor<br>of K Values                             | *    |
| SEDIMENT RISK FACTOR WORI<br>Instructions: Enter R,K and LS<br>A. Sediment Risk<br>A) R Factor Value: <u>(What's this?</u><br>B) K Factor Value (weighted av<br>****If not using the SWRCB map<br>****If not using the SWRCB map  | AKSHEET<br>factor valu<br>2)<br>/erage, by<br>i(Populate<br>i)(Populate               | ies.System will calculate v<br>area, for all site soils) <u>(Wha</u><br>K Factor) upload your analy<br>for all slopes) <u>(What's this'</u><br>LS Factor) upload your ana   | watershed erosion estimate<br>at's this?)<br>sis on the Attachment Tab p<br>2)<br>lysis on the Attachment Tab                  | es and site sedime<br>rior to submitting to<br>prior to submitting | o the SWRCB                                    | -<br>-                     | 42<br>Find R<br>0.23999999<br>Populate<br>Statewide Map<br>5.39<br>Populate                                  | Factor<br>K Factor<br>of K Values<br>LS Factor                | *    |
| SEDIMENT RISK FACTOR WORI<br>Instructions: Enter R,K and LS<br>A. Sediment Risk<br>A) R Factor Value: <u>(What's this?</u><br>B) K Factor Value (weighted av<br>****If not using the SWRCB map<br>****If not using the SWRCB map  | verage, by<br>)(Populate<br>)(Populate                                                | ies.System will calculate v<br>area, for all site soils) <u>(Wha</u><br>K Factor) upload your analy<br>.for all slopes) <u>(What's this'</u><br>LS Factor) upload your ana  | vatershed erosion estimate<br>at <u>'s this?)</u><br>sis on the Attachment Tab p<br>2)<br>lysis on the Attachment Tab          | es and site sedime<br>rior to submitting to<br>prior to submitting | o the SWRCB                                    | алону<br>Э. Поста<br>Заста | 42<br>Find R<br>0.23999999<br>Populate<br>Statewide Map<br>5.39<br>Populate<br>Statewide Map                 | Factor<br>K Factor<br>of K Values<br>LS Factor<br>of LS Value | *    |
| SEDIMENT RISK FACTOR WORI<br>Instructions: Enter R,K and LS'<br>A. Sediment Risk<br>A) R Factor Value: <u>(What's this?</u><br>B) K Factor Value (weighted av<br>****If not using the SWRCB map<br>****If not using the SWRCB map | 2)<br>Verage, by<br>D(Populate<br>(Populate<br>)(Populate                             | res.System will calculate v<br>area, for all site soils) <u>(Wha</u><br>K Factor) upload your analy<br>.for all slopes) <u>((What's this'</u><br>LS Factor) upload your ana | watershed erosion estimate<br>at's this?)<br>sis on the Attachment Tab p<br>lysis on the Attachment Tab<br>atershed Erosion Es | rior to submitting to<br>prior to submitting<br>timate (=R*K*)     | ent risk factor<br>o the SWRCB<br>to the SWRCI | a.<br>s/acre               | 42<br>Find R<br>0.23999999<br>Populate<br>Statewide Map<br>5.39<br>Populate<br>Statewide Map<br>54.331197736 | Factor<br>K Factor<br>of K Values<br>LS Factor<br>of LS Value | *    |

#### **Risk Tab: Receiving Water Risk**

|                                                                                                    | Watershed Erosion                                                                                                    | n Estimate (=R*K*LS) in tons/acre                                                                                                    | 54.3311977362 |   |
|----------------------------------------------------------------------------------------------------|----------------------------------------------------------------------------------------------------|----------------------------------------------------------------------------------------------------|---------------|---|
|                                                                                                    | Medi                                                                                                    | Site Sediment Risk Factor<br>Low Sediment Risk: < 15 tons/acre<br>ium Sediment Risk: >/= 15 and <75 tons/acre<br>High Sediment Risk: >/= 75 tons/acre | Medium        |   |
| ECEIVING WATER (RW) RISK                                                                                                    | ACTOR WORKSHEET                                                                                                    |                                                                                                    |               |   |
| vaterbody impaired by sedime<br>eceiving water risk project - pr<br>vaterbodies please see below<br>2006 Approved Sediment Imp.<br>http://www.waterboards.ca.uc<br>http://atlas.resources.ca.govi<br>4.2. Does the disturbed area d<br>COLD and SPAWN and MIGRA | It? If answer is "yes," the project is automatically a high<br>inceed to "total risk" worksheet. For help with impaired<br><u>water issues programs/tmdl/303d lists2006 epa.shtml</u><br>maps/atlas/app.asp<br>OR<br>scharge to a waterbody with designated beneficial uses of<br>FORY? Please see below: | Populate Receiving Water Risk<br>Select  *<br>Yes = High, No = Low<br><u>Statewide Map of High Receiving</u><br><u>Water Risk Watersheds</u>          |               |   |
|                                                                                                    | Sediment Risk                                                                                                    | _]                                                                                                    |               | - |
| Combined Risk Level Matrix                                                                                                    | Low Medium High                                                                                                    |                                                                                                    |               |   |
| :. Combined Risk Level Matrix<br>Receiving Water Low<br>Risk Higl                                                                                                    | Low Medium High<br>Level1 Level2<br>Level2 Level3                                                                                                    |                                                                                                    |               |   |
| :. Combined Risk Level Matrix<br>Receiving Water Low<br>Risk High<br>Project Sediment Risk:                                                                                                    | Low Medium High<br>Level1 Level2<br>Level2 Level3<br>Medium                                                                                                    |                                                                                                    |               |   |
| Combined Risk Level Matrix<br>Receiving Water Low<br>Risk High<br>Project Sediment Risk:<br>Project Receiving Water Risk                                                                                                    | Low Medium High<br>Level1 Level2<br>Level2 Level3<br>Medium                                                                                                    |                                                                                                    |               |   |

#### **Risk Tab: Receiving Water Risk**

|                                                                                                    |                                                                                                    |                                                                                                    | Watershed Erosi                                                                                                    | on Estimate (=R*K*LS) in tons                                                                                                    | acre 54.                              | 3311977362 |  |
|----------------------------------------------------------------------------------------------------|----------------------------------------------------------------------------------------------------|----------------------------------------------------------------------------------------------------|----------------------------------------------------------------------------------------------------|----------------------------------------------------------------------------------------------------|---------------------------------------|------------|--|
|                                                                                                    |                                                                                                    |                                                                                                    | М                                                                                                    | Site Sediment Risk Fa<br>Low Sediment Risk: < 15 ton<br>edium Sediment Risk: >/= 15 and <75 ton<br>High Sediment Risk: >/= 75 tor | s/actor<br>s/acre<br>s/acre<br>s/acre | edium      |  |
| ECEIVING WATER (RW) RISK FA<br>Watershed Characteristics                                                                                                    | ACTOR WORKSHE                                                                                                    | ET                                                                                                    |                                                                                                    |                                                                                                    |                                       |            |  |
| 1. Does the disturbed area dis<br>apaired by sediment? If answer<br>oject - proceed to "total risk" wo<br>06 Approved Sediment Impair<br>tp://www.waterboards.ca.gov/<br>tp://atlas.resources.ca.gov/im<br>2. Does the disturbed area dis-<br>nd SPAWN and MIGRATORY? F<br>tp://www.ice.ucdavis.edu/geor | charge (either dire<br>r is "yes," the proje<br>orksheet. For help<br>ted WBs Worksh<br>water issues/pr<br>aps/atlas/app.asj<br>O<br>Charge to a watert<br>Please see below<br>wbs/asp/wbguse. | ectly or indirectly) to<br>ect is automatically a<br>with impaired wate<br><u>eet</u><br><u>our ams tmdl/303d</u><br>2<br>R<br>B<br>body with designate<br>asp | a 303(d)-listed waterbody<br>a high receiving water risk<br>rbodies please see below<br><b>lists2006 epa.shtml</b><br>d beneficial uses of COLD | Populate Receiving Water Risk<br>Yes *<br>Yes = High, No = Low<br><u>Statewide Map of High Receiving</u><br>Water Risk Watersheds | High                                  |            |  |
| Combined Risk Level Matrix                                                                                                    | Low                                                                                                    | Sediment Risk<br>Medium                                                                                                    | High                                                                                                    |                                                                                                    |                                       |            |  |
| Receiving Water Low                                                                                                    | Level1                                                                                                    |                                                                                                    | Level2                                                                                                    |                                                                                                    |                                       |            |  |
| Risk High                                                                                                    |                                                                                                    | Level2                                                                                                    | Level3                                                                                                    |                                                                                                    |                                       |            |  |
| roject Sediment Risk:                                                                                                    | Medium                                                                                                    |                                                                                                    |                                                                                                    |                                                                                                    |                                       |            |  |
| roject Receiving Water Risk;                                                                                                    | High                                                                                                    |                                                                                                    |                                                                                                    |                                                                                                    |                                       |            |  |
|                                                                                                    | Level2                                                                                                    |                                                                                                    |                                                                                                    |                                                                                                    |                                       |            |  |
| roject Combined Risk:                                                                                                    |                                                                                                    |                                                                                                    |                                                                                                    |                                                                                                    |                                       |            |  |

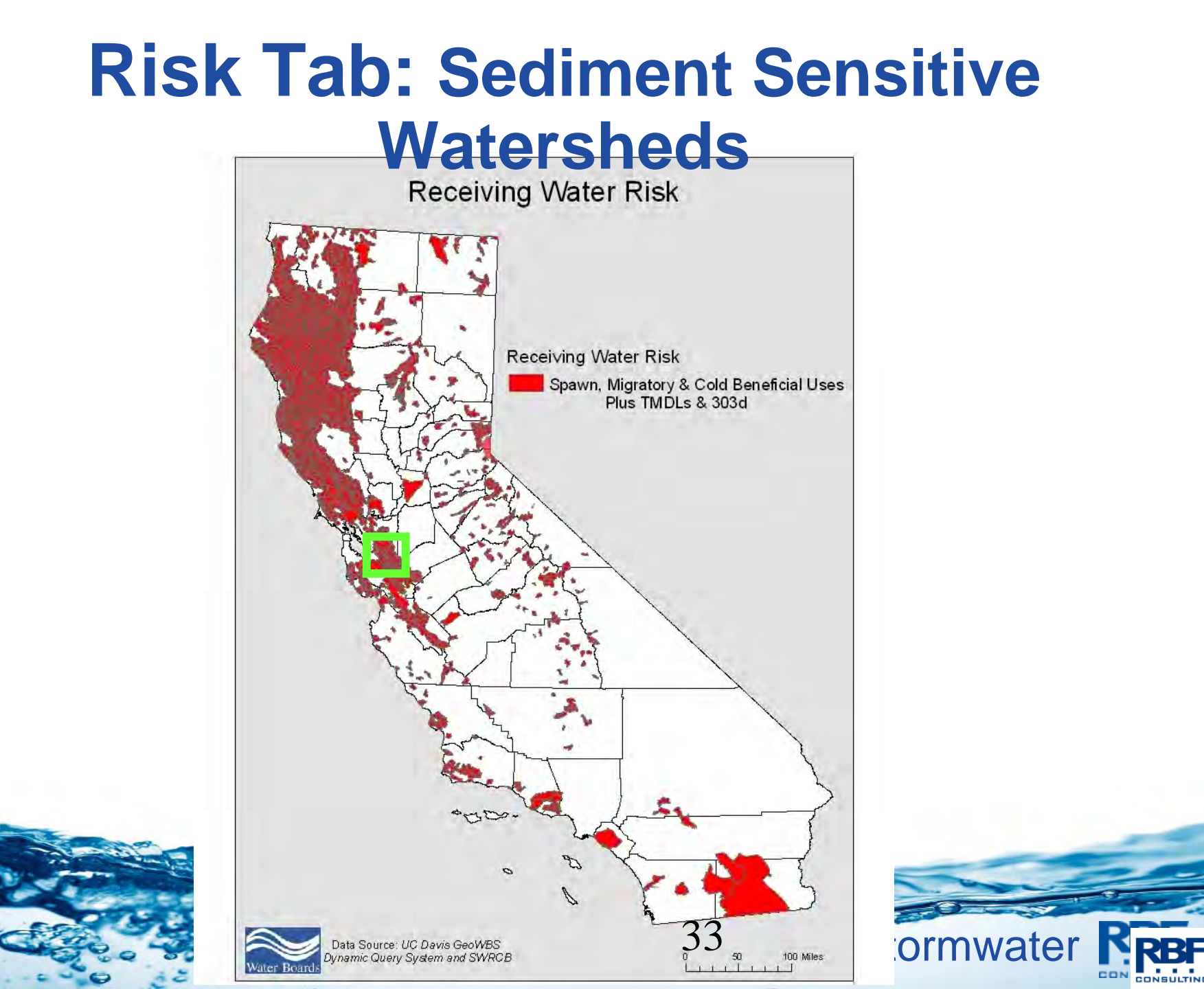

#### **Risk Tab: Overall Risk Level**

|                                                                                                    |                                                                                                 |                                                                        | Watershed F                                                       | Tosion                  | Estimate /=R*K*I S) in tone                                                                           | acre                        | E4 0044077000 | 1 |
|----------------------------------------------------------------------------------------------------|-------------------------------------------------------------------------------------------------|------------------------------------------------------------------------|-------------------------------------------------------------------|-------------------------|----------------------------------------------------------------------------------------------------|-----------------------------|---------------|---|
| -                                                                                                    |                                                                                                 |                                                                        | Watersheur                                                        |                         | Site Sediment Risk F                                                                                  | actor                       | 54,33119/7362 |   |
|                                                                                                    |                                                                                                 |                                                                        |                                                                   | Medi                    | Low Sediment Risk: < 15 ton<br>um Sediment Risk: >/= 15 and <75 ton<br>High Sediment Risk: >/= 75 tor | s/acre<br>s/acre<br>is/acre | mealum        |   |
| RECEIVING WATER (RW) RISK FA<br>A. Watershed Characteristics                                                                                                    | ACTOR WORKSHEE                                                                                  | T                                                                      |                                                                   |                         | -                                                                                                    |                             |               |   |
| A.1. Does the disturbed area dis<br>impaired by sediment? If answe<br>project - proceed to "total risk" w                                                                                                    | charge (either direc<br>r is "yes," the projec<br>orksheet. For help w                          | tly or indirectly) to a<br>t is automatically a<br>vith impaired water | 303(d)-listed water<br>high receiving wate<br>bodies please see l | body<br>rrisk<br>below: |                                                                                                    |                             |               | - |
| 2006 Approved Sediment Impai                                                                                                    | red WBs Workshee                                                                                | et.                                                                    |                                                                   |                         | Populate Receiving Water Risk                                                                         | Hig                         | 1             |   |
| http://www.waterboards.ca.gov<br>http://atlas.resources.ca.gov/in                                                                                                    | /water_issues/prog<br>aps/atlas/app.asp                                                         | grams/tmdl/303d                                                        | ists2006 epa.shtn                                                 | <u>nl</u>               |                                                                                                    |                             |               |   |
|                                                                                                    | OR                                                                                              |                                                                        |                                                                   |                         | Yes = High, No = Low                                                                                  |                             |               |   |
|                                                                                                    |                                                                                                 |                                                                        |                                                                   |                         |                                                                                                    |                             |               |   |
| A.2. Does the disturbed area dis<br>and SPAWN and MIGRATORY? I                                                                                                    | charge to a waterbo<br>Please see below:                                                        | ody with designated                                                    | beneficial uses of                                                | COLD                    | Statewide Map of High Receiving<br>Water Risk Watersheds                                              |                             |               |   |
| A.2. Does the disturbed area dis<br>and SPAWN and MIGRATORY? I<br>http://www.ice.ucdavis.edu/geo                                                                                                    | charge to a waterbo<br>Please see below:<br>wbs/asp/wbquse.a                                    | ody with designated                                                    | beneficial uses of                                                | COLD                    | Statewide Map of High Receiving<br>Water Risk Watersheds                                              |                             |               |   |
| A.2. Does the disturbed area dis<br>and SPAWN and MIGRATORY? I<br>http://www.ice.ucdavis.edu/geo<br>C. Combined Risk Level Matrix                                                                                                    | charge to a waterbo<br>Please see below:<br>wbs/asp/wbquse.a                                    | ody with designated                                                    | beneficial uses of                                                | COLD                    | Statewide Map of High Receiving<br>Water Risk Watersheds                                              |                             |               |   |
| A.2. Does the disturbed area dis<br>and SPAWN and MIGRATORY? I<br>http://www.ice.ncdavis.edu/geo<br>C. Combined Risk Level Matrix                                                                                                    | charge to a waterbo<br>Please see below:<br>wbs/asp/wbquse.a<br>Low                             | ody with designated<br>ISD<br>Sediment Risk<br>Medium                  | beneficial uses of<br>High                                        | COLD                    | Statewide Map of High Receiving<br>Water Risk Watersheds                                              |                             |               |   |
| A.2. Does the disturbed area dis<br>and SPAWN and MIGRATORY? I<br>http://www.ice.ncdavis.edu/geo<br>C. Combined Risk Level Matrix<br>Receiving Water Low<br>Risk High                                                                                      | charge to a waterbo<br>Please see below:<br>wbs/asp/wbquse.a<br>Low<br>Level1                   | ody with designated<br>sp<br>Sediment Risk<br>Medium<br>Level2         | beneficial uses of<br>High<br>Level2<br>Level3                    |                         | Statewide Map of High Receiving<br>Water Risk Watersheds                                              |                             |               |   |
| A.2. Does the disturbed area dis<br>and SPAWN and MIGRATORY? I<br>http://www.ice.ucdavis.edu/geo<br>C. Combined Risk Level Matrix<br>Receiving Water Low<br>Risk High<br>Project Sediment Risk:                                                            | charge to a waterbo<br>Please see below:<br>wbs/asp/wbguse.a<br>Low<br>Level1<br>Medium         | ody with designated<br>sp<br>Sediment Risk<br>Medium<br>Level2         | High<br>Level2<br>Level3                                          | COLD                    | Statewide Map of High Receiving<br>Water Risk Watersheds                                              |                             |               |   |
| A.2. Does the disturbed area dis<br>and SPAWN and MIGRATORY? I<br>http://www.ice.ucdavis.edu/geo<br>C. Combined Risk Level Matrix<br>Receiving Water Low<br>Risk High<br>Project Sediment Risk:<br>Project Receiving Water Risk:                           | charge to a waterbo<br>Please see below:<br>wbs/asp/wbguse.a<br>Low<br>Level1<br>Medium<br>High | ody with designated<br>sp<br>Sediment Risk<br>Medium<br>Level2         | High<br>Level2<br>Level3                                          | COLD                    | Statewide Map of High Receiving<br>Water Risk Watersheds                                              |                             |               |   |
| A.2. Does the disturbed area dis<br>and SPAWN and MIGRATORY? I<br>http://www.ice.ucdavis.edu/geo<br>C. Combined Risk Level Matrix<br>Receiving Water Low<br>Risk High<br>Project Sediment Risk:<br>Project Receiving Water Risk:<br>Project Combined Risk: | Low<br>Low<br>Medium<br>High<br>Level2                                                          | sp<br>Sediment Risk<br>Medium<br>Level2                                | High<br>Level2<br>Level3                                          | COLD                    | Statewide Map of High Receiving<br>Water Risk Watersheds                                              |                             |               |   |

#### **Note: LS Factor and Risk**

|                                                                                                    | A A MARCANY CONTRACT AND A CONTRACT OF A CONTRACT OF A CONTRACT OF A CONTRACT OF A CONTRACT OF A CONTRACT OF A                                                                                                    |                                                          |                                                   |                                                      |                                                                                                    |                                                      |
|----------------------------------------------------------------------------------------------------|----------------------------------------------------------------------------------------------------|----------------------------------------------------------|---------------------------------------------------|------------------------------------------------------|----------------------------------------------------------------------------------------------------|------------------------------------------------------|
| Water Boards Storn                                                                                                    | Water Multiple Application & Report Tra                                                                                                    | cking Syste                                              | em 2 H                                            | elp                                                  | Logout                                                                                                    |                                                      |
|                                                                                                    | You are logged-in as: <b>Patrick Kuga - RBF Consulting</b> .<br>If this account does not belong to you, please log out.                                                                                                    |                                                          | N                                                 | avigate To:<br>Main Menu                             |                                                                                                    | ~                                                    |
| NOTICE OF INTENT -                                                                                                    | isk <b>en s</b>                                                                                                    |                                                          |                                                   |                                                      |                                                                                                    | _                                                    |
| 'he Notice of Intent (NOI) is orga<br>ime, please click on "Save & Exit                                                                                                    | ed into different sections. Please complete all applicable section                                                                                                    | is before submit                                         | ting the form. If                                 | you want to i                                        | complete the N                                                                                                    | IOI at a later                                       |
| WDID:                                                                                                    | Owner: Example<br>123 Fake Street Fakesville CA 99999                                                                                                    | Status:                                                  | In-Prepara                                        | ition Proc<br>Term                                   | essed Date:<br>hinated Date:                                                                                      |                                                      |
| Business Type: Construction                                                                                                    | Site: Example<br>123 Fake Street Santa Clara CA 99999                                                                                                    |                                                          | Certified E                                       | )ate:                                                |                                                                                                    |                                                      |
|                                                                                                    | te info   Addtni Site Info <mark>  Risk</mark>   Billing Info   Attachments   1                                                                                                    | Certification   P                                        | Print   Status H                                  | istory                                               |                                                                                                    |                                                      |
| SEDIMENT RISK FACTOR WORI<br>Instructions: Enter R,K and LS 1<br>A. Sediment Risk                                                                                                    | te Info Addtril Site Info Risk Billing Info Attachments (<br>HEET<br>:tor values.System will calculate watershed erosion estimates                                                                                                    | Certification P                                          | erint Status H                                    | istory                                               |                                                                                                    |                                                      |
| SEDIMENT RISK FACTOR WORI<br>Instructions: Enter R,K and LS 1<br>A. Sediment Risk<br>A) R Factor Value: <u>(What's this?</u> )                                                                                                    | te Info Addtril Site Info Risk Billing Info Attachments (<br>HEET<br>:tor values.System will calculate watershed erosion estimates                                                                                                    | Certification P                                          | ent risk factor                                   |                                                      | 2                                                                                                    | ],                                                   |
| SEDIMENT RISK FACTOR WORI<br>Instructions: Enter R,K and LS 1<br>A. Sediment Risk<br>A) R Factor Value: <u>(What's this?</u>                                                                                                    | te info Addtril Site Info Risk Billing Info Attachments (<br>HEET<br>:tor values.System will calculate watershed erosion estimates                                                                                                    | s and site sedim                                         | ent risk factor                                   |                                                      | 2<br>Find R F:                                                                                                    | actor                                                |
| SEDIMENT RISK FACTOR WORI<br>Instructions: Enter R,K and LS i<br>A. Sediment Risk<br>A) R Factor Value: <u>(What's this?)</u><br>B) K Factor Value (weighted av                                                                                             | te Info Addtril Site Info Risk Billing Info Attachments (<br>HEET<br>tor values.System will calculate watershed erosion estimates<br>age, by area, for all site soils) <u>(What's this?)</u>                                                                                                    | Certification P                                          | ent risk factor                                   | 42<br>42                                             | 2<br>Find R F:<br>23999999                                                                                        | actor                                                |
| SEDIMENT RISK FACTOR WORI<br>Instructions: Enter R,K and LS 1<br>A. Sediment Risk<br>A) R Factor Value: <u>(What's this?</u><br>B) K Factor Value (weighted av                                                                                              | te Info Addtril Site Info Risk Billing Info Attachments (<br>HEET<br>:tor values.System will calculate watershed erosion estimates<br>age, by area, for all site soils) <u>(What's this?)</u><br>apulate K Factor) upload your analysis on the Attachment Tab price                                                                                                    | certification P<br>s and site sedim<br>s to submitting t | ent risk factor                                   |                                                      | 2<br>Find R Fi<br>23999999<br>Populate K                                                                          | actor<br>Factor                                      |
| SEDIMENT RISK FACTOR WORI<br>Instructions: Enter R,K and LS i<br>A. Sediment Risk<br>A) R Factor Value: <u>(What's this?</u><br>B) K Factor Value (weighted av<br>***!f not using the SWRCB map                                                             | te lofo Addtril Site Info Risk Billing Info Attachments 1<br>HEET<br>:tor values.System will calculate watershed erosion estimates<br>age, by area, for all site soils) <u>(What's this?)</u><br>apulate K Factor) upload your analysis on the Attachment Tab pric                                                                                                    | Certification P<br>s and site sedim<br>s and site sedim  | ent risk factor                                   |                                                      | 2<br>Find R F:<br>23999999<br>Populate K<br>tewide Map of                                                         | actor<br>Factor<br>KValues                           |
| SEDIMENT RISK FACTOR WORI<br>Instructions: Enter R,K and LS 1<br>A. Sediment Risk<br>A) R Factor Value: (What's this?<br>B) K Factor Value (weighted av<br>***If not using the SWRCB map<br>***If not using the SWRCB map                                   | Ite Info       Addtril Site Info       Risk       Billing Info       Attachments       I         HEET                                                                                                    | s and site sedim<br>or to submitting t                   | ent risk factor                                   | 142<br>42<br>0<br>Sta<br>5                           | 2<br>Find R Fa<br>23999999<br>Populate K<br>Itewide Map of<br>39                                                  | actor<br>Factor<br>K Values                          |
| SEDIMENT RISK FACTOR WORI<br>Instructions: Enter R,K and LS i<br>A. Sediment Risk<br>A) R Factor Value:(What's this?<br>B) K Factor Value (weighted av<br>****If not using the SWRCB map<br>****If not using the SWRCB map                                  | te lofo Addtril Site Info Risk Billing Info Attachments (<br>HEET<br>stor values.System will calculate watershed erosion estimates<br>age, by area, for all site soils)( <u>What's this?</u> )<br>apulate K Factor) upload your analysis on the Attachment Tab price<br>apulate LS Factor) upload your analysis on the Attachment Tab price                                                                              | or to submitting t                                       | ent risk factor                                   | 42<br>0.:<br>5.:<br>5.:                              | 2<br>Find R F:<br>23999999<br>Populate K<br>itewide Map of<br>39<br>Populate LS                                   | actor<br>Factor<br>KValues<br>S Factor               |
| SEDIMENT RISK FACTOR WORI<br>Instructions: Enter R,K and LS<br>A. Sediment Risk<br>A) R Factor Value: (What's this?<br>B) K Factor Value (weighted av<br>***If not using the SWRCB map<br>C) LS Factor (weighted average<br>***If not using the SWRCB map   | te lofo Addtril Site Info Risk Billing Info Attachments 1<br>HEET<br>stor values.System will calculate watershed erosion estimates<br>age, by area, for all site soils)( <u>What's this?</u> )<br>opulate K Factor) upload your analysis on the Attachment Tab price<br>my area, for all slopes)( <u>What's this?</u> )<br>opulate LS Factor) upload your analysis on the Attachment Tab price<br>Watershed Erosion Esti | or to submitting t                                       | ent risk factor<br>to the SWRCB.                  | 142<br>142<br>10<br>15<br>130cre                     | 2<br>Find R Fa<br>23999999<br>Populate K<br>tewide Map of<br>39<br>Populate LS<br>tewide Map of                   | actor<br>Factor<br>K Values<br>S Factor<br>LS Values |
| SEDIMENT RISK FACTOR WORI<br>Instructions: Enter R,K and LS<br>A. Sediment Risk<br>A) R Factor Value: (What's this?<br>B) K Factor Value (weighted av<br>****If not using the SWRCB map<br>C) LS Factor (weighted average<br>****If not using the SWRCB map | te lofo Addtril Site Info Risk Billing Info Attachments 1<br>HEET<br>stor values.System will calculate watershed erosion estimates<br>age, by area, for all site soils)(What's this?)<br>apulate K Factor) upload your analysis on the Attachment Tab price<br>by area, for all slopes)(What's this?)<br>apulate LS Factor) upload your analysis on the Attachment Tab price<br>Watershed Erosion Esti                   | or to submitting t<br>rior to submitting t               | ent risk factor<br>to the SWRCB.<br>to the SWRCB. | istory 42<br>42<br>0<br>Sta<br>5<br>Sta<br>1/acre 54 | 2<br>Find R F:<br>23999999<br>Populate K<br>itewide Map of<br>39<br>Populate LS<br>itewide Map of<br>1.3311977362 | Actor<br>Factor<br>K Values<br>S Factor<br>LS Values |

#### **Note: LS Factor Map**

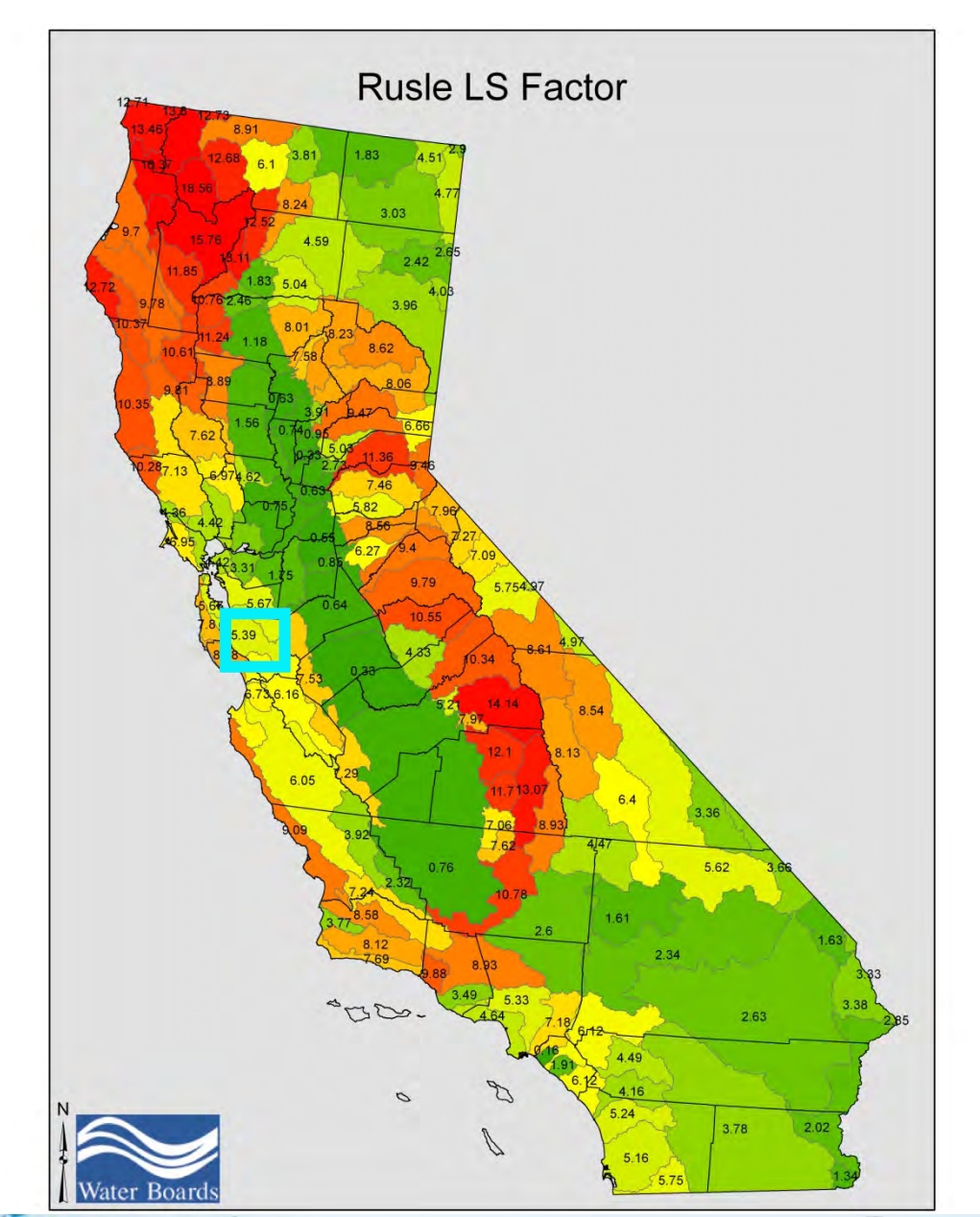

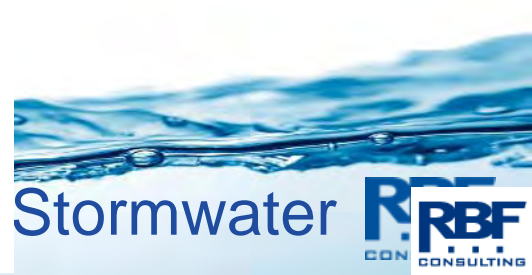
### **Note: LS Factor Table**

# Use LS Factor table to find site specific LS value Appendix 1 in the Permit

|               | Average | Waters | hed Slop | pe (%) |      |      |      |      |      |      |      |       |       |       |       |       |       |       |       |
|---------------|---------|--------|----------|--------|------|------|------|------|------|------|------|-------|-------|-------|-------|-------|-------|-------|-------|
| Sheet<br>Flow |         |        |          |        |      |      |      |      |      |      |      |       |       |       |       |       |       |       |       |
| Length        |         |        |          |        |      |      |      |      |      |      |      |       |       |       |       |       |       |       |       |
| (ft)          | 0.2     | 0.5    | 1.0      | 2.0    | 3.0  | 4.0  | 5.0  | 6.0  | 8.0  | 10.0 | 12.0 | 14.0  | 16.0  | 20.0  | 25.0  | 30.0  | 40.0  | 50.0  | 60.0  |
| <3            | 0.05    | 0.07   | 0.09     | 0.13   | 0.17 | 0.20 | 0.23 | 0.26 | 0.32 | 0.35 | 0.36 | 0.38  | 0.39  | 0.41  | 0.45  | 0.48  | 0.53  | 0.58  | 0.63  |
| 6             | 0.05    | 0.07   | 0.09     | 0.13   | 0.17 | 0.20 | 0.23 | 0.26 | 0.32 | 0.37 | 0.41 | 0.45  | 0.49  | 0.56  | 0.64  | 0.72  | 0.85  | 0.97  | 1.07  |
| 9             | 0.05    | 0.07   | 0.09     | 0.13   | 0.17 | 0.20 | 0.23 | 0.26 | 0.32 | 0.38 | 0.45 | 0.51  | 0.56  | 0.67  | 0.80  | 0.91  | 1.13  | 1.31  | 1.47  |
| 12            | 0.05    | 0.07   | 0.09     | 0.13   | 0.17 | 0.20 | 0.23 | 0.26 | 0.32 | 0.39 | 0.47 | 0.55  | 0.62  | 0.76  | 0.93  | 1.08  | 1.37  | 1.62  | 1.84  |
| 15            | 0.05    | 0.07   | 0.09     | 0.13   | 0.17 | 0.20 | 0.23 | 0.26 | 0.32 | 0.40 | 0.49 | 0.58  | 0.67  | 0.84  | 1.04  | 1.24  | 1.59  | 1.91  | 2.19  |
| 25            | 0.05    | 0.07   | 0.10     | 0.16   | 0.21 | 0.26 | 0.31 | 0.36 | 0.45 | 0.57 | 0.71 | 0.85  | 0.98  | 1.24  | 1.56  | 1.86  | 2.41  | 2.91  | 3.36  |
| 50            | 0.05    | 0.08   | 0.13     | 0.21   | 0.30 | 0.38 | 0.46 | 0.54 | 0.70 | 0.91 | 1.15 | 1.40  | 1.64  | 2.10  | 2.67  | 3.22  | 4.24  | 5.16  | 5.97  |
| 75            | 0.05    | 0.08   | 0.14     | 0.25   | 0.36 | 0.47 | 0.58 | 0.69 | 0.91 | 1.20 | 1.54 | 1.87  | 2.21  | 2.86  | 3.67  | 4.44  | 5.89  | 7.20  | 8.37  |
| 100           | 0.05    | 0.09   | 0.15     | 0.28   | 0.41 | 0.55 | 0.68 | 0.82 | 1.10 | 1.46 | 1.88 | 2.31  | 2.73  | 3.57  | 4.59  | 5.58  | 7.44  | 9.13  | 10.63 |
| 150           | 0.05    | 0.09   | 0.17     | 0.33   | 0.50 | 0.68 | 0.86 | 1.05 | 1.43 | 1.92 | 2.51 | 3.09  | 3.68  | 4.85  | 6.30  | 7.70  | 10.35 | 12.75 | 14.89 |
| 200           | 0.06    | 0.10   | 0.18     | 0.37   | 0.57 | 0.79 | 1.02 | 1.25 | 1.72 | 2.34 | 3.07 | 3.81  | 4.56  | 6.04  | 7.88  | 9.67  | 13.07 | 16.16 | 18.92 |
| 250           | 0.06    | 0.10   | 0.19     | 0.40   | 0.64 | 0.89 | 1.16 | 1.43 | 1.99 | 2.72 | 3.60 | 4.48  | 5.37  | 7.16  | 9.38  | 11.55 | 15.67 | 19.42 | 22.78 |
| 300           | 0.06    | 0.10   | 0.20     | 0.43   | 0.69 | 0.98 | 1.28 | 1.60 | 2.24 | 3.09 | 4.09 | 5.11  | 6.15  | 8.23  | 10.81 | 13.35 | 18.17 | 22.57 | 26.51 |
| 400           | 0.06    | 0.11   | 0.22     | 0.48   | 0.80 | 1.14 | 1.51 | 1.90 | 2.70 | 3.75 | 5.01 | 6.30  | 7.60  | 10.24 | 13.53 | 16.77 | 22.95 | 28.60 | 33.67 |
| 600           | 0.06    | 0.12   | 0.24     | 0.56   | 0.96 | 1.42 | 1.91 | 2.43 | 3.52 | 4.95 | 6.67 | 8.45  | 10.26 | 13.94 | 18.57 | 23.14 | 31.89 | 39.95 | 47.18 |
| 800           | 0.06    | 0.12   | 0.26     | 0.63   | 1.10 | 1.65 | 2.25 | 2.89 | 4.24 | 6.03 | 8.17 | 10.40 | 12.69 | 17.35 | 23.24 | 29.07 | 40.29 | 50.63 | 59.93 |
| 1000          | 0.06    | 0.13   | 0.27     | 0.69   | 1.23 | 1.86 | 2.55 | 3.30 | 4.91 | 7.02 | 9.57 | 12237 | 14.96 | 20.57 | 27.66 | 34.71 | 48.29 | 60.84 | 72.15 |
| 6             |         |        |          |        |      |      |      |      |      |      |      | J /   |       |       |       |       |       |       |       |

LS Factors for Construction Sites. Table from Renard et. al., 1997.

#### Risk Level Using Site Specific LS Factor

|                                                                                                    | smarts.wat                                                                                                 | erboards.ca.gov/smarts/faces/Enrollment/NoiEorm.jsp                                                                                                    |                                                                                              |                |                                                                                                    | Z                                                            | 2 0 |
|----------------------------------------------------------------------------------------------------|----------------------------------------------------------------------------------------------------|----------------------------------------------------------------------------------------------------|----------------------------------------------------------------------------------------------|----------------|----------------------------------------------------------------------------------------------------|--------------------------------------------------------------|-----|
| Water Boards Storn                                                                                                    | n Water                                                                                                    | Multiple Application & Report Tracking                                                                                                    | System 2                                                                                     | Help           | Logout                                                                                                    |                                                              |     |
|                                                                                                    | You are<br>If this a                                                                                       | logged-in as: <b>Patrick Kuga - RBF Consulting</b> .<br>ccount does not belong to you, please log out.                                                                                                    |                                                                                              | Navigate To:   | Pending NOI/NOT                                                                                                    | ×                                                            |     |
| NOTICE OF INTENT -                                                                                                    | Risk                                                                                                    |                                                                                                    |                                                                                              |                |                                                                                                    |                                                              |     |
| "he Notice of Intent (NOI) is orgai<br>lease click on "Save & Exit".                                                                                                    | inized into di                                                                                             | fferent sections. Please complete all applicable sections before s                                                                                                    | submitting the form.                                                                         | lf you want to | complete the NOI at a l                                                                                                    | ater time,                                                   |     |
| WDID:                                                                                                    | Owner:                                                                                                    | Example \$ 123 Fake Street Fakesville CA 99999                                                                                                    | Status: In-                                                                                  | Preparation    | Processed Date:<br>Terminated Date:                                                                                                    |                                                              |     |
| Business Type: Construction                                                                                                    | Site:                                                                                                    | Example                                                                                                    | Ce                                                                                           | rtified Date:  |                                                                                                    |                                                              |     |
| SEDIMENT RISK FACTOR WORk<br>Instructions: Enter R,K and LS 1<br>A Sediment Pick                                                                                                    | Site Info<br>KSHEET<br>factor value                                                                        | Addtni Site Info Risk Billing Info Attachments Certificati                                                                                                    | on Print Status                                                                              | History NO     | TSCOIS                                                                                                    |                                                              |     |
| SEDIMENT RISK FACTOR WORK<br>Instructions: Enter R,K and LS 1<br>A. Sediment Risk<br>A) R Factor Value:(What's this?)                                                                             | Site Info<br>KSHEET<br>factor value                                                                        | Addtni Site Info Risk Billing Info Attachments Certificati                                                                                                    | on Print Status                                                                              | History NO     | TS COIS                                                                                                    |                                                              | *   |
| SEDIMENT RISK FACTOR WORk<br>Instructions: Enter R,K and LS 1<br>A. Sediment Risk<br>A) R Factor Value: <u>(What's this?)</u>                                                                     | Site Info<br>KSHEET<br>factor value                                                                        | Addtni Site Info Risk Billing Info Attachments Certificati                                                                                                    | on Print Status                                                                              | History NO     | 42<br>Find R F                                                                                                    | actor                                                        | *   |
| SEDIMENT RISK FACTOR WORk<br>Instructions: Enter R,K and LS f<br>A. Sediment Risk<br>A) R Factor Value: <u>(What's this?)</u><br>B) K Factor Value (weighted av                                   | Site Info<br>KSHEET<br>factor value<br>)<br>verage, by a                                                   | Addtnl Site Info       Risk       Billing Info       Attachments       Certification         s.System will calculate watershed erosion estimates and site       site       site         rea, for all site soils)(What's this?)       site       site                                                                                                    | on Print Status                                                                              | History NO     | 42<br>0.23999999                                                                                                    | actor                                                        | *   |
| SEDIMENT RISK FACTOR WOR<br>Instructions: Enter R,K and LS 1<br>A. Sediment Risk<br>A) R Factor Value: <u>(What's this?)</u><br>B) K Factor Value (weighted av                                    | Site Info<br>KSHEET<br>factor value<br>)<br>verage, by ar<br>(Populate K                                   | Addtnl Site Info         Risk         Billing Info         Attachments         Certification           s.System will calculate watershed erosion estimates and site         state         state <td>on Print Status<br/>sediment risk facto</td> <td>History NO</td> <td>Is         Cols           42         Find R Find R Fin</td> <td>actor</td> <td>*</td> | on Print Status<br>sediment risk facto                                                       | History NO     | Is         Cols           42         Find R Find R Fin                                                                       | actor                                                        | *   |
| SEDIMENT RISK FACTOR WORk<br>Instructions: Enter R,K and LS f<br>A. Sediment Risk<br>A) R Factor Value: <u>(What's this?)</u><br>B) K Factor Value (weighted av<br>****If not using the SWRCB map | Site Info<br>KSHEET<br>factor value<br>1<br>verage, by ar<br>(Populate K                                   | Addtnl Site Info         Risk         Billing Info         Attachments         Certification           s.System will calculate watershed erosion estimates and site         stack         stack <td>on Print Status</td> <td>History NO</td> <td>IS COIS<br/>42<br/>Find R F:<br/>0.23999999<br/>Populate K<br/>Statewide Map of</td> <td>actor<br/>Factor<br/>KValues</td> <td>*</td>                                                                                                    | on Print Status                                                                              | History NO     | IS COIS<br>42<br>Find R F:<br>0.23999999<br>Populate K<br>Statewide Map of                                                                                                    | actor<br>Factor<br>KValues                                   | *   |
| SEDIMENT RISK FACTOR WORk<br>Instructions: Enter R,K and LS t<br>A. Sediment Risk<br>A) R Factor Value:(What's this?)<br>B) K Factor Value (weighted av<br>***If not using the SWRCB map          | Site Info<br>KSHEET<br>factor value<br>)<br>rerage, by an<br>(Populate K<br>e, by area, fo<br>(Populate L) | Addtnl Site Info         Risk         Billing Info         Attachments         Certification           s.System will calculate watershed erosion estimates and site         s.System will calculate watershed erosion estimates and site         .System will calculate watershed erosion estimates and site         .System will calculate watershed erosion estimates and site         .System watershed erosion estimates and site         .System watershed erosion estimates and site         .System watershed erosion estimates and site         .System watershed erosion estimates and site         .System watershed erosion estimates and site         .System watershed erosion estimates and site         .System watershed erosion estimates and site         .System watershed erosion estimates and site         .System watershed erosion estimates an                                                                                                    | on Print Status<br>sediment risk facto<br>hitting to the SWRCE                               | History NO     | 42<br>Find R Find<br>0.23999999<br>Populate K<br>Statewide Map of<br>0.16                                                                                                    | actor<br>. Factor<br><u>KValues</u>                          | *   |
| SEDIMENT RISK FACTOR WOR<br>Instructions: Enter R,K and LS t<br>A. Sediment Risk<br>A) R Factor Value: <u>(What's this?)</u><br>B) K Factor Value (weighted av<br>***If not using the SWRCB map   | Site Info<br>KSHEET<br>factor value<br>2<br>verage, by ar<br>(Populate K<br>e, by area, fr<br>(Populate L) | Addtni Site Info         Risk         Billing Info         Attachments         Certification           s.System will calculate water shed erosion estimates and site in the solid state water shed erosion estimates and site in the solid state water shed erosion estimates and state water shed erosion estimates and state water shed erosion estimates and state water shed erosion estimates and state water shed erosion estimates and state water shed erosion estimates and state water shed erosion estimates and state water shed erosion esthe shed erosion estate water shed erosion estimates and s                                                                                                    | on Print Status<br>sediment risk facto<br>hitting to the SWRCE                               | History NO     | 42<br>Find R Find R | actor<br>Factor<br>KValues<br>S Factor                       | *   |
| SEDIMENT RISK FACTOR WOR<br>Instructions: Enter R,K and LS i<br>A. Sediment Risk<br>A) R Factor Value:(What's this?)<br>B) K Factor Value (weighted av<br>***If not using the SWRCB map           | Site Info<br>KSHEET<br>factor value<br>)<br>verage, by ar<br>(Populate K<br>(Populate L4                   | Addtni Site Info         Risk         Billing Info         Attachments         Certification           s.System will calculate watershed erosion estimates and site                                                                                                    | on Print Status sediment risk facto nitting to the SWRCE mitting to the SWRCE mate (=R*K*LS) | History NO     | Its     COIs       42       Find R Find       0.23999999       Populate K       Statewide Map of       0.16       Populate LS       Statewide Map of       CTE       1.612799932799                                                                                                    | actor<br>Factor<br>KValues<br>S Factor<br>LS Values<br>99998 | *   |

CO

### **Risk Level Using Site Specific LS**

| - C fi & bttps://sr                                                                                                    | smarts.water                                                                                            | ooards.ca.gov/smarts/fa                                                                                                    | ces/Enrollment/NoiForn                                                                                          | m.jsp                                                                                                    |                        |                                                                                                    | ☆ <b>३</b>                      |                                                                       |
|----------------------------------------------------------------------------------------------------|----------------------------------------------------------------------------------------------------|----------------------------------------------------------------------------------------------------|----------------------------------------------------------------------------------------------------|----------------------------------------------------------------------------------------------------|------------------------|----------------------------------------------------------------------------------------------------|---------------------------------|-----------------------------------------------------------------------|
| Water Boards Storm                                                                                                    | 1 Water I                                                                                               | Iultiple Applicatio                                                                                                    | on & Report Tra                                                                                                 | cking System 2                                                                                                 | Help                   | Loqout                                                                                                    |                                 |                                                                       |
|                                                                                                    | You are lo<br>If this acc                                                                               | gged-in as: <b>Patrick Kuga - I</b><br>ount does not belong to you                                                                                                    | RBF Consulting .<br>, please log out.                                                                           |                                                                                                    | Navigate To: [         | Pending NOI/NOT                                                                                                    | ×                               |                                                                       |
| NOTICE OF INTENT - F                                                                                                    | Risk                                                                                                    |                                                                                                    |                                                                                                    |                                                                                                    |                        |                                                                                                    |                                 |                                                                       |
| e Notice of Intent (NOI) is organi<br>ease click on "Save & Exit".                                                                                                    | nized into diffe                                                                                        | rent sections. Please comp                                                                                                    | lete all applicable sections                                                                                    | s before submitting the                                                                                        | form. If you want to c | complete the NOI at a later tin                                                                                                    | ne,                             | 2-year                                                                |
| DID:                                                                                                    | Owner: E                                                                                                | xample<br>23 Fake Street Fakesville C.                                                                                                    | A 99999                                                                                                    | Status:                                                                                                    | In-Preparation         | Processed Date:<br>Terminated Date:                                                                                                    |                                 | Project                                                               |
| <b>isiness Type:</b> Construction                                                                                                    | Site: E                                                                                                 | xample<br>23 Fake Street Santa Clara                                                                                                    | CA 99999                                                                                                    |                                                                                                    | Certified Date:        |                                                                                                    |                                 | 110j000                                                               |
| wner Info Developer Info S                                                                                                    | Site Info Ad                                                                                            | dtnl Site Info Risk Billin                                                                                                    | g Info Attachments C                                                                                            | Certification Print S                                                                                          | Status History NO1     | S COIS                                                                                                    |                                 |                                                                       |
|                                                                                                    |                                                                                                    |                                                                                                    | the second second second second second second second second second second second second second second second se |                                                                                                    |                        |                                                                                                    |                                 |                                                                       |
|                                                                                                    | CULLT                                                                                                   |                                                                                                    |                                                                                                    |                                                                                                    |                        | -                                                                                                    |                                 | Note:                                                                 |
| EDIMENT RISK FACTOR WORKS<br>structions: Enter R,K and LS fa<br>Sediment Risk                                                                                                    | (SHEET<br>factor values.)                                                                               | System will calculate wate                                                                                                    | rshed erosion estimates                                                                                         | and site sediment risk                                                                                         | factor                 |                                                                                                    |                                 | Note:                                                                 |
| EDIMENT RISK FACTOR WORK:<br>structions: Enter R,K and LS fa<br>Sediment Risk<br>R Factor Value: <u>(What's this?)</u>                                                                                                    | (SHEET<br>factor values,                                                                                | System will calculate wate                                                                                                    | rshed erosion estimates                                                                                         | and site sediment risk                                                                                         | s factor               | 84                                                                                                    | *                               | Note:<br>Doubling                                                     |
| EDIMENT RISK FACTOR WORK:<br>structions: Enter R,K and LS fa<br>Sediment Risk<br>R Factor Value:( <u>What's this?)</u>                                                                                                    | (SHEET<br>factor values.)                                                                               | System will calculate wate                                                                                                    | rshed erosion estimates                                                                                         | and site sediment risk                                                                                         | factor                 | 84<br>Find R Factor                                                                                                    | *                               | Note:<br>Doubling<br>the projec                                       |
| EDIMENT RISK FACTOR WORK!<br>structions: Enter R,K and LS fa<br>Sediment Risk<br>R Factor Value:( <u>What's this?</u> )<br>K Factor Value (weighted aver<br>"If not using the SWRCB map(F                                        | (SHEET<br>factor values.)<br>I<br>erage, by area<br>(Populate K Fa                                      | System will calculate wate<br>, for all site soils) <u>(What's th</u><br>ctor) upload your analysis c                                                                     | rshed erosion estimates<br>his?)<br>n the Attachment Tab prio                                                   | and site sediment risk                                                                                         | (factor<br>WRCB.       | 84<br>Find R Factor<br>0.23999999                                                                                                    | *                               | Note:<br>Doubling<br>the projec                                       |
| EDIMENT RISK FACTOR WORK:<br>structions: Enter R,K and LS fa<br>. Sediment Risk<br>) R Factor Value:( <u>What's this?)</u><br>) K Factor Value (weighted aver<br>"If not using the SWRCB map(F                                   | (SHEET<br>factor values.)<br>!<br>erage, by area<br>(Populate K Fa                                      | System will calculate wate<br>, for all site soils) <u>(What's th</u><br>ctor) upload your analysis c                                                                     | rshed erosion estimates<br><u>his?)</u><br>on the Attachment Tab prio                                           | and site sediment risk                                                                                         | (factor<br>WRCB.       | 84<br>Find R Factor<br>0.23999999<br>Populate K Factor<br>Statewide Map of K Valu                                                                                                    | *<br>*<br>PT                    | Note:<br>Doubling<br>the projec<br>duration                           |
| EDIMENT RISK FACTOR WORK:<br>structions: Enter R,K and LS fa<br>Sediment Risk<br>R Factor Value:(What's this?)<br>K Factor Value (weighted aver<br>"If not using the SWRCB map(F<br>"If not using the SWRCB map(F                | (SHEET<br>factor values.)<br>erage, by area<br>(Populate K Fa<br>e, by area, for<br>(Populate LS F      | System will calculate wate<br>, for all site soils) <u>(What's th</u><br>ctor) upload your analysis o<br>all slopes) <u>(What's this?)</u><br>actor) upload your analysis | rshed erosion estimates<br>his?)<br>on the Attachment Tab prio<br>on the Attachment Tab prio                    | and site sediment risk<br>or to submitting to the St<br>ior to submitting to the St                            | WRCB.                  | 84<br>Find R Factor<br>0.23999999<br>Populate K Factor<br>Statewide Map of K Valu<br>5.39                                                                                                    | *<br>*<br>PT                    | Note:<br>Doubling<br>the projec<br>duration<br>doubles th             |
| EDIMENT RISK FACTOR WORK:<br>structions: Enter R,K and LS fa<br>. Sediment Risk<br>) R Factor Value:( <u>What's this?</u> )<br>) K Factor Value (weighted aver<br>"If not using the SWRCB map(F<br>"If not using the SWRCB map(F | (SHEET<br>factor values.)<br>I<br>erage, by area<br>(Populate K Fa<br>e, by area, for<br>(Populate LS F | System will calculate wate<br>, for all site soils) <u>(What's th</u><br>ctor) upload your analysis o<br>all slopes) <u>(What's this?)</u><br>actor) upload your analysis | rshed erosion estimates<br>his?)<br>on the Attachment Tab prio<br>on the Attachment Tab pri                     | and site sediment risk<br>or to submitting to the St<br>ior to submitting to the S                             | WRCB.                  | 84<br>Find R Factor<br>0.23999999<br>Populate K Factor<br>Statewide Map of K Valu<br>5.39<br>Populate LS Fact                                                                                                    | *<br>*<br>*<br>*<br>or          | Note:<br>Doubling<br>the projec<br>duration<br>doubles th<br>R-Factor |
| EDIMENT RISK FACTOR WORK:<br>structions: Enter R,K and LS fa<br>Sediment Risk<br>R Factor Value: <u>(What's this?)</u><br>K Factor Value (weighted aver<br>"If not using the SWRCB map(F<br>"If not using the SWRCB map(F        | (SHEET<br>factor values,<br>l<br>erage, by area<br>(Populate K Fa<br>e, by area, for<br>(Populate LS F  | System will calculate wate<br>, for all site soils) <u>(What's th</u><br>ctor) upload your analysis o<br>all slopes) <u>(What's this?)</u><br>actor) upload your analysis | nis?)<br>on the Attachment Tab prio<br>on the Attachment Tab prio                                               | and site sediment risk<br>or to submitting to the St<br>ior to submitting to the St<br><b>n Estimate (=R*K</b> | WRCB.<br>SWRCB.        | 84         Find R Factor         0.23999999         Populate K Factor         Statewide Map of K Value         5.39         Populate LS Fact         Statewide Map of LS Value         Tre         108,6623954724 | *<br>pr<br>es<br>*<br>or<br>Ues | Note:<br>Doubling<br>the projec<br>duration<br>doubles th<br>R-Factor |

# **Risk Level Using Site Specific LS**

| - C fi 🗟 https://si                                                                                                    | arts.waterboards.ca.gov/smarts                                                                                                    | s/faces/Enrollment/NoiForm                                                                                                    | Jsp                                                                                                    |                                                                                         |                                                                                                    | \$                                                                            | 3 |
|----------------------------------------------------------------------------------------------------|----------------------------------------------------------------------------------------------------|----------------------------------------------------------------------------------------------------|----------------------------------------------------------------------------------------------------|-----------------------------------------------------------------------------------------|----------------------------------------------------------------------------------------------------|-------------------------------------------------------------------------------|---|
| Water Boards Storm                                                                                                    | Water Multiple Applica                                                                                                    | ation & Report Trac                                                                                                    | king System 2                                                                                                    | Help                                                                                    | Logout                                                                                                    |                                                                               |   |
|                                                                                                    | You are logged-in as: <b>Patrick Kuga</b><br>If this account does not belong to y                                                                                                    | a - RBF Consulting .<br>you, please log out.                                                                                                    |                                                                                                    | Navigate To: [                                                                          | Pending NOI/NOT                                                                                                    | ×                                                                             |   |
| NOTICE OF INTENT - F                                                                                                    | sk                                                                                                    |                                                                                                    |                                                                                                    |                                                                                         |                                                                                                    |                                                                               |   |
| he Notice of Intent (NOI) is organi<br>Jease click on "Save & Exit".                                                                                                    | ed into different sections. Please cor                                                                                                    | mplete all applicable sections                                                                                                    | before submitting the                                                                                                    | form. If you want to                                                                    | complet <mark>e t</mark> he NOI at a                                                                                                    | later time,                                                                   |   |
| NDID:                                                                                                    | Owner: Example<br>123 Fake Street Fakesville                                                                                                    | e CA 99999                                                                                                    | Status:                                                                                                    | In-Preparation                                                                          | Processed Date:<br>Terminated Date:                                                                                                    |                                                                               |   |
| Business Type: Construction                                                                                                    | Site: Example                                                                                                    | ara CA 00000                                                                                                    |                                                                                                    | Certified Date:                                                                         |                                                                                                    |                                                                               |   |
| Owner info Developer Info S<br>SEDIMENT RISK FACTOR WORKS<br>Instructions: Enter R,K and LS fa<br>A. Sediment Risk                                                                                                    | e Info Additril Site Info Risk Bi<br>IEET<br>tor values.System will calculate wa                                                                                                    | alling Info Attachments Ce                                                                                                    | ertification Print :                                                                                                    | Status History NO                                                                       | Ts COIS                                                                                                    |                                                                               |   |
| Owner Info Developer Info S<br>SEDIMENT RISK FACTOR WORK:<br>Instructions: Enter R,K and LS fa<br>A. Sediment Risk<br>A) R Factor Value: (What's this?)                                                                                                    | e Info Addtni Site Info Risk. Bi<br>IEET<br>tor values.System will calculate wa                                                                                                    | illing Info Attachments Co<br>atershed erosion estimates a                                                                                             | ertification Print :                                                                                                    | Status History NO<br>«factor                                                            | Ts COIs                                                                                                    | *                                                                             |   |
| Owner Info Developer Info S<br>SEDIMENT RISK FACTOR WORK:<br>Instructions: Enter R,K and LS fa<br>A. Sediment Risk<br>A) R Factor Value: <u>(What's this?)</u>                                                                                                    | e Info Addtni Site Info Risk. Bi<br>IEET<br>tor values.System will calculate wa                                                                                                    | illing Info Attachments Ce                                                                                                    | ertification Print :                                                                                                    | Status History NO                                                                       | Ts COIS<br>84<br>Find R F                                                                                                    | *<br>actor                                                                    |   |
| Owner Info Developer Info S<br>SEDIMENT RISK FACTOR WORK:<br>Instructions: Enter R,K and LS fa<br>A. Sediment Risk<br>A) R Factor Value:( <u>What's this?</u> )<br>B) K Factor Value (weighted ave                                                                                                    | e Info Addtni Site Info Risk Bi<br>IEET<br>tor values.System will calculate wa<br>ge, by area, for all site soils)( <u>What</u> 's                                                                                                    | illing Info Attachments Ce<br>atershed erosion estimates a<br><u>'s this?)</u>                                                                         | and site sediment risk                                                                                                    | Status History NO<br>s factor                                                           | Ts COIS<br>84<br>Find R F<br>0.23999999                                                                                                    | *<br>Factor                                                                   |   |
| Owner Info         Developer Info         S           SEDIMENT RISK FACTOR WORK:         Instructions: Enter R,K and LS fata.         Sediment Risk           A) R Factor Value:         (What's this?)         Sediment Risk           B) K Factor Value (weighted average)         SWRCB map(Figure 1)                                                                                                    | e Info Addtril Site Info Risk Bi<br>HEET<br>tor values.System will calculate wa<br>ige, by area, for all site soils)( <u>What's</u><br>pulate K Factor) upload your analysi                                                                                          | atershed erosion estimates a<br>atershed erosion estimates a<br><u>'s this?)</u><br>is on the Attachment Tab prior                                     | ertification Print s<br>and site sediment risk                                                                                                 | Status History NO<br>Afactor                                                            | Ts         COIs           B4         Find R F           0.23999999         Populate k                                                                                                    | *<br>Factor<br>*<br>CFactor                                                   |   |
| Owner Into         Developer Into         S           SEDIMENT RISK FACTOR WORK:         Instructions: Enter R,K and LS fata.         Sediment Risk           A) R Factor Value:         (What's this?)         Sediment Risk           B) K Factor Value (weighted average)         Sediment Risk         Sediment Risk                                                                                                    | e Info Addtni Site Info Risk Bi<br>IEET<br>tor values.System will calculate wa<br>ge, by area, for all site soils)(What's<br>pulate K Factor) upload your analysi                                                                                                    | atershed erosion estimates a<br>"s this?)<br>is on the Attachment Tab prior                                                                            | and site sediment risk                                                                                                    | Status History NO<br>s factor<br>WRCB.                                                  | Ts COIS<br>B4<br>D.23999999<br>Populate k<br>Statewide Map of                                                                                                    | *<br>actor<br>*<br>< Factor<br>:K Values                                      |   |
| Owner Info         Developer Info         S           SEDIMENT RISK FACTOR WORK:         Instructions: Enter R,K and LS fa           A. Sediment Risk         A) R Factor Value:         (What's this?)           B) K Factor Value (weighted average, ************************************                                                                                                    | e Info Addtrul Site Info Risk Bi<br>HEET<br>tor values.System will calculate wa<br>ge, by area, for all site soils)(What's<br>pulate K Factor) upload your analysi<br>y area, for all slopes)(What's this?)<br>pulate LS Factor) upload your analys                  | atershed erosion estimates a<br>atershed erosion estimates a<br>'s this?)<br>is on the Attachment Tab prior<br>rsis on the Attachment Tab prior        | ertification Print s<br>and site sediment risk<br>to submitting to the S<br>or to submitting to the S                                          | Status History NO<br>sfactor<br>WRCB.<br>SWRCB.                                         | Ts COIS<br>84<br>0.23999999<br>Populate H<br>Statewide Map of<br>0.16                                                                                                    | *<br>actor<br>*<br>< Factor<br>*<br>K Values                                  |   |
| Owner Info         Developer Info         S           SEDIMENT RISK FACTOR WORK:         Instructions: Enter R,K and LS fat         A. Sediment Risk           A) R Factor Value:         (What's this?)         B) K Factor Value:         (What's this?)           B) K Factor Value (weighted average)         ****If not using the SWRCB map(F           C) LS Factor (weighted average, ***If not using the SWRCB map(F         ****If not using the SWRCB map(F | e Info Addtril Site Info Risk Bi<br>HEET<br>tor values.System will calculate wa<br>ige, by area, for all site soils)( <u>What's</u><br>pulate K Factor) upload your analysi<br>y area, for all slopes) <u>(What's this?)</u><br>pulate LS Factor) upload your analys | atershed erosion estimates a<br>atershed erosion estimates a<br>'s this?)<br>is on the Attachment Tab prior<br>sis on the Attachment Tab prior         | ertification Print and site sediment risk                                                                                                    | Status History NO<br>Status History NO<br>STACE<br>SWRCB.                               | Ts COIS<br>B4<br>Find R F<br>0.23999999<br>Populate k<br>Statewide Map of<br>0.16<br>Populate L<br>Cols                                                                                                    | *<br>factor<br>*<br>(Factor<br>KValues<br>\$ Factor                           |   |
| Owner Info         Developer Info         S           SEDIMENT RISK FACTOR WORK:         Instructions: Enter R,K and LS fa           A. Sediment Risk         A) R Factor Value: (What's this?)           B) K Factor Value (weighted average, ****If not using the SWRCB map(F           C) LS Factor (weighted average, ****If not using the SWRCB map(F                                                                                                    | e Info Addtrul Site Info Risk Bi<br>HEET<br>tor values.System will calculate wa<br>ge, by area, for all site soils)( <u>What's</u><br>pulate K Factor) upload your analysi<br>y area, for all slopes)( <u>What's this?</u> )<br>pulate LS Factor) upload your analys | atershed erosion estimates a<br>atershed erosion estimates a<br><u>'s this?)</u><br>is on the Attachment Tab prior<br>is on the Attachment Tab prior   | ertification Print s<br>and site sediment risk<br>to submitting to the S<br>or to submitting to the S                                          | Status History NO<br>status History NO<br>status History<br>wRCB.<br>SWRCB.<br>SWRCB.   | TS COIS<br>84<br>B4<br>C.23999999<br>Populate k<br>Statewide Map of<br>0.16<br>Populate L<br>Statewide Map of<br>Statewide Map of<br>Stat | *<br>actor<br>*<br>CFactor<br>*<br>KValues<br>*<br>S Factor<br>*<br>LS Values |   |
| Owner Info         Developer Info         S           SEDIMENT RISK FACTOR WORK:         Instructions: Enter R,K and LS fa         A. Sediment Risk           A) R Factor Value:         (What's this?)           B) K Factor Value (weighted average)         ************************************                                                                                                    | e Info Addtril Site Info Risk Bi<br>HEET<br>tor values.System will calculate wa<br>nge, by area, for all site soils)(What's<br>pulate K Factor) upload your analysi<br>y area, for all slopes)(What's this?)<br>pulate LS Factor) upload your analysi                | Attachments Ce<br>atershed erosion estimates a<br>'s this?)<br>is on the Attachment Tab prior<br>'sis on the Attachment Tab prior<br>Watershed Erosion | ertification Print and site sediment risk<br>to submitting to the S<br>or to submitting to the S<br>or to submitting to the<br>Destimate (=R*K | Status History NO<br>status History NO<br>status<br>wRCB.<br>SWRCB.<br>(*LS) in tons/ac | Ts COIS B4 B4 Find R F 0.23999999 Populate k Statewide Map of 0.16 Populate L Statewide Map of Statewide Map of Statewide Map                                                                                                    | *<br>Factor<br>KValues<br>S Factor<br>LS Values                               |   |

# **Risk Level Using Site Specific LS**

|                                                                                                    |                                                                                            |                                                                                       | M                                                                                    | Site Sediment Risk F<br>Low Sediment Risk: < 15 tor<br>dium Sediment Risk: >/= 15 and <75 tor<br>High Sediment Risk: >/= 75 to | actor<br>Is/acre<br>Is/acre<br>Ins/acre |  |
|----------------------------------------------------------------------------------------------------|--------------------------------------------------------------------------------------------|---------------------------------------------------------------------------------------|--------------------------------------------------------------------------------------|----------------------------------------------------------------------------------------------------|-----------------------------------------|--|
| ECEIVING WATER (RW) RISK FA<br>. Watershed Characteristics                                                                                                    | CTOR WORKSHE                                                                               | ET                                                                                    |                                                                                      |                                                                                                    |                                         |  |
| 5.1. Does the disturbed area dist<br>mpaired by sediment? If answer<br>project - proceed to "total risk" wo<br>2006 Approved Sediment Impair<br>attp://www.waterboards.ca.dov.                                                                                                    | harge (either dire<br>is "yes," the proje<br>irksheet. For help<br>ed WBs Workshe          | ctly or indirectly) to<br>ct is automatically a<br>with impaired wate<br>eet          | a 303(d)-listed waterbody<br>a high receiving water risk<br>rbodies please see below | Populate Receiving Water Risk                                                                                                  | High                                    |  |
| ittp://atlas.resources.ca.gov/im                                                                                                    | aps/atlas/app.asp                                                                          | grams/(nu/)5050                                                                       | lists2006_epa.shtml                                                                  | Yes 💌 *                                                                                                    |                                         |  |
| nttp://atlas.resources.ca.gov/im<br>\.2. Does the disturbed area disund SPAWN and MIGRATORY? F<br>nttp://www.ice.ucdavis.edu/geov                                                                                                    | harge to a waterb<br>'lease see below:<br><b>vbs/asp/wbguse.</b> a                         | grams and sosa<br>2<br>ody with designate<br>asp                                      | Insts2006 epa.shtml                                                                  | Yes Yes *<br>Yes = High, No = Low<br><u>Statewide Map of High Receiving</u><br><u>Water Risk Watersheds</u>                    |                                         |  |
| nttp://atlas.resources.ca.gov/im<br>A.2. Does the disturbed area dist<br>and SPAWN and MIGRATORY? F<br>http://www.ice.ucdavis.edu/geov<br>Combined Risk Level Matrix                                                                                                    | <u>of</u><br><u>of</u><br>charge to a waterb<br>lease see below:<br><u>wbs/asp/wbguse.</u> | grams and 3030<br>g<br>ody with designate<br>asp<br>Sediment Risk<br>Medium           | Itsts2006 epa.shtml<br>d beneficial uses of COLD<br>High                             | Yes Yes *<br>Yes = High, No = Low<br><u>Statewide Map of High Receiving</u><br><u>Water Risk Watersheds</u>                    |                                         |  |
| ALT STATE STATE ST | Low                                                                                        | grams and 3030<br>ody with designate<br>asp<br>Sediment Risk<br>Medium                | Itsts2006_epa.shtml<br>d beneficial uses of COLD<br>High<br>Level2                   | Yes Yes *<br>Yes = High, No = Low<br><u>Statewide Map of High Receiving</u><br><u>Water Risk Watersheds</u>                    |                                         |  |
| nttp://atlas.resources.ca.gov/im<br>A.2. Does the disturbed area disa<br>and SPAVIN and MIGRATORY? F<br>http://www.ice.ucdavis.edu/geo<br>Combined Risk Level Matrix<br>Receiving Water Low<br>Risk High                                                                                                    | Cow                                                                                        | grams and 3030<br>ady with designate<br>asp<br>Sediment Risk<br>Medium<br>Level2      | High<br>Level2<br>Level3                                                             | Yes Yes = High, No = Low<br><u>Statewide Map of High Receiving</u><br><u>Water Risk Watersheds</u>                             |                                         |  |
| attp://atlas.resources.ca.gov/im<br>A.2. Does the disturbed area dist<br>and SPAWN and MIGRATORY? F<br>attp://www.ice.ucdavis.edu/geor<br>Combined Risk Level Matrix<br>Receiving Water Low<br>Risk High<br>Project Sediment Risk:                                                                                                    | Low                                                                                        | grams and 3030<br>3<br>ody with designate<br>asp<br>Sediment Risk<br>Medium<br>Level2 | High<br>Level2<br>Level3                                                             | Yes Yes = High, No = Low<br><u>Statewide Map of High Receiving</u><br><u>Water Risk Watersheds</u>                             |                                         |  |
| attp://atlas.resources.ca.gov/im<br>A.2. Does the disturbed area dist<br>and SPAWN and MIGRATORY? F<br>attp://www.ice.ucdavis.edu/geor<br>Combined Risk Level Matrix<br>Receiving Water Low<br>Risk High<br>Project Sediment Risk:<br>Project Receiving Water Risk:                                                                                                    | Low Low High                                                                               | Sediment Risk<br>Medium                                                               | High<br>Level2<br>Level3                                                             | Yes Yes = High, No = Low<br><u>Statewide Map of High Receiving</u><br><u>Water Risk Watersheds</u>                             |                                         |  |

### **NOI Tabs: Attachments**

|                                                                                                    | sina annasa a sai daraanga iyome                                                                                                    | an an frank and an an training that and that the                                                                                      |                                                                                |                                           |                         | M               |
|----------------------------------------------------------------------------------------------------|----------------------------------------------------------------------------------------------------|----------------------------------------------------------------------------------------------------|--------------------------------------------------------------------------------|-------------------------------------------|-------------------------|-----------------|
| Water Boards Storn                                                                                                    | n Water Multiple Appli                                                                                                    | ication & Report Tra                                                                                                    | cking System 2                                                                 | Help                                      | Logout                  |                 |
|                                                                                                    | You are logged-in as: <b>Patrick K</b><br>If this account does not belong                                                                                                    | Kuga - RBF Consulting .<br>3 to you, please log out.                                                                                  |                                                                                | Navigate To: P                            | ending NOI/NOT          | ×               |
| NOTICE OF INTENT -                                                                                                    | Attachments                                                                                                    |                                                                                                    |                                                                                |                                           |                         |                 |
| 'he Notice of Intent (NOI) is orga<br>lick on "Save & Exit".                                                                                                    | nized into different sections. Please                                                                                                    | e complete all applicable section                                                                                                    | s before submitting the f                                                      | orm. If you want to co                    | mplete the NOI at a lat | er time, please |
| WDID:                                                                                                    | Owner: Example                                                                                                    | eville CA 00000                                                                                                    | Status:                                                                        | In-Preparation                            | Processed Date:         |                 |
| and the state of the second state                                                                                                    | 1251 are offeet 1 are.                                                                                                    | 34IIIE CA 33333                                                                                                    |                                                                                |                                           | Terminated Date.        |                 |
| Business Type: Construction                                                                                                    | Site: Example<br>123 Fake Street Santa                                                                                                    | a Clara CA 99999                                                                                                    |                                                                                | Certified Date:                           |                         |                 |
| Business Type: Construction                                                                                                    | Site: Example<br>123 Fake Street Santa                                                                                                    | a Clara CA 99999                                                                                                    |                                                                                | Certified Date:                           |                         |                 |
| Owner Info Developer Info                                                                                                    | Site: Example<br>123 Fake Street Santa<br>Site Info Addtnl Site Info Risk                                                                                                    | a Clara CA 99999<br>Billing Info Attachments Ce                                                                                       | ertification Print Sta                                                         | Certified Date;<br>itus History           |                         |                 |
| Owner Info Developer Info                                                                                                    | Site: Example<br>123 Fake Street Santa<br>Site Info Addtnl Site Info Risk                                                                                                    | a Clara CA 99999<br>Billing Info                                                                                                    | ertification Print Sta                                                         | Certified Date:<br>itus History           |                         |                 |
| Business Type: Construction<br>Owner Info Developer Info<br>Please click on Upload Attachm                                                                                                    | Site: Example<br>123 Fake Street Santa<br>Site Info Addtril Site Info Risk<br>nent button to upload the correspon                                                                                       | a Clara CA 99999<br>Billing Info Attachments Ce<br>nding files Upload Attachmen                                                       | ertification Print Sta                                                         | Certified Date:                           |                         |                 |
| Rusiness Type: Construction<br>Owner Info Developer Info<br>Please click on Upload Attachm<br>Attached files: The following a                                                                                                    | Site: Example<br>123 Fake Street Santa<br>Site Info Addtnl Site Info Risk<br>nent button to upload the correspon<br>re the current documents related t                                                  | a Clara CA 99999<br>Billing Info Attachments Co<br>nding files Upload Attachmen<br>to the NOI. Click on the link to vie               | ettification Print Sta<br>t                                                    | Certified Date:                           |                         |                 |
| Business Type: Construction<br>Owner Info Developer Info<br>Please click on Upload Attachm<br>Attached files: The following al<br>Attachment Id                                                                                                    | Site: Example<br>123 Fake Street Santa<br>Site Info Addtnl Site Info Risk<br>nent button to upload the correspon<br>re the current documents related t<br>File Type                                     | a Clara CA 99999<br>Billing Info Attachments Co<br>nding files Upload Attachmen<br>to the NOI. Click on the link to vie<br>File Title | ettification Print Sta<br>t<br>ew them.<br>File Desc                           | Certified Date:<br>itus History<br>Part # | Delete                  |                 |
| Business Type: Construction<br>Owner Info Developer Info<br>Please click on Upload Attachm<br>Attached files: The following al<br>Attachment Id                                                                                                    | Site: Example<br>123 Fake Street Santa<br>Site Info Addtnl Site Info Risk<br>nent button to upload the correspon<br>re the current documents related t<br>File Type                                     | a Clara CA 99999<br>Billing Info Attachments Co<br>nding files Upload Attachmen<br>to the NOI. Click on the link to vie<br>File Title | ertification Print Sta<br>t<br>ew them.<br>File Desc                           | Certified Date:<br>ntus History<br>Part # | Delete                  |                 |
| Owner Info Developer Info<br>Please click on Upload Attachm<br>Attached files: The following an<br>Attachment Id<br>Save & Exit Save & Confin<br>Ields marked with * are mand                                                                                 | Site: Example<br>123 Fake Street Santa<br>Site Info Addtnl Site Info Risk<br>ment button to upload the correspon<br>re the current documents related t<br>File Type                                     | a Clara CA 99999<br>Billing Info Attachments Co<br>nding files Upload Attachmen<br>to the NOI. Click on the link to vie<br>File Title | ertification Print Sta<br>t<br>ew them.<br>File Desc                           | Certified Date:<br>itus History<br>Part # | Delete                  |                 |
| Business Type: Construction<br>Owner Info Developer Info<br>Please click on Upload Attachm<br>Attached files: The following at<br>Attachment Id<br>Save & Exit Save & Confin<br>Tields marked with * are mand                                                 | Site: Example<br>123 Fake Street Santa<br>Site Info Addtnl Site Info Risk<br>nent button to upload the correspon<br>re the current documents related t<br>File Type<br>note                             | a Clara CA 99999<br>Billing Info Attachments Co<br>nding files Upload Attachmen<br>to the NOI. Click on the link to vie<br>File Title | ertification Print Sta<br>t<br>ew them.<br>File Desc                           | Certified Date:<br>ntus History<br>Part # | Delete                  |                 |
| Owner Info       Developer Info         Owner Info       Developer Info         Please click on Upload Attachm         Attached files: The following at         Attachment Id         Save & Exit         Isave & Contin         ields marked with * are mand | Site: Example<br>123 Fake Street Santa<br>Site Info Addtnl Site Info Risk<br>ment button to upload the correspon<br>re the current documents related t<br>File Type<br>note<br>latory fields.           | a Clara CA 99999<br>Billing Info Attachments Co<br>nding files Upload Attachmen<br>to the NOI. Click on the link to vie<br>File Title | ertification Print Sta<br>t<br>ew them.<br>File Desc                           | Certified Date:<br>itus History<br>Part # | Delete                  |                 |
| Owner Info Developer Info<br>Please click on Upload Attachm<br>Attached files: The following al<br>Attachment Id<br>Save & Exit Save & Confin<br>Ields marked with * are mand                                                                                 | Site: Example<br>123 Fake Street Santa<br>Site Info Addtnl Site Info Risk<br>nent button to upload the correspon<br>re the current documents related t<br>File Type<br>note                             | a Clara CA 99999<br>Billing Info Attachments Co<br>nding files Upload Attachmen<br>to the NOI. Click on the link to vie<br>File Title | ertification Print Sta<br>t<br>ew them.<br>File Desc                           | Certified Date:<br>ntus History<br>Part # | Delete                  |                 |
| Business Type: Construction<br>Owner Info Developer Info<br>Please click on Upload Attachm<br>Attached files: The following at<br>Attachment Id<br>Save & Exit Save & Confin<br>Telds marked with * are mand                                                  | Site: Example<br>123 Fake Street Santa<br>Site Info Addtnl Site Info Risk<br>ment button to upload the correspon<br>re the current documents related t<br>File Type<br>Note<br>latory fields.           | a Clara CA 99999<br>Billing Info Attachments Co<br>nding files Upload Attachmen<br>to the NOI. Click on the link to vie<br>File Title | ertification Print Sta<br>tt<br>ew them.<br>File Desc                          | Certified Date:<br>itus History<br>Part # | Delete                  |                 |
| Business Type: Construction<br>Owner Info Developer Info<br>Please click on Upload Attachm<br>Attached files: The following at<br>Attachment Id<br>Save & Confin<br>Fields marked with * are mand                                                             | Site: Example<br>123 Fake Street Santa<br>Site Info Addtni Site Info Risk<br>ment button to upload the correspon<br>re the current documents related t<br>File Type<br>note<br>Jatory fields.<br>© 2011 | a Clara CA 99999<br>Billing Info Attachments Co<br>nding files Upload Attachmen<br>to the NOI. Click on the link to vie<br>File Title | ertification Print Sta<br>tt<br>ew them.<br>File Desc<br>of Use Privacy Policy | Certified Date:<br>ntus History<br>Part # | Delete                  |                 |

### **NOI Tabs: Attachments**

| Vater Boards Storm W                                                                                                    | Vater Multiple Application                                                                                                    | & Report Tracking System 2                                                                                                    |                             |     |
|----------------------------------------------------------------------------------------------------|----------------------------------------------------------------------------------------------------|----------------------------------------------------------------------------------------------------|-----------------------------|-----|
| SMARTS File Upload                                                                                                    |                                                                                                    |                                                                                                    |                             |     |
| /DID: N/A Owner: Exam                                                                                                    | ple                                                                                                    |                                                                                                    | Close Window                |     |
| 123 F                                                                                                    | ake Street Fakesville, CA 99999                                                                                                    |                                                                                                    |                             |     |
| lease provide the following details                                                                                                    | o upload the corresponding files.                                                                                                    |                                                                                                    |                             |     |
| Attachment FileType:                                                                                                    | SWPPP                                                                                                    |                                                                                                    |                             |     |
| Attachment Title :                                                                                                    |                                                                                                    |                                                                                                    |                             |     |
| F                                                                                                    |                                                                                                    |                                                                                                    |                             |     |
| File Description:                                                                                                    |                                                                                                    |                                                                                                    |                             |     |
| L                                                                                                    |                                                                                                    | 1                                                                                                    |                             |     |
| in the second second second second second second second second second second second second second second second                                                                                                    |                                                                                                    |                                                                                                    |                             |     |
| if Partial Document, Part No                                                                                                    | of Total Parts 1                                                                                                    |                                                                                                    |                             | =   |
| f Partial Document, Part No                                                                                                    | for Total Parts 1                                                                                                    |                                                                                                    |                             | ≡.  |
| ff Partial Document, Part No                                                                                                    | for Total Parts 1                                                                                                    |                                                                                                    |                             | =   |
| f Partial Document, Part No                                                                                                    | then click "Upload File"<br>Choose File No file chosen                                                                                                    | Upload File                                                                                                    |                             | ≣   |
| ff Partial Document, Part No                                                                                                    | then click "Upload File"<br>Choose File No file chosen<br>le size should be less than 75MB. Those g<br>S Office, PDF, and Picture files are accep                                                                                              | Upload File<br>greater than 75MB will not be uploaded.<br>ted. (PDF is recommended)                                                                                              |                             | =   |
| If Partial Document, Part No                                                                                                    | then click "Upload File"<br>Choose File No file chosen<br>Is size should be less than 75MB. Those g<br>S Office, PDF, and Picture files are accept<br>rests of the upload function suggest that I                                              | Upload File<br>greater than 75MB will not be uploaded.<br>ited. (PDF is recommended)<br>large files could take a long time to upload. Our esti                                   | mated upload times for a FA | IST |
| If Partial Document, Part No Click "Browse" to locate the file and File Name Please be advised that preliminary connection is as follows:                                                                                                    | then click "Upload File"<br>Choose File No file chosen<br>le size should be less than 75MB. Those g<br>S Office, PDF, and Picture files are accep<br>tests of the upload function suggest that I                                               | Upload File<br>greater than 75MB will not be uploaded.<br>ited. (PDF is recommended)<br>large files could take a long time to upload. Our esti                                   | mated upload times for a FA | IST |
| If Partial Document, Part No Click "Browse" to locate the file and File Name Please be advised that preliminary connection is as follows: File Size Estimated Time 5 MB 3 - 5 min.                                                                                                    | then click "Upload File"<br>Choose File No file chosen<br>le size should be less than 75MB. Those g<br>S Office, PDF, and Picture files are accept<br>tests of the upload function suggest that l                                              | Upload File<br>greater than 75MB will not be uploaded.<br>ited. (PDF is recommended)<br>large files could take a long time to upload. Our esti                                   | mated upload times for a FA | IST |
| If Partial Document, Part No         Click "Browse" to locate the file and         File Name         File Name         Please be advised that preliminary connection is as follows:         File Size         Estimated Time         5 MB       3 - 5 min.         25 MB       15 - 20 min.                                                                                                    | then click "Upload File"<br>Choose File No file chosen<br>te size should be less than 75MB. Those of<br>S Office, PDF, and Picture files are accept<br>tests of the upload function suggest that I                                             | Upload File<br>greater than 75MB will not be uploaded.<br>ited. (PDF is recommended)<br>large files could take a long time to upload. Our esti                                   | mated upload times for a FA | IST |
| If Partial Document, Part No         Click "Browse" to locate the file and         File Name         Please be advised that preliminary connection is as follows:         file Size       Estimated Time         5 MB       3 - 5 min.         25 MB       15 - 20 min.         75 MB (max size)       25 - 30 min.                                                                                                    | then click "Upload File"<br>Choose File No file chosen<br>le size should be less than 75MB. Those (<br>IS Office, PDF, and Picture files are accep<br>tests of the upload function suggest that I                                              | Upload File<br>greater than 75MB will not be uploaded.<br>sted. (PDF is recommended)<br>large files could take a long time to upload. Our esti                                   | mated upload times for a FA | IST |
| If Partial Document, Part No         Click "Browse" to locate the file and         File Name         File Name         Please be advised that preliminary connection is as follows:         File Size         Estimated Time         5 MB       3 - 5 min.         25 MB       15 - 20 min.         75 MB (max size)       25 - 30 min.         Attached files: The following are the                                                                                                    | then click "Upload File"<br>Choose File No file chosen<br>te size should be less than 75MB. Those of<br>S Office, PDF, and Picture files are accept<br>tests of the upload function suggest that I                                             | Upload File<br>greater than 75MB will not be uploaded.<br>ited. (PDF is recommended)<br>large files could take a long time to upload. Our esti<br>lick on the link to view them. | mated upload times for a FA | IST |
| f Partial Document, Part No Click "Browse" to locate the file and File Name Please be advised that preliminary connection is as follows: File Size SMB S-5 MB S-5 min. S5 MB S-5 min. S5 M | then click "Upload File"<br>Choose File No file chosen<br>le size should be less than 75MB. Those (<br>IS Office, PDF, and Picture files are accept<br>tests of the upload function suggest that I<br>current documents related to the NOI. Cl | Upload File<br>greater than 75MB will not be uploaded.<br>ted. (PDF is recommended)<br>large files could take a long time to upload. Our esti<br>lick on the link to view them.  | mated upload times for a FA | IST |

COM

### **NOI Tabs: Attachments**

| Water Boards Storn                                                                                                    | n Water                                                                   | Multiple Application & Report Tracking System 2                                                                                                    | Help                            | Logout                  |                     |
|----------------------------------------------------------------------------------------------------|---------------------------------------------------------------------------|----------------------------------------------------------------------------------------------------|---------------------------------|-------------------------|---------------------|
|                                                                                                    | You are<br>If this a                                                      | logged-in as: <b>Patrick Kuga - RBF Consulting</b> .<br>ccount does not belong to you, please log out.                                                                                                    | Navigate To:                    | Pending NOI/NOT         | ×                   |
| NOTICE OF INTENT -                                                                                                    | Attachm                                                                   | ents                                                                                                    |                                 |                         |                     |
| ie Notice of Intent (NOI) is orga<br>ease click on "Save & Exi <b>t</b> ".                                                                                                    | anized into di                                                            | fferent sections. Please complete all applicable sections before submitting the t                                                                                                    | form. If you want to            | complete the NOI at a I | ater time,          |
| VDID:                                                                                                    | Owner:                                                                    | Example Status:                                                                                                    | In-Preparation                  | Processed Date:         |                     |
|                                                                                                    |                                                                           | 123 Fake Blieel Fakesville CA 33333                                                                                                    |                                 | remniated Date.         |                     |
| usiness Type: Construction                                                                                                    | Site:<br>Site Info                                                        | Example<br>123 Fake Street Santa Clara CA 99999<br>Addtnl Site Info Risk Billing Info Attachments Certification Print Sta                                                                                                    | Certified Date:<br>atus History |                         | -                   |
| usiness Type: Construction<br>Dwner Info Developer Info<br>lease click on Upload Attachm<br>Attached files: The following a                                                                                                    | Site:<br>Site Info<br>ment button I<br>ire the curre                      | Example<br>123 Fake Street Santa Clara CA 99999<br>Addtnl Site Info Risk Billing Info Attachments Certification Print Sta<br>to upload the corresponding files. Upload Attachment<br>Int documents related to the NOI. Click on the link to view them.              | Certified Date:<br>atus History |                         |                     |
| usiness Type: Construction<br>Owner Info Developer Info<br>lease click on Upload Attachm<br>Attached files: The following an                                                                                                    | Site:<br>Site Info<br>ment button f<br>are the curre<br>File Title        | Example<br>123 Fake Street Santa Clara CA 99999<br>Addtnl Site Info Risk Billing Info Attachments Certification Print Sta<br>to upload the corresponding files. Upload Attachment<br>int documents related to the NOI. Click on the link to view them.<br>File Desc | Certified Date:<br>atus History | Part                    | t# Delete           |
| Ausiness Type: Construction<br>Owner Info Developer Info<br>lease click on Upload Attachm<br>Attached files: The following an<br>Attachment File Type<br>d<br>1031912 SWPPP                                                              | Site:<br>Site Info<br>ment button<br>are the curre<br>File Title<br>SWPPP | Example<br>123 Fake Street Santa Clara CA 99999<br>Addtnl Site Info Risk Billing Info Attachments Certification Print Sta<br>to upload the corresponding files. Upload Attachment<br>Int documents related to the NOI. Click on the link to view them.<br>File Desc | Certified Date:<br>atus History | Parl<br>1/1             | t# Delete<br>Delete |
| Ausiness Type: Construction<br>Owner Info Developer Info<br>lease click on Upload Attachm<br>Attached files: The following at<br>Attachment File Type<br>d<br>1031912 SWPPP<br>Bave & Ext   Bave & Contin                                | Site:<br>Site Info<br>ment button<br>are the curre<br>File Title<br>SWPPP | Example<br>123 Fake Street Santa Clara CA 99999<br>Addtnl Site Info Risk Billing Info Attachments Certification Print Sta<br>to upload the corresponding files. Upload Attachment<br>Int documents related to the NOI. Click on the link to view them.<br>File Desc | Certified Date:<br>atus History | Part<br>1/1             | t# Delete<br>Delete |
| Usiness Type: Construction<br>Owner Info Developer Info<br>lease click on Upload Attachin<br>Attached files: The following a<br>Attachment File Type<br>d<br>1031912 SWPPP<br>Bave & Exit   Save & Contin<br>elds marked with * are mand | Site:<br>Site Info<br>ment button<br>are the curre<br>File Title<br>SWPPP | Example<br>123 Fake Street Santa Clara CA 99999<br>Addtnl Site Info Risk Billing Info Attachments Certification Print Sta<br>to upload the corresponding files. Upload Attachment<br>Int documents related to the NOI. Click on the link to view them.<br>File Desc | Certified Date:<br>atus History | Part<br>1/1             | t# Delete<br>Delete |
| Usiness Type: Construction<br>Owner Info Developer Info<br>lease click on Upload Attachin<br>Attached files: The following a<br>Attachment File Type<br>d<br>1031912 SWPPP<br>Save & Ext   Save & Contin<br>elds marked with * are mand  | Site:<br>Site Info<br>ment button<br>are the curre<br>File Title<br>SWPPP | Example<br>123 Fake Street Santa Clara CA 99999<br>Addtnl Site Info Risk Billing Info Attachments Certification Print Sta<br>to upload the corresponding files. Upload Attachment<br>Int documents related to the NOI. Click on the link to view them.<br>File Desc | Certified Date:<br>atus History | Part<br>1/1             | t# Delete<br>Delete |

| Water Boards Storn                                          | a Water              | Multiple Application & Report Tracking                                                                 | System 2        | Help                    | Logout                  |              |     |
|-------------------------------------------------------------|----------------------|----------------------------------------------------------------------------------------------------|-----------------|-------------------------|-------------------------|--------------|-----|
|                                                             | You are<br>If this a | logged-in as: <b>Patrick Kuga - RBF Consulting</b> .<br>:count does not belong to you, please log out. |                 | Navigate To: P          | ending NOI/NOT          | v            |     |
| NOTICE OF INTENT -                                          | Certificat           | ion                                                                                                    |                 |                         |                         |              |     |
| e Notice of Intent (NOI) is orga<br>ck on "Save & Exit".    | nized into dif       | ferent sections. Please complete all applicable sections before s                                      | ubmitting the   | form. If you want to co | mplete the NOI at a lat | er time, ple | ase |
| DID:                                                        | Owner:               | Example                                                                                                | Status:         | In-Preparation          | Processed Date:         |              |     |
| isiness Type: Construction                                  | Site:                | Example                                                                                                |                 | Certified Date:         | Terminated Date.        |              |     |
| efore certifying your Notice of<br>Perform Completion Check | Intent, the s        | ystem must verify that all required sections have been complet                                         | ted. To perform | m this check, click th  | ie button below:        |              |     |
|                                                             | atory fields.        |                                                                                                    |                 |                         |                         |              |     |
| elds marked with <sup>*</sup> are mand                      |                      |                                                                                                    |                 |                         |                         |              |     |

| Help                | Logout                                                                                         |                                                                                                    |                                                                                                    |
|---------------------|------------------------------------------------------------------------------------------------|----------------------------------------------------------------------------------------------------|----------------------------------------------------------------------------------------------------|
| Navigate To:        | Pending NOI/NOT                                                                                | ×                                                                                                    |                                                                                                    |
|                     |                                                                                                | _                                                                                                    | _                                                                                                    |
| orm. If you want to | complete the NOI at a la                                                                       | ter time,                                                                                                    |                                                                                                    |
| In-Preparation      | Processed Date:<br>Terminated Date:                                                            |                                                                                                    |                                                                                                    |
| Certified Date:     | Terminace Date.                                                                                |                                                                                                    |                                                                                                    |
| tus History         |                                                                                                |                                                                                                    | Ŧ                                                                                                    |
|                     | 1. Sec. 4. 10                                                                                  | -                                                                                                    |                                                                                                    |
|                     | Tab to Correct                                                                                 |                                                                                                    |                                                                                                    |
| ger Plan) may not   | SITE                                                                                           |                                                                                                    |                                                                                                    |
|                     | SITE                                                                                           |                                                                                                    |                                                                                                    |
|                     | SITE                                                                                           |                                                                                                    |                                                                                                    |
|                     | ADDITIONAL SITE/FAG                                                                            | CILITY                                                                                                    |                                                                                                    |
|                     |                                                                                                |                                                                                                    |                                                                                                    |
|                     |                                                                                                |                                                                                                    |                                                                                                    |
|                     | Help<br>Navigate To:<br>rm. If you want to<br>In-Preparation<br>Certified Date:<br>tus History | Help       Loqout         Navigate To:       Pending NOI/NOT         rm. If you want to complete the NOI at a la         In-Preparation       Processed Date:<br>Terminated Date:         Certified Date:       Yes to Correct         ger Plan) may not       SITE         SITE       SITE         ADDITIONAL SITE/FAR | Help Logout   Navigate To: Pending NOWNOT   Navigate To: Pending NOWNOT   rm. If you want to complete the NOI at a later time, In-Preparation Processed Date: Terminated Date: Certified Date: Tab to Correct ger Plan) may not SITE SITE ADDITIONAL SITE/FACILITY |

| Water Boards Storn                                                                                        | ı Water              | Multiple Application & Report Tracking                                                                                    | System 2         | Help                   | Logout                  |               |     |
|----------------------------------------------------------------------------------------------------|----------------------|----------------------------------------------------------------------------------------------------|------------------|------------------------|-------------------------|---------------|-----|
|                                                                                                    | You are<br>If this a | logged-in as: <b>Patrick Kuga - RBF Consulting</b> .<br>ccount does not belong to you, please log out.                    |                  | Navigate To: P         | ending NOI/NOT          | v             |     |
| NOTICE OF INTENT -                                                                                        | Certificat           | ion                                                                                                    |                  |                        |                         |               |     |
| ne Notice of Intent (NOI) is orgar<br>ick on "Save & Exit".                                               | nized into dif       | ferent sections. Please complete all applicable sections before s                                                         | ubmitting the fo | orm. If you want to co | omplete the NOI at a la | er time, plea | ase |
| VDID:                                                                                                    | Owner:               | Example                                                                                                    | Status:          | In-Preparation         | Processed Date:         |               |     |
| usiness Type: Construction                                                                                | Site:                | Example<br>123 Fake Street Santa Clara CA 99999                                                                           |                  | Certified Date:        | Terminated Date.        |               |     |
| Owner Info Developer Info                                                                                 | Site Info            | Addtnl Site Info Risk Billing Info Attachments Certificatio                                                               | n Print Sta      | tus History            |                         |               |     |
|                                                                                                    |                      |                                                                                                    |                  |                        |                         |               | _   |
|                                                                                                    |                      |                                                                                                    |                  |                        |                         |               |     |
| efore certifying your Notice of I                                                                         | intent, the s        | ystem must verify that all required sections have been complet                                                            | ed. To perform   | n this check, click th | ne button below:        |               |     |
| efore certifying your Notice of I<br>Perform Completion Check                                             | Intent, the s        | ystem must verify that all required sections have been complet                                                            | ed. To perform   | n this check, click th | ne button below:        |               |     |
| Before certifying your Notice of I<br>Perform Completion Check                                            | intent, the s        | ystem must verify that all required sections have been complet                                                            | red. To perform  | n this check, click tl | ne button below:        |               |     |
| Before certifying your Notice of I<br>Perform Completion Check<br>ields marked with * are manda           | intent, the s        | ystem must verify that all required sections have been complet                                                            | red. To perform  | n this check, click th | ne button below:        |               |     |
| efore certifying your Notice of I<br>Perform Completion Check<br>ields marked with <sup>*</sup> are manda | intent, the s        | ystem must verify that all required sections have been complet                                                            | red. To perform  | n this check, click th | ne button below:        |               |     |
| Before certifying your Notice of I<br>Perform Completion Check<br>ields marked with * are manda           | intent, the s        | ystem must verify that all required sections have been complet<br>© 2010 State of California <u>. Conditions of Use</u> F | ed. To perform   | n this check, click th | he button below:        |               |     |

| C fi Stops://sm                                                                                                    | narts.waterboards.ca.gov/smarts/faces/Enrollment/NoiForm.jsp                                                                                                    | ☆                                                                                                    |
|----------------------------------------------------------------------------------------------------|----------------------------------------------------------------------------------------------------|----------------------------------------------------------------------------------------------------|
| Water Boards Storm                                                                                                    | Water Multiple Application & Report Tracking System 2 Help                                                                                                    | Logout                                                                                                    |
|                                                                                                    | You are logged-in as: Patrick Kuga - RBF Consulting .<br>If this account does not belong to you, please log out. Navigate To: Pending                                                                                                    | NOI/NOT                                                                                                    |
| NOTICE OF INTENT - Ce                                                                                                    | ertification                                                                                                    |                                                                                                    |
| e Notice of Intent (NOI) is organizi<br>"Save & Exit".                                                                                                    | red into different sections. Please complete all applicable sections before submitting the form. If you want to complete                                                                                                    | e the NOI at a later time, please click                                                                                                    |
| DID:                                                                                                    | Owner: Example Status: In-Preparation F<br>123 Fake Street Fakesville CA 99999 T                                                                                                    | Processed Date:<br>Ferminated Date:                                                                                                    |
| isiness Type: Construction                                                                                                    | Site: Example Certified Date:<br>123 Fake Street Santa Clara CA 99999                                                                                                    |                                                                                                    |
| Dwner Info Developer Info Sit                                                                                                    | ite Info Addtnl Site Info Risk Billing Info Attachment Certification Print Status History                                                                                                    |                                                                                                    |
|                                                                                                    |                                                                                                    |                                                                                                    |
|                                                                                                    |                                                                                                    |                                                                                                    |
| ou are required to print and sign t<br>nd sign your Notice of Intent along                                                                                                    | the Notice of Intent, print the invoice, enclose the required payment and mail the complete package to the SWRCB. Ple<br>g with fee statement using the link below:                                                                                                    | ease take a moment now to print                                                                                                    |
| ou are required to print and sign t<br>nd sign your Notice of Intent along                                                                                                    | the Notice of Intent, print the invoice, enclose the required payment and mail the complete package to the SWRCB. Ple<br>g with fee statement using the link below:                                                                                                    | ease take a moment now to print                                                                                                    |
| ou are required to print and sign th<br>nd sign your Notice of Intent along<br>Preview Fee Statement Pr                                                                                                    | the Notice of Intent, print the invoice, enclose the required payment and mail the complete package to the SWRCB. Ple<br>g with fee statement using the link below:<br>review NOL                                                                                                    | ease take a moment now to print                                                                                                    |
| ou are required to print and sign th<br>nd sign your Notice of Intent along<br>Preview Fee Statement Pr<br>OI Application checked for comple                                                                                                    | the Notice of Intent, print the invoice, enclose the required payment and mail the complete package to the SWRCB. Ple<br>g with fee statement using the link below.<br>review NOI<br>leteness and appears to be Complete.                                                                                                    | ease take a moment now to print                                                                                                    |
| ou are required to print and sign th<br>nd sign your Notice of Intent along<br>Preview Fee Statement Pr<br>OI Application checked for comple<br>ou can now certify this Notice of In                                                                                                    | the Notice of Intent, print the invoice, enclose the required payment and mail the complete package to the SWRCB. Ple<br>g with fee statement using the link below:<br>review NOI<br>leteness and appears to be Complete.<br>ntent by completing the form below:                                                                                                    | ease take a moment now to print                                                                                                    |
| ou are required to print and sign the<br>nd sign your Notice of Intent along<br>Proview Fee Statement Pro<br>OI Application checked for comple<br>ou can now certify this Notice of In<br>opprove Certification &                                                                                                    | the Notice of Intent, print the invoice, enclose the required payment and mail the complete package to the SWRCB. Ple<br>g with fee statement using the link below:<br>review NOI<br>eteness and appears to be Complete.<br>ntent by completing the form below:<br>Submission check list                                                                                                    | ease take a moment now to print                                                                                                    |
| ou are required to print and sign the<br>nd sign your Notice of Intent along<br>Preview Fee Statement Price<br>OI Application checked for completed<br>ou can now certify this Notice of In<br>pprove Certification 4.3<br>I certify under price<br>that qualified per<br>persons direct the aware that there                                                                                                    | the Notice of Intent, print the invoice, enclose the required payment and mail the complete package to the SWRCB. Pla<br>g with fee statement using the link below:<br>review NOI<br>leteness and appears to be Complete.<br>Intent by completing the form below:<br>Submission check list<br>renalty of law that this document and all attachments were prepared under the direction or supervision in accordance<br>ersonnel properly gather and evaluate the information submitted. Based on my inquiry of the person or persons who i<br>by responsible for gathering the information, including the possibility of fine and evaluate the information submitted. Based on the best of fine and helief, true,<br>are significant tenafiles for submitting false information including the possibility of fine and helief, true,<br>are significant tenafiles for submitting false information including the possibility of fine and helief, true,<br>are significant tenafiles for submitting false information including the possibility of fine and helief, true,<br>are significant tenafiles for submitting false information including the possibility of fine and helief, true,<br>the provide the possibility of fine and the previous submitter of the person of persons who is<br>the provide the possibility of fine and helief, true,<br>the provide the provide the possibility of fine and helief, true,<br>the provide the provide | ease take a moment now to print<br>with a system designed to assure<br>manage the system, or those<br>, accurate, and complete. I am<br>wing violations                                                                                                    |
| ou are required to print and sign that sign your Notice of Intent along         Preview Fee Statement       Preview Fee Statement         OI Application checked for completion completion and the second second se                                                                                             | the Notice of Intent, print the invoice, enclose the required payment and mail the complete package to the SWRCB. Pla<br>g with fee statement using the link below:<br>review NOI<br>leteness and appears to be Complete.<br>Intent by completing the form below:<br>Submission check list<br>renalty of law that this document and all attachments were prepared under the direction or supervision in accordance<br>ersonnel properly gather and evaluate the information submitted. Based on my inquiry of the person or persons who o<br>ly responsible for gathering the information submitted. Based on my inquiry of the person or persons who i<br>the are significant penalties for submitting false information, submitted is, to the best of my knowledge and belief, true,<br>e are significant penalties for submitting false information, including the possibility of fine and imprisonment for know<br>that my user ID and password constitute my electronic signature and any information l indicate I am electronically or<br>at my electronic signature is the legal equivalent of my handwritten signature. My signature on this form certifies that my<br>will keep it confidential, and that I will not delegate or share it with any other person. Should I wish to delegate such ar<br>toronically notify the State Water Board using SMARTS2 of such delegation. If within 10 days of the delegation. If urther or<br>toronically notify the State Water Board using SMARTS2 of such delegation.                                                                                                    | with a system designed to assure<br>manage the system, or those<br>, accurate, and complete. I am<br>ing violations.<br>ertifying contains my signature. I<br>y electronic signature is for my<br>uthority, I will do so formally in                                                                                                    |
| ou are required to print and sign th<br>nd sign your Notice of Intent along<br>Proview Fee Statement Pro-<br>OI Application checked for comple-<br>ou can now certify this Notice of In<br>pprove Certification &<br>□ Lertify under p-<br>that qualified pe-<br>persons directly<br>aware that there<br>understand than<br>own use, that I we<br>writing and elec<br>signature from<br>lost, stolen, or co                                                                                                    | the Notice of Intent, print the invoice, enclose the required payment and mail the complete package to the SWRCB. Ple<br>g with fee statement using the link below:<br>review NOI<br>leteness and appears to be Complete.<br>Intent by completing the form below:<br>Submission check list<br>resonnel properly gather and evaluate the information submitted. Based on my inquiry of the person or persons who re<br>y responsible for gathering the information, including the possibility of fine and imprisonment for know<br>re that y user ID and password constitute my electronic signature and any information I indicate I am electronically co<br>time y electronic signature is the legal equivalent of my handwritten signature. My signature on this form certifies that m<br>will keep it confidential, and that I will not delegate or share it with any other person. Should I wish to delegate such as<br>ctronically notify the State Water Board using SMARTS2 of such delegation within 10 days of the delegation. I further co<br>otherwise compromised.                                                                                                    | with a system designed to assure<br>manage the system, or those<br>, accurate, and complete. I am<br>ying violations.<br>ertifying contains my signature. I<br>y electronic signature is for my<br>uthority, I will do so formally in<br>ertify that I will protect my electronic<br>t my electronic signature has been                                    |
| ou are required to print and sign that dign your Notice of Intent along         Preview Fee Statement       Preview Fee Statement         OI Application checked for completion completion completion and the statement       Preview Fee Statement         OI Application checked for completion completion completion completion completion and the statement       Preview Fee Statement         Preview Fee Statement       Preview Fee Statement       Preview Fee Statement         OI Application checked for completion to the statement       Preview Fee Statement       Preview Fee Statement         Prove       Certification a       Certification a       Certification a         V       I certify under prevent that qualified persons directly understand that own use, that I writing and elect signature from lost, stolen, or other stolen, or other stolen.                                                                                                    | the Notice of Intent, print the invoice, enclose the required payment and mail the complete package to the SWRCB. Ple<br>g with fee statement using the link below:<br>review NOL<br>leteness and appears to be Complete.<br>Intent by completing the form below:<br>Submission check list<br>thereally of law that this document and all attachments were prepared under the direction or supervision in accordance of<br>resonnel properly gather and evaluate the information submitted. Based on my inquiry of the person or persons who of<br>ty responsible for gathering the information, the information submitted. Based on my inquiry of the person or persons who of<br>ty responsible for gathering the information, including the possibility of fine and imprisonment for know<br>the that my user ID and password constitute my electronic signature and any information I indicate I am electronically or<br>at my electronic signature is the legal equivalent of my handwritten signature. My signature on this form certifies that my<br>will keep it confidential, and that I will not delegate or share it with any other person. Should I wish to delegate or<br>unauthorized use, and that I will contact the State Water Board, within two business days of discovery, if I suspect that<br>otherwise compromised.                                                                                                    | ease take a moment now to print<br>with a system designed to assure<br>manage the system, or those<br>, accurate, and complete. I am<br>ving violations.<br>ertifying contains my signature. I<br>y electronic signature is for my<br>uthority, I will do so formally in<br>ertify that I will protect my electronic<br>t my electronic signature has been |
| ou are required to print and sign the nd sign your Notice of Intent along Preview Fee Statement Preview Fee Statement Preview Fee Statement Preview Fee Statement Preview Fee Statement Preview Fee Statement Preview Fee Statement Preview Fee Statement Preview Fee Statement Preview Fee Statement Preview Fee Statement Preview Fee Statement Preview Preview Fee Statement Preview Fee Statement Previe | the Notice of Intert, print the invoice, enclose the required payment and mail the complete package to the SWRCB. Pie<br>g with fee statement using the link below:<br>review NOI<br>eleness and appears to be Complete.<br>Intent by completing the form below:<br>Submission check list<br>enalty of law that this document and all attachments were prepared under the direction or supervision in accordance<br>ersonnel properly gather and evaluate the information submitted. Based on my inquiry of the person or persons who i<br>by responsible for gathering the information, submitted. Based on my inquiry of the person or persons who is<br>the eral significant penalties for submitting false information, including the possibility of mail indicate I am electronically con-<br>et that my user ID and password constitute my electronic signature and any information I indicate I am electronically co-<br>at my electronic signature is the legal equivalent of my handwritten signature. My signature on this form certifies that m<br>will keep it confidential, and that I will not delegate or share it with any other person. Should I wish to delegate such at<br>chronically notify the State Water Board using SMARTS2 of such delegation within 10 days of the delegation. I further co-<br>unauthorized use, and that I will contact the State Water Board, within two business days of discovery, if I suspect that<br>otherwise compromised.                                                                                                    | with a system designed to assure<br>manage the system, or those<br>, accurate, and complete. I am<br>ying violations.<br>erthying contains my signature. I<br>ny electronic signature is for my<br>uthority, I will do so formally in<br>ertify that I will protect my electronic<br>t my electronic signature has been                                    |
| ou are required to print and sign that disign your Notice of Intent along         Preview Fee Statement       Preview Fee Statement         OI Application checked for completion completion completion completion and statement       Preview Fee Statement         OI Application checked for completion completion completion completion completion and statement       Preview Fee Statement         Image: Statement       Preview Fee Statement       Preview Fee Statement         Image: Statement       Preview Fee Statement       Preview Fee Statement         Image: Statement       Preview Fee Statement       Preview Fee Statement         Image: Statement       Certification 4.       Preview Fee Statement         Image: Statement       Image: Statement       Image: Statement       Preview Fee Statement         Image: Statement       Image: Statement       Image: Statement       Preview Fee Statement       Preview Fee Statement         Image: Statement       Image: Statement       Image: Statement       Image: Statement       Preview Fee Statement         Image: Statement       Image: Statement       Image: Statement       Image: Statement       Image: Statement         Image: Statement       Image: Statement       Image: Statement       Image: Statement       Image: Statement         Image: Statement       Image: Statement       Image: Statement       Image: Statement<                                                                                                    | the Notice of Intent, print the invoice, enclose the required payment and mail the complete package to the SWRCB. Ple<br>g with fee statement using the link below:<br>review NOL<br>leteness and appears to be Complete.<br>Intent by completing the form below:<br>Submission check list<br>renalty of law that this document and all attachments were prepared under the direction or supervision in accordance of<br>resonnel properly gather and evaluate the information submitted. Based on my inquiry of the person or persons who of<br>ty responsible for gathering the information, the information submitted. Based on my inquiry of the person or persons who is<br>to are significant penalties for submitting false information, including the possibility of fine and imprisonment for know<br>e that my user ID and password constitute my electronic signature and any information I indicate I am electronically or<br>at my electronic signature is the legal equivalent of my handwritten signature. My signature on this form certifies that my<br>will keep it confidential, and that I will not delegate or share it with any other person. Should I wish to delegate use and<br>unauthorized use, and that I will contact the State Water Board, within two business days of discovery, if I suspect that<br>otherwise compromised.                                                                                                    | with a system designed to assure<br>manage the system, or those<br>, accurate, and complete. I am<br>ing violations.<br>ertifying contains my signature. I<br>y electronic signature is for my<br>uthority, I will do so formally in<br>ertify that I will protect my electronic<br>t my electronic signature has been                                     |
| ou are required to print and sign th         nd sign your Notice of Intent along         Preview Fee Statement         Preview Fee Statement         OI Application checked for completion completion completion completion and statement         ou can now certify this Notice of Intent along         I certify under print and along that qualified persons directly aware that there         I am also aware understand that own use, that I writing and elect signature from lost, stolen, or completion that there         certifier Name:         certifier Title:         cartify Notice of Intent                                                                                                    | the Notice of Intert, print the invoice, enclose the required payment and mail the complete package to the SWRCB. Pie<br>g with fee statement using the link below:<br>review NOI<br>eleness and appears to be Complete.<br>Intent by completing the form below:<br>Submission check list<br>enalty of law that this document and all attachments were prepared under the direction or supervision in accordance<br>ersonnel properly gather and evaluate the information submitted. Based on my inquiry of the person or persons who re<br>is responsible for gathering the information, the information submitted is, to the best of my knowledge and belief, true,<br>the era significant penalties for submitting false information, including the possibility of fine and imprisonment for know<br>re that my user ID and password constitute my electronic signature and any information I indicate I am electronically con-<br>at my electronic signature is the legal equivalent of my handwritten signature. My signature on this form certifies that m<br>will keep it confidential, and that I will not delegate or share it with any other person. Should I wish to delegate such an<br>unauthorized use, and that I will contact the State Water Board, within two business days of discovery, if I suspect that<br>otherwise compromised.                                                                                                    | with a system designed to assure<br>manage the system, or those<br>, accurate, and complete. I am<br>, ing violations.<br>ertifying contains my signature. I<br>ny electronic signature is for my<br>uthority, I will do so formally in<br>ertify that I will protect my electronic<br>t my electronic signature has been                                  |

cor

### **NOI Tabs: Print**

| You are logged-in as: Patrick Kuga - RBF Consulting .<br>If this account does not belong to you, please log out.<br>NOTICE OF INTENT - Print<br>Notice of Intent (NOI) is organized into different sections. Please complete all applicable sections<br>Save & Exit". | Navigate To: <u>Pending NOI/NOT</u>                                                       |  |  |  |  |  |
|----------------------------------------------------------------------------------------------------|-------------------------------------------------------------------------------------------|--|--|--|--|--|
| Notice of Intent (NOI) is organized into different sections. Please complete all applicable sections<br>Save & Exit".<br>ID: Owner: Example                                                                                                    | pefore submitting the form. If you want to complete the NOI at a later time, please click |  |  |  |  |  |
| Notice of Intent (NOI) is organized into different sections. Please complete all applicable sections<br>'Save & Exit''.<br>ND: Owner: Example                                                                                                    | pefore submitting the form. If you want to complete the NOI at a later time, please click |  |  |  |  |  |
| "Save & Exit".<br>DID: Owner: Example                                                                                                    |                                                                                           |  |  |  |  |  |
| DID: Owner: Example                                                                                                    |                                                                                           |  |  |  |  |  |
| 123 Fake Street Fakesville CA 99999                                                                                                    | Status: In-Preparation Processed Date:<br>Terminated Date:                                |  |  |  |  |  |
| isiness Type: Construction Site: Example                                                                                                    | Certified Date:                                                                           |  |  |  |  |  |
| 123 Fake Street Santa Clara CA 99999                                                                                                    |                                                                                           |  |  |  |  |  |
| Dwner Info Developer Info Site Info Addtnl Site Info Risk Billing Info Attachments C                                                                                                    | rtification Print Status History                                                          |  |  |  |  |  |
| rint NOL Conv                                                                                                    |                                                                                           |  |  |  |  |  |
| Fee Statement Fee                                                                                                    | Statement                                                                                 |  |  |  |  |  |
| Original NOI Initi                                                                                                    | Ily Submitted NOI Information                                                             |  |  |  |  |  |
| Current NOI                                                                                                    | Current NOI Information                                                                   |  |  |  |  |  |
| Receipt Letter Rec                                                                                                    | aipt Letter                                                                               |  |  |  |  |  |
|                                                                                                    | Return Letter                                                                             |  |  |  |  |  |
| Return Letter Ret                                                                                                    | m Letter                                                                                  |  |  |  |  |  |
| Return Letter Ret                                                                                                    | rn Letter                                                                                 |  |  |  |  |  |

# **NOI Tabs: Status History**

| Water Boards Stor                                             | n Water Multin              | le Application & Report T                 | racking System 2                      | nin.                    |                                 |              |
|---------------------------------------------------------------|-----------------------------|-------------------------------------------|---------------------------------------|-------------------------|---------------------------------|--------------|
| Water Doards otor                                             | You are longed in a         | e: Datrick Kuga BPE Consulting            | including by second b                 |                         | Loqout                          |              |
|                                                               | If this account does        | s not belong to you, please log out.      |                                       | Navigate To: Pendir     | ig NOI/NOT 🛛 💌                  |              |
| NOTICE OF INTENT                                              | Status History              |                                           |                                       |                         |                                 |              |
| e Notice of Intent (NOI) is org<br>a <mark>ve</mark> & Exit". | anized into different secti | ions. Please complete all applicable sect | ions before submitting the form       | . If you want to comple | te the NOI at a later time, plo | ease click ( |
| DID:                                                          | Owner: Exampl               | e<br>ze Street Fakasville CA 00000        | Status:                               | In-Preparation          | Processed Date:                 |              |
| isiness Type: Construction                                    | n Site: Exampl<br>123 Fak   | e<br>ke Street Santa Clara CA 99999       |                                       | Certified Date:         | reminated pare,                 |              |
| wner Info Developer Info                                      | Site Info Addtnl Site       | Info Risk Billing Info Attachments        | Certification Print Statu             | s History               |                                 |              |
| tatus                                                         |                             | Date                                      | Status By                             |                         |                                 |              |
| view the modifications mad                                    | e to this record, click o   | Audit History                             |                                       |                         |                                 |              |
| tella tes and cale to obtain the second second                | datory fields.              |                                           |                                       |                         |                                 |              |
| ilds marked with are man                                      |                             |                                           |                                       |                         |                                 |              |
| ilos markeo with are man                                      |                             |                                           |                                       |                         |                                 |              |
| ilos markeo with are man                                      |                             |                                           |                                       |                         |                                 |              |
| nos markeo with are man                                       |                             | © 2010 State of California. <u>Con</u>    | ditions of Use. <u>Privacy Policy</u> |                         |                                 |              |

# **Pending NOI/NOT**

| C fi komarts.waterboards.ca.gov/smarts/faces/UserRegistration/PasswordChange                                                                 | Jsp                                                        | 53 |
|----------------------------------------------------------------------------------------------------|------------------------------------------------------------|----|
| Water Boards Storm Water Multiple Application & Report Tracking Syste                                                                        | m 2 Help Logout                                            |    |
| You are logged-in as: Patrick Kuga - RBF Consulting .<br>If this account does not belong to you, please log out                              | Navigate To: Main Menu                                     |    |
| Welcome to Storm Water Multiple Application Reporting and Tracking System - SM                                                               | APTS                                                       |    |
|                                                                                                    |                                                            |    |
| Recertify Existing NOI(s):      Boodified and from NOIo Social with SMARTE cost SON                                                          |                                                            |    |
|                                                                                                    |                                                            |    |
| Approved/Terminated NOIs: View complete details of your applications, edit the allowed details. File a NOT for existing NOI and print the an | inlicable documents such as NOL NOT receipt latters atc    |    |
|                                                                                                    | pincable documents such as NOI, NO I, receipt letters etc. |    |
| Pending NOI/NOT:     Search and Locate your NOI/NOTs that were started earlier but not submitted to complete and submit                      |                                                            |    |
|                                                                                                    |                                                            |    |
| Apply for New Notice Of Intent (NOI):<br>Start a new Industrial, construction or Linear Notice Of Intent.                                    |                                                            |    |
|                                                                                                    |                                                            |    |
| Annual Reports :     View the annual reports submitted earlier.                                                                              |                                                            |    |
|                                                                                                    |                                                            |    |
| Invoices:     View inovices of your NOIs.                                                                                                    |                                                            |    |
|                                                                                                    |                                                            |    |
| <u>Change Password:</u> Change your user account's password.                                                                                 |                                                            |    |
| Lindeta Liaev profile:                                                                                                    |                                                            |    |
| Opdate Oser prome.     View and update your user account details.                                                                            |                                                            |    |
| - Public Licer Menu                                                                                                    |                                                            |    |
| View the public user Menu Screen.                                                                                                    |                                                            |    |
|                                                                                                    |                                                            |    |

# **Pending NOI/NOT**

| e c                      | f & bttps      | \$://smarts.waterboa            | irds.ca.go                  | v/smart                | s/faces/Enrollme                         | nt/SelectPermit     | Type.jsp                                                                             |                                                                                       |          | 12            |
|--------------------------|----------------|---------------------------------|-----------------------------|------------------------|------------------------------------------|---------------------|--------------------------------------------------------------------------------------|---------------------------------------------------------------------------------------|----------|---------------|
| Water .                  | Boards Sto     | orm Water Mu                    | ltiple A                    | pplie                  | ation & Rep                              | ort Tracki          | ng System 2 Help                                                                     | Logout                                                                                |          |               |
| Pendin                   | g NOI/NOT      | You are logge<br>If this accoun | d-in as: Pa<br>t does not i | trick Kug<br>belong to | a - RBF Consulting<br>you, please log of | J.<br>it.           | Navi <u>c</u>                                                                        | gate To: Pending NOI/NOT                                                              | ×        |               |
| The following<br>NOLList | are NOIs and N | OTs that are associat           | ed with you                 | ir user ad             | count. Please clic                       | k on the Identifier | of the record to view/edit deta                                                      | ails.                                                                                 |          |               |
| App. Id                  | WDID           | Туре                            | Waiver                      | Linear                 | Status                                   | Status Date         | Operator Name and<br>Address                                                         | Facility Name and<br>Address                                                          | File NOT | Delete<br>NOI |
| <u>406798</u>            |                | Construction                    | N                           | N                      | In-Preparation                           | 08/20/2010          | Example<br>123 Fake Street<br>Fakesville CA 99999                                    | Example<br>123 Fake Street<br>Diamond Bar CA 99999                                    | _        | Delet         |
| <u>406823</u>            | -              | Construction                    | N                           | N                      | In-Preparation                           | 08/23/2010          | Example<br>123 Fake Street<br>Fakesville CA 99999                                    | REMI<br>123 REMI STREET<br>Remnoy CA REMIR                                            |          | Delet         |
| <u>406825</u>            |                | Construction                    | N                           | N                      | In-Preparation                           | 08/23/2010          | Example<br>123 Fake Street<br>Fakesville CA 99999                                    | ERIC<br>123 ERIC STREET<br>Everglade CA ERICE                                         |          | <u>Delet</u>  |
| <u>407022</u>            |                | Construction                    | N                           | N                      | In-Preparation                           | 08/27/2010          | Trumark Construction<br>Services Inc.<br>9911 Irvine Center Drive<br>Irvine CA 92618 | Celadon Ridge<br>NW Corner of Osterman<br>Rd and Regency Lane<br>Lake Forest CA 92630 |          | <u>Delet</u>  |
| 407024                   |                | Construction                    | N                           | N                      | In-Preparation                           | 08/27/2010          | Trumark Construction<br>Services Inc.<br>9911 Irvine Center Drive<br>Irvine CA 92618 | Celadon Ridge<br>NW corner of Osterman<br>Rd and Regency Lane<br>Lake Forest CA 92630 |          | Delet         |
| <u>407717</u>            |                | Construction                    | N                           | N                      | In-Preparation                           | 09/22/2010          | Example<br>123 Fake Street<br>Fakesville CA 99999                                    | Example<br>123 Fake Street Santa<br>Clarita CA 99999                                  |          | Delet         |
| 408184                   |                | Construction                    | N                           | N                      | In-Preparation                           | 10/06/2010          | Example<br>123 Fake Street<br>Fakesville CA 99999                                    | Example<br>123 Fake Street Aerial<br>Acres CA 99999                                   |          | <u>Delet</u>  |
| <u>408675</u>            |                | Caltrans                        | N                           | N                      | In-Preparation                           | 10/20/2010          | Example<br>123 Fake Street<br>Fakesville CA 99999                                    | l405 Seal Beach<br>Boulevard<br>130001 Seal Beach<br>Boulevard Seal Beach<br>CA 90710 |          | <u>Delet</u>  |
| <u>408944</u>            |                | Construction                    | N                           | N                      | In-Preparation                           | 10/30/2010          | Example<br>123 Fake Street<br>Fakesville CA 99999                                    | Example<br>123 Fake Street San<br>Juan Capistrano CA<br>60000                         |          | <u>Delet</u>  |

# **Approved/Terminated NOIs**

| C fi 🔀 https://smarts.waterboards.ca.gov/sma                     | arts/faces/UserRegistration/PasswordCha             | nge.jsp                             |                           | វ |
|------------------------------------------------------------------|-----------------------------------------------------|-------------------------------------|---------------------------|---|
| Water Boards Storm Water Multiple Appl.                          | ication & Report Tracking Sys                       | stem 2 Help                         | Logout                    |   |
| You are logged-in as: Patrick P                                  | Kuga - RBF Consulting .<br>a to you, please log out | Navigate To: Main M                 | enu 💌                     |   |
|                                                                  | an arting and Tracking Contains                     | MADTO                               |                           |   |
| welcome to Storm water Multiple Application R                    | eporting and Tracking System - S                    | SMARTS                              |                           |   |
| <u>Recertify Existing NOI(s):</u>                                |                                                     |                                     |                           |   |
| Recertify/Claim of your NOIs(Facilities) with SMARTS sent SC     | CN.                                                 |                                     |                           |   |
| Approved/Terminated NOIs:                                        |                                                     |                                     |                           |   |
| View complete details of your applications, edit the allowed d   | details, File a NOT for existing NOI and print the  | e applicable documents such as NOI, | NOT, receipt letters etc. |   |
| Pending NOI/NOT:                                                 |                                                     |                                     |                           |   |
| Search and Locate your NOI/NOTs that were started earlier b      | out not submitted, to complete and submit.          |                                     |                           |   |
| Apply for New Notice Of Intent (NOI):                            |                                                     |                                     |                           |   |
| Start a new Industrial, construction or Linear Notice Of Intent. |                                                     |                                     |                           |   |
| <u>Annual Reports :</u>                                          |                                                     |                                     |                           |   |
| View the annual reports submitted earlier.                       |                                                     |                                     |                           |   |
| Invoices:                                                        |                                                     |                                     |                           |   |
| View inovices of your NOIs.                                      |                                                     |                                     |                           |   |
| <u>Change Password:</u>                                          |                                                     |                                     |                           |   |
| Change your user account's password.                             |                                                     |                                     |                           |   |
| Update User profile:                                             |                                                     |                                     |                           |   |
| View and update your user account details.                       |                                                     |                                     |                           |   |
| Public User Menu                                                 |                                                     |                                     |                           |   |
| View the public user Menu Screen.                                |                                                     |                                     |                           |   |
|                                                                  | © 2010 State of California. Condition               | is of Use Privacy Policy            |                           |   |

# **Approved/Terminated NOIs**

|                                |                             | S.//SINdi (S.Wau                                         | erboarus                        | .ca.gov/               | smansylace:             | s/Enrollment/Nois | LISUJSP                                                                                  |                                                                                                    |          | 2   |
|--------------------------------|-----------------------------|----------------------------------------------------------|---------------------------------|------------------------|-------------------------|-------------------|------------------------------------------------------------------------------------------|----------------------------------------------------------------------------------------------------|----------|-----|
| Water Bo                       | ards Storm Wat              | er Multiple App                                          | lication &                      | k Report               | Trucking Sy             | stem 2 Help       | ما                                                                                       | goit                                                                                                    |          |     |
| Active/Te                      | ۲۵۵<br>۲<br>rminated NOIs   | are logged-li as: Patrick i<br>Mils accountdoes nothelon | luga - RBFCo<br>g 1o γot,please | n sulting .<br>log oft |                         | Navigate To       | Approved/Term hated NO is                                                                |                                                                                                    |          | _   |
| The following are i<br>NOTLINT | NOIs and NOTs that are asso | iclated with your user accou                             | it Please click o               | on the klentther       | of the record to view.e | dit de talls .    |                                                                                          |                                                                                                    |          |     |
| Арр. 🖬                         | WDID                        | Тура                                                     | Walver                          | Linser                 | Stature                 | Status Data       | Operator Name and Address                                                                | Facility Name and Address                                                                                     | File NOT | C N |
| 187317                         | 4 (903)8601                 | Construction                                             | · N · · ·                       | N .                    | Active                  | 07/30/2002        | Southern California Edison<br>8531 Rush Street Rosemeari CA 91770                        | Master Case No 01 400<br>Rye Caiyor Rd Santa Clarita CA                                                       | FIR NOT  |     |
| <u>192171</u>                  | 4 560 320 101               | Construction                                             | n                               | N                      | Active                  | 02/11/2003        | Soutien Califonia Edison<br>8631 Rusi Street Rosemead CA 91770                           | Power Storage Ventura<br>Between Victoria And Walker St Ventura<br>C A 93003                                  | FIE NOT  |     |
| 207806                         | 8 300 32307 1               | Construction                                             |                                 | N                      | Active                  | 08/15/2003        | Metropolitar Water DistrictorSorthern<br>California<br>PO Box 54153 Los Angeles CA 90054 | Robert & Diemer Filtration Plant<br>3972 Valley View Yorba Linda CA 92596                                     | File NOT |     |
| 214756                         | 9 300 322549                | Construction                                             | - N                             | <u>N</u>               | Active                  | 07/18/2003        | Sortiern California Edison<br>8631 P (6) Street Rosemead CA 91770                        | Mesa Soli & Rubble Storage<br>5000 Pacific Coast Higi way Sau<br>Clemente CA 92574                            | FIE NOT  |     |
| 218233                         | 9 37 (003 198               | Industrial                                               | 9                               | N                      | Active                  | 0403/1992         | Southern California Edison<br>8631 Rush Street Rosemead CA 91770                         | So Cal Edison Co San Onoffe Fa<br>5000 Pacific Coast Hwy San Clemente<br>CA 92572                             |          |     |
| 255684                         | 9 37 C 332122               | Construction                                             | n                               | N                      | Active                  | 01/27/2005        | Sonthern California Edison<br>8631 Riss Street Rosemead CA 91770                         | San Dieg (16 Wetland Restoration Pro)<br>San Dieg (16 Lagoo) San Diego CA<br>92014                            | FIE NOT  |     |
| 310170                         | 8.390343602                 | Construction                                             | N                               | N                      | Active                  | 09/20/2006        | Lennar Homes of California<br>391 N. Main Street Corona CA 92880                         | Hartsbrook at Parkview Meadows Tract<br>31309 PA 2<br>NEC Scheisman Rd Heiman Corona CA<br>92336              | File NOT |     |
| 318483                         | 9 330 345 187               | Construction                                             | n.                              | (N)                    | Active                  | 01,05/2007        | Lennar Homes Corona<br>391 N Mah StSte 301 Corona CA<br>90380                            | Lighigston at Spencers Crossing<br>N Los Alamos S of Barder Rd E of<br>Briggs Murrieta CA 92563               | File NOT |     |
| 3197-55                        | 4 560 345483                | Construction                                             | N                               | N                      | Active                  | 01/31/2007        | Southern California Edison<br>8531 Rush Street Rosemeari CA 91770                        | McGrath Peaker Project<br>251 Harbor Oxnard CA 93035                                                          | File NOT |     |
| 324949                         | 8 330 347059                | Construction                                             | н                               | N                      | Active                  | 05/16/2007        | Sorthern California Edison<br>8531 Rish Street Rosemead CA 91770                         | Mentée Rd Facilities Expansion<br>25100 Mentée Rd Mentée CA 92585                                             | File NOT |     |
| 3287 19                        | 8 330 348155                | Construction                                             | N.                              | N                      | Actue                   | 07,31/2007        | Highland Fairview Communities<br>3070 S Bristol StSte 320 Costa Mesa<br>CA 92525         | Demolition & Stockpile Plan Abandoned<br>Cilicken Planch<br>Cottonwood Ave Moreno Valley CA<br>90553          | FIR NOT  |     |
| 328721                         | 8330348156                  | Construction                                             | N                               | N                      | Active                  | 07,31,2007        | Highland Fairview Communities<br>3070 S Bristol Stote 300 Costa Mesa<br>CA 92505         | Demolition & Stockpile Plan Abandoned<br>Daity Fam<br>Alessandro Bixd W Virginia St Moreno<br>Valley CA 92553 | FIR NOT  |     |
| 345382                         | 4 190351941                 | Coistriction                                             | N N N                           | N                      | Active                  | 05/27.2006        | Soutien: California Edison<br>8631 Rush Street Rosemead CA 91770                         | Power Self Storage Industry II<br>16405 Gale Industry CA 91745                                                | FIR NOT  |     |
| <u>346107</u>                  | 3 420362123                 | Construction                                             | я                               | N                      | Actue                   | 05/02/2008        | Sortiern California Editon<br>8631 Ris i Street Rosemead CA 91770                        | Saita Baibara Tower M23 Të Sippe<br>Stabilizatioi<br>1819 Sysamore Caryoli Rd Saita<br>Barbara CA 93108       | FILE NOT |     |
| 350139                         | 8 33C 362931                | Construction                                             | N                               | N                      | Actue                   | 08.07/2008        | Westboast Properties Paritiers<br>14225 Corporate Wy More to Valley CA<br>92553          | Hig Marci Fairview Corporate Park<br>Redlards 8 Itol & Theordore State Bite 60<br>More to Valley CA 92555     | File NOT |     |
| 351435                         | 7 330 363206                | Construction                                             | <u>R</u> .                      | N                      | Active                  | 06/29/2006        | Southern California Edison<br>8631 Rus I Street Rosemead CA 91770                        | Banding Substation Extension<br>300 Block of E Lincoln St Banding CA                                          | File NOT |     |
| 351830                         | 68 150 353306               | Construction                                             | - (N                            | NO.                    | Active                  | 09/08/2008        | Sortien, California Edisor                                                               | Wind Hub Station                                                                                              | FIR NOT  |     |

• The following screen shots are provided from the Beta Test SMARTS website

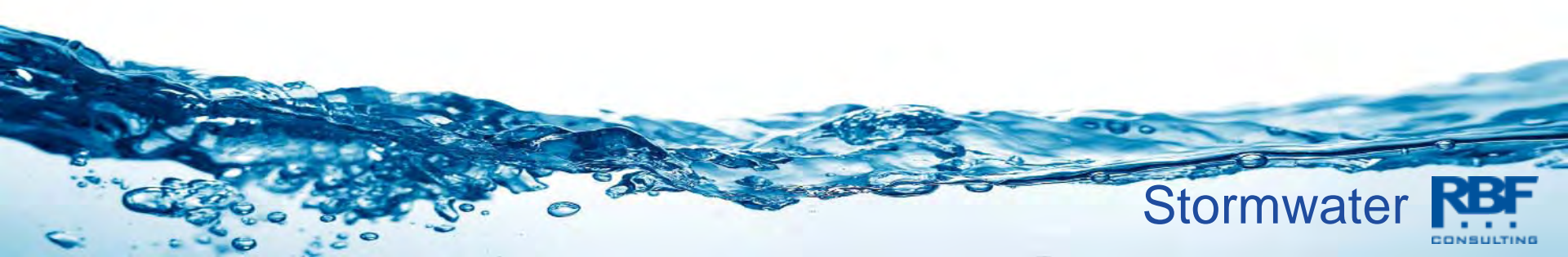

# **Monitoring Data Entry**

| Water Boards Storm Water Multiple Application & Report Tracking System 2                                                                                                    | Help Logout                 |
|----------------------------------------------------------------------------------------------------|-----------------------------|
| You are logged-in as: Tanya Bilezikjian - RBF Consulting .<br>If this account does not belong to you, please log out.<br>Welcome to Storm Water Multiple Application Reporting and Tracking System - SMARTS                                                                                                    | Navigate To:<br>Main Menu   |
| <ul> <li>Recertify Existing NOI(s):<br/>Recertify/Claim of your NOIs(Facilities) with SMARTS sent SCN.</li> <li>Approved/Terminated NOIs:<br/>View complete details of your applications, edit the allowed details, File a NOT for existing NOI and print the applicable of the applicable of your applications.</li> </ul> | documents such as NOI, NOT, |
| Pending NOI/NOT:     Search and Locate your NOI/NOTs that were started earlier but not submitted, to complete and submit.     Apply for New Notice Of Intent (NOI):     Start a new Industrial, construction or Linear Notice Of Intent                                                                                     |                             |
| Annual Reports :<br>View the annual reports submitted earlier.                                                                                                    |                             |
| Invoices:<br>View inovices of your NOIs.     Change Password:<br>Change your user account's password.                                                                                                    |                             |

Update User profile:

View and update your user account details.

| Storm Water Ann                                 | ual Report Mor           | itoring (SWARM) Facil                           | lity / Site Se            | arch     |              |             |             |              |
|-------------------------------------------------|--------------------------|-------------------------------------------------|---------------------------|----------|--------------|-------------|-------------|--------------|
|                                                 |                          |                                                 |                           |          |              |             |             |              |
| •                                               |                          |                                                 |                           |          |              |             |             |              |
| Facility/Site Name:                             |                          |                                                 |                           |          |              |             |             |              |
| WDID:                                           |                          |                                                 |                           |          |              |             |             |              |
| Facility/Site Address:                          |                          | _                                               |                           |          |              |             |             |              |
| Citru                                           |                          |                                                 |                           |          |              |             |             |              |
|                                                 |                          |                                                 | County:                   |          |              |             |             |              |
| Region: A                                       | II                       | <b>•</b>                                        |                           |          |              |             |             |              |
| Reporting Period: S                             | elect Reporting Year     |                                                 |                           |          |              |             |             |              |
| Report Status:                                  | elect                    | •                                               |                           |          |              |             |             |              |
| Search                                          |                          |                                                 |                           |          |              |             |             |              |
| Industrial Annual Reports                       | •                        |                                                 |                           |          |              |             |             |              |
| Facility Name                                   | WDID                     | Facility Address                                | Report Period             | Status   | Receipt Date | Entry<br>By | Remand Dele | te Required? |
| <u>So Cal Edison Co San</u><br><u>Onofre Fa</u> | 9 371003198              | 5000 Pacific Coast Hwy                          | 07/01/2010-<br>06/30/2011 | Future   |              |             |             | Y            |
| Construction Annual Rep                         | orts                     |                                                 |                           |          |              |             |             |              |
| Site Name                                       | WDID                     | Site Address                                    | Report Perio              | d Status | Receipt Dat  | te Rer      | nand Delete | Required?    |
| TRTP Segment 10<br>Telecommunications Pro       | 6B15C357502<br>iject     | 2 Linear Construction Project                   | 07/01/2010-<br>06/30/2011 | Future   |              |             |             | Y            |
| TRTP Segment 10<br>Transmission Line Proje      | 6B15C359003<br><u>ct</u> | Linear Construction Project                     | 07/01/2010-<br>06/30/2011 | Future   |              |             |             | Y            |
| Whirlwind Substation                            | 6B15C356707              | 170th St W Rosamond<br>Unincorporated Kern Cnty | 07/01/2010-<br>06/30/2011 | Future   |              |             |             | Y            |
| Wind Hub Station                                | 6B15C353306              | ) Oak Creek Rd                                  | 07/01/2010-               | Future   |              |             |             | Y            |

| Storm Wate                                                                                | rou are logged-I<br>If this account<br>r Adhoc Report Monitor                                         | n as: Tanya Bilezik<br>does not belong to<br>ing (SWARM) | you, please log out.                 |                                      | Main Menu             |        |
|-------------------------------------------------------------------------------------------|----------------------------------------------------------------------------------------------------|----------------------------------------------------------|--------------------------------------|--------------------------------------|-----------------------|--------|
| te Name: E<br>eport <mark>Period:</mark> 2                                                | Banning Substation Extension<br>2010-11                                                               | Owner:<br>Report Status:                                 | Southern California Edison<br>Future | WDID:<br>Risk;                       | 7 33C353206<br>Level1 |        |
| nual Report :<br>Annual Report                                                            |                                                                                                    |                                                          |                                      |                                      |                       |        |
| ent Type:<br>ent Start Date/T<br>ent End Date/Tir<br>ain fall amount:<br>b.of Business da | Time:<br>Time:<br>Time:<br>Time:<br>Select<br>NON-STORM W<br>RAIN EVENT<br>Inch<br>Time:<br>Start New | ATER DISCHARGE                                           | EVENT D/YYYY and Time in             | 1 HH24:MI format<br>1 HH24:MI format |                       |        |
| hoc Reports<br>rent Id Eve                                                                | nt Type Start Date & Tim                                                                              | ie End                                                   | Date & Time Status                   | Recieved Date                        | Remand                | Delete |
|                                                                                           | ¢                                                                                                    | 2010 State of Cali                                       | fornia. Conditions of Use Privac     | y Policy                             |                       |        |

| Storm Wat          | er Adhoc Rej         | port Monitori     | ng (SWARM)         |                           |                |           |           |        |
|--------------------|----------------------|-------------------|--------------------|---------------------------|----------------|-----------|-----------|--------|
|                    |                      |                   |                    |                           |                |           |           |        |
| Site Name:         | Banning Substat      | tion Extension    | Owner:             | Southern California Edis  | on WDI         | D: 7      | 33C353206 |        |
| Report Period:     | 2010-11              |                   | Report Status:     | Future                    | Risk           | : L       | .evel1    |        |
| Annual Report :    |                      |                   |                    |                           |                |           |           |        |
| Annual Repo        | ort                  |                   |                    |                           |                |           |           |        |
|                    |                      |                   |                    |                           |                |           |           |        |
| New Adhoc Rep      | ort:                 |                   |                    |                           |                |           |           |        |
| This section allow | vs you to start a ne | ew adhoc report.  |                    |                           |                |           |           |        |
| Event Type:        |                      | RAIN EVENT        |                    | <b>▼</b> *                |                |           |           |        |
| Event Start Date   | /Time:               | 10/22/2010        | <b>13:00</b>       | Date in MM/DD/YYYY and    | Time in HH24:M | l format  |           |        |
| Event End Date/    | lime:                | 10/22/2010        | <b>* 1</b> 5:00    | Date in MM/DD/YYYY and    | Time in HH24:M | l format  |           |        |
| Rain fall amount   | :                    | 0.6 Inche         | S                  |                           |                |           |           |        |
| No.of Business     | days                 | 1 *               |                    |                           |                |           |           |        |
|                    |                      | Start New I       | Event Report       |                           |                |           |           |        |
|                    |                      |                   |                    |                           |                |           |           |        |
| Adnoc Reports      |                      |                   |                    |                           |                |           |           |        |
| Event Id Ev        | vent Type            | Start Date & Time | e End              | Date & Time S             | tatus Reci     | eved Date | Remand    | Delete |
|                    |                      | © 2               | 2010 State of Cali | fornia. Conditions of Use | Privacy Policy |           |           |        |

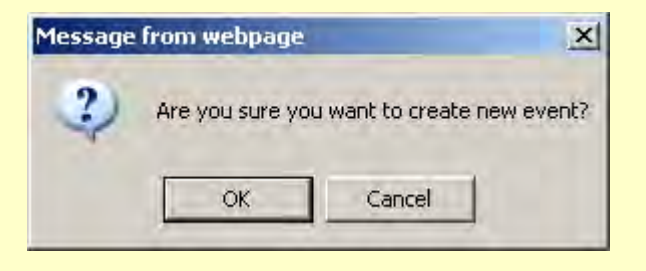

| ite Name: Ban<br>Report Period: 201      | ning Substation Extension<br>0-11             | Owner:<br>Report Status:       | Southern California Edison<br>Future | WDID;<br>Risk:    | 7 33C353<br>Level1         | 206 |  |
|------------------------------------------|-----------------------------------------------|--------------------------------|--------------------------------------|-------------------|----------------------------|-----|--|
| vent Type: RAIN                          | EVENT Event Perio                             | nd: 10/22/2010 -<br>10/22/2010 | Event Status: In-F                   | Progress          | No.of<br>Business<br>days: | 1   |  |
| eneral Info Mon.L                        | ocations Raw Data Data                        | Summary Daily                  | Averages Attachments                 | Certify Back to R | eport Home Pa              | ge  |  |
| order to change the<br>Owner Information | information of an NOI, please<br>(Read Only): | e click the link - <u>Cl</u>   | ick here to go to NOI screens        |                   |                            |     |  |
| Owner Name:                              | Southern California Edisor                    | 1                              | Contact Name:                        | John Slayton      |                            |     |  |
| Owner Address:                           | 8631 Rush Street                              |                                | E-mail:                              |                   |                            |     |  |
| City/State/Zip:                          | Rosemead CA 91770                             |                                | Phone:                               | 909-548-7186      |                            |     |  |
| . Site Information (R                    | ead-Only)                                     |                                |                                      |                   |                            |     |  |
| Site Name:                               | Banning Substation Extens                     | sion                           | Contact Name:                        | Todd Engle        |                            |     |  |
| Physical Address:                        | 300 Block of E Lincoln St                     |                                | E-mail:                              |                   |                            |     |  |
| City/State/Zip:                          | Banning CA 92220                              |                                | Phone:                               | 626-302-8422      |                            |     |  |
| City/State/Zip:<br>Back Next             | Banning CA 92220                              |                                | Phone:                               | 626-302-8422      |                            |     |  |

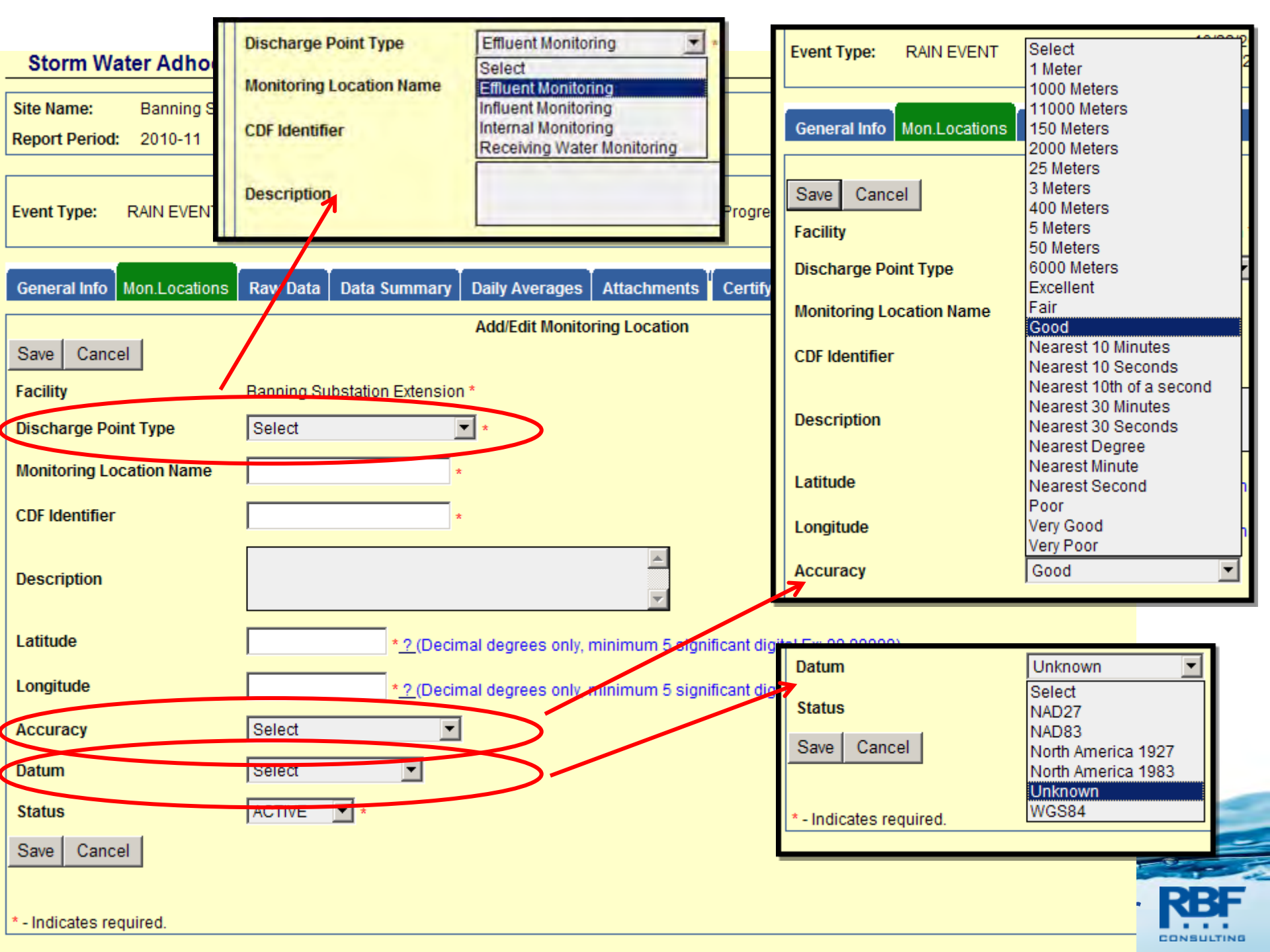

| Water Boards Store         | m Water Multiple Applica                 | tion & Report Tracki               | ng System 2         | Help                      | Logout   |
|----------------------------|------------------------------------------|------------------------------------|---------------------|---------------------------|----------|
|                            | You are logged-in as: Tanya Bilezikj     | ian - RBF Consulting .             |                     | Naviga                    | ite To:  |
|                            | If this account does not belong to       | you, please log out.               |                     | Main Menu                 | <u> </u> |
| Storm Water Adhoc          | Report Monitoring (SWARM)                |                                    |                     |                           |          |
| Site Name: Banning Sub     | estation Extension Owner:                | Southern California Edison         | WDID:               | 7 33C353206               |          |
| Report Period: 2010-11     | Report Status:                           | Future                             | Risk:               | Level1                    |          |
| Event Type: RAIN EVENT     | Event Period: 10/22/2010 -<br>10/22/2010 | Event Status: In-Progr             | ress Bi<br>da       | o.of<br>usiness 1<br>ays: |          |
| General Info Mon.Locations | Raw Data Data Summary Daily              | Averages Attachments Certi         | fy Back to Repo     | ort Home Page             |          |
|                            | Add/E                                    | dit Monitoring Location            |                     |                           |          |
| Save Cancel                |                                          |                                    |                     |                           |          |
| Facility                   | Banning Substation Extension             |                                    |                     |                           |          |
| Discharge Point Type       | Effluent Monitoring                      |                                    |                     |                           |          |
| Monitoring Location Name   | DP 1 *                                   |                                    |                     |                           |          |
| CDF Identifier             | **%%\$\$##                               |                                    |                     |                           |          |
|                            |                                          | 2                                  |                     |                           |          |
| Description                |                                          |                                    |                     |                           |          |
| 1000                       |                                          |                                    |                     |                           |          |
| Latitude                   | 33.925571 * <u>? (Decimal deg</u>        | rees only, minimum 5 significant ( | ligits! Ex: 99.9999 | 9)                        |          |
| Longitude                  | -116.87641 * <u>? (Decimal deg</u>       | rees only, minimum 5 significant o | ligits! Ex: 99.9999 | 9)                        |          |
| Accuracy                   | Good                                     |                                    |                     |                           |          |
| Datum                      | Unknown                                  |                                    |                     |                           |          |
| Status                     | ACTIVE *                                 |                                    |                     |                           |          |
| Save Cancel                |                                          |                                    |                     |                           |          |

|                                                                                                    | You are looged-in                                                                                                    | n as: Tanva Bilezik                                                                     | iian - RBF Consulting                                                                          | a.                                  |                                                                |                                | Navigate 1                                    | Го:           |
|----------------------------------------------------------------------------------------------------|----------------------------------------------------------------------------------------------------|-----------------------------------------------------------------------------------------|------------------------------------------------------------------------------------------------|-------------------------------------|----------------------------------------------------------------|--------------------------------|-----------------------------------------------|---------------|
|                                                                                                    | If this account                                                                                                    | does not belong to                                                                      | you, please log out.                                                                           |                                     |                                                                | Mair                           | n Menu                                        | 1             |
| Storm Water                                                                                                    | Adhoc Report Monitor                                                                                                    | ing (SWARM)                                                                             |                                                                                                |                                     |                                                                |                                |                                               |               |
| ite Name: Ba                                                                                                    | anning Substation Extension                                                                                                    | Owner:                                                                                  | Southern California                                                                            | a Edison                            | WDID;                                                          | 7 33C35                        | 3206                                          |               |
| eport Period: 20                                                                                                    | 010-11                                                                                                    | Report Status:                                                                          | Future                                                                                         |                                     | Risk:                                                          | Level1                         |                                               |               |
| vent Type: RAII                                                                                                    | N EVENT Event Perio                                                                                                    | od: 10/22/2010 -<br>10/22/2010                                                          | Event Sta                                                                                      | tus: In-Prog                        | ress                                                           | No.of<br>Business<br>days:     | 1                                             |               |
| and the second second                                                                                                    |                                                                                                    |                                                                                         | and the second                                                                                 |                                     | Post a                                                         | Decest Harmon                  | -                                             |               |
| eneral into   Mon                                                                                                    | Locations Raw Data Data                                                                                                    | Summary   Daily                                                                         | Averages   Attachi                                                                             | ments Cen                           | ту Васк ю                                                      | Report Home P                  | age                                           |               |
| tor the cample da                                                                                                    |                                                                                                    |                                                                                         |                                                                                                |                                     |                                                                |                                |                                               |               |
| iter the sample up                                                                                                    | ta along with measurments (la                                                                                                   | ab results) for the                                                                     | event.                                                                                         |                                     |                                                                |                                |                                               |               |
| iter the sample da                                                                                                    | ita along with measurments (l                                                                                                   | ab results) for the                                                                     | event.                                                                                         | 1                                   |                                                                |                                |                                               |               |
| Save & Stay                                                                                                    | ta along with measurments (la<br>Save & Add New Samp                                                                            | ab results) for the                                                                     | event.<br>& Back To List                                                                       | Delete                              | Sample                                                         |                                |                                               |               |
| Save & Stay                                                                                                    | Save & Add New Samp                                                                                                    | ab results) for the                                                                     | event.<br>& Back To List<br>10/22/2010 13:00                                                   | Delete                              | Sample<br>Qualified<br>SWPPP                                   | Tanya E                        | Bilezikjian                                   | *             |
| Save & Stay<br>lonitoring<br>ocation:                                                                                                    | Save & Add New Samp                                                                                                    | ab results) for the<br>le Save<br>Sample<br>Date/Time:                                  | event.<br>& Back To List<br>10/22/2010 13:00<br>MM/DD/YYYY HH24                                | Delete :                            | Sample<br>Qualified<br>SWPPP<br>practitione                    | Tanya E                        | 3ilezikjian <b>s</b>                          | *             |
| Save & Stay<br>lonitoring<br>ocation:<br>of Total<br>ischarge:                                                                                | Save & Add New Samp<br>P 1-Active 💌 *                                                                                           | ab results) for the<br>le Save<br>Sample<br>Date/Time:                                  | event.<br>& Back To List<br>10/22/2010 13:00<br>MM/DD/YYYY HH24                                | Delete :                            | Sample<br>Qualified<br>SWPPP<br>practitione                    | Tanya E                        | 3ilezikjian <b>o</b>                          | *             |
| Save & Stay<br>lonitoring<br>ocation:<br>of Total<br>ischarge:                                                                                | Save & Add New Samp<br>P 1-Active  * 00 * 00 * 00 * 00 *                                                                        | ab results) for the<br>le Save<br>Sample<br>Date/Time:                                  | event.<br>& Back To List<br>10/22/2010 13:00<br>MM/DD/YYYY HH24                                | Delete                              | Sample Qualified SWPPP practitione Method Dete                 | Tanya E<br>r:<br>ection Limit  | Bilezikjian<br>Analyzed B                     | *<br>y Delete |
| Save & Stay<br>lonitoring<br>ocation:                                                                                                    | Save & Add New Samp<br>PP 1-Active  * 00 * 00 * 00 * 00 * 00 * 00 * 00 *                                                        | ab results) for the<br>le Save<br>Sample<br>Date/Time:<br>Unit (<br>Units               | event.<br>& Back To List<br>10/22/2010 13:00<br>MM/DD/YYYY HH24<br>Conversions Analy           | Delete                              | Sample<br>* Qualified<br>* SWPPP<br>practitione<br>Method Dete | Tanya E<br>r:<br>ection Limit  | Bilezikjian<br>Analyzed B                     | *<br>y Delete |
| Save & Stay<br>Ionitoring<br>ocation:<br>of Total<br>ischarge:<br>arameter ND En<br>Result<br>H =                                             | Save & Add New Samp<br>PP 1-Active  * 00 * 00 * 00 * 00 * 00 * 00 * 00 *                                                        | ab results) for the<br>le Save<br>Sample<br>Date/Time:<br>Units<br>SU                   | event.<br>& Back To List<br>10/22/2010 13:00<br>MM/DD/YYYY HH24<br>Conversions Analy<br>GRAI   | Delete :<br>I:MI<br>tical Method    | Sample<br>Qualified<br>SWPPP<br>practitione<br>Method Dete     | Tanya E<br>r:<br>ection Limit  | Bilezikjian<br>Analyzed B<br>SELF 💌           | *<br>y Delete |
| Save & Stay<br>lonitoring<br>ocation:<br>of Total<br>ischarge:<br>arameter ND En<br>Result<br>H =<br>urbidity                                 | Ata along with measurments (A<br>Save & Add New Samp<br>OP 1-Active  *<br>00 * try Result 7.5 45                                | ab results) for the<br>Save<br>Sample<br>Date/Time:<br>Unit<br>SU<br>NTU                | event.<br>& Back To List<br>10/22/2010 13:00<br>MM/DD/YYYY HH24<br>Conversions<br>GRAI<br>GRAI | Delete<br>I:MI<br>tical Method<br>B | Sample<br>Qualified<br>SWPPP<br>practitione<br>Method Dete     | r:<br>ection Limit             | Bilezikjian<br>Analyzed B<br>SELF 💌<br>SELF 💌 | *<br>y Delete |
| Save & Stay<br>Ionitoring<br>ocation:<br>of Total<br>ischarge:<br>Interventional<br>arameter ND En<br>Result<br>H<br>urbidity<br>Add Addition | Ata along with measurments (la<br>Save & Add New Samp<br>OP 1-Active<br>*<br>00 *<br>try<br>Result<br>7.5<br>45<br>al Parameter | ab results) for the<br>le Save<br>Sample<br>Date/Time:<br>Unit (<br>Unit (<br>SU<br>NTU | event.  & Back To List  10/22/2010 13:00  MM/DD/YYYY HH24  Conversions  GRA  GRA               | Delete                              | Sample Qualified SWPPP practitione Method Dete                 | Tanya E<br>er:<br>ection Limit | Bilezikjian<br>Analyzed B<br>SELF<br>SELF     | y Delete      |

|                                                                                                    | You are logged-i                                                                                                    | n as: Tanya Bilezik                    | ijian - RBF Consulting .                                                                                                    |                                                                                                   |                                                                               | Navigate | To: |
|----------------------------------------------------------------------------------------------------|----------------------------------------------------------------------------------------------------|----------------------------------------|----------------------------------------------------------------------------------------------------|---------------------------------------------------------------------------------------------------|-------------------------------------------------------------------------------|----------|-----|
|                                                                                                    | If this account                                                                                                    | does not belong to                     | you, please log out.                                                                                                    |                                                                                                   | Main M                                                                        | lenu     | -   |
| Storm Wa                                                                                                | ter Adhoc Report Monitor                                                                                                    | ring (SWARM)                           | 0                                                                                                    |                                                                                                   |                                                                               | _        |     |
| ite Name:                                                                                               | Banning Substation Extension                                                                                                    | Owner:                                 | Southern California Edison                                                                                                    | WDID:                                                                                             | 7 33C3532                                                                     | 06       |     |
| Report Period:                                                                                          | 2010-11                                                                                                    | Report Status:                         | Future                                                                                                    | Risk:                                                                                             | Level1                                                                        |          | _   |
| vent Type:                                                                                              | RAIN EVENT Event Peri                                                                                                    | od: 10/22/2010 -<br>10/22/2010         | Event Status: In-Pro                                                                                                    | gress                                                                                             | No.of<br>Business                                                             | 1        |     |
| General Info                                                                                            | Mon.Locations Raw Data Data                                                                                                    | a Summary Daily                        | Averages Attachments Ce                                                                                                    | ertify Back to                                                                                    | ) Report Home Page                                                            | e        |     |
| General Info                                                                                            | Mon.Locations Raw Data Data<br>New Sample" to enter the sampling                                                                | a Summary Daily                        | Averages Attachments Ce                                                                                                    | ntify Back to<br>data, click on t                                                                 | Report Home Page<br>the Sample ID.                                            | e        |     |
| General Info<br>Click on "Enter<br>Enter New                                                            | Mon.Locations Raw Data Data<br>New Sample'' to enter the sampling<br>/ Sample                                                   | a Summary Daily                        | Averages Attachments Ce                                                                                                    | ertify Back to<br>data, click on t                                                                | Report Home Page                                                              | e        |     |
| General Info<br>Click on "Enter<br>Enter New<br>Sample (D                                               | Mon.Locations Raw Data Data<br>New Sample" to enter the samplin<br>/ Sample<br>Monitoring Location Name                         | a Summary Daily<br>ng results. To view | Averages Attachments Ce<br>//edit/delete previously entered of<br>Sample Date / Time                                                                                                    | ertify Back to<br>data, click on t<br>Qualified S                                                 | Report Home Page<br>the Sample ID.<br>WPPP Practitioner                       | e        |     |
| General Info<br>lick on "Enter<br>Enter New<br>Gample ID<br>2011974                                     | Mon.Locations Raw Data Data<br>New Sample" to enter the samplin<br>/ Sample<br>Monitoring Location Name<br>DP 1                 | a Summary Daily<br>ng results. To view | Averages Attachments Ce<br>//edit/delete previously entered of<br>Sample Date / Time<br>10/22/2010 13:00                                                                                           | artify Back to<br>data, click on t<br>Qualified St<br>Tanya Bilez                                 | Report Home Page<br>the Sample ID.<br>WPPP Practitioner<br>ikjian             | e        |     |
| General Info<br>Click on "Enter<br>Enter New<br>Sample ID<br>2011974<br>2011975                         | Mon.Locations Raw Data Data<br>New Sample" to enter the samplin<br>/ Sample<br>Monitoring Location Name<br>DP 1<br>DP 1         | a Summary Daily<br>ng results. To view | Averages Attachments Ce<br>//edit/delete previously entered of<br>Sample Date / Time<br>10/22/2010 13:00                                                                                           | data, click on f<br>Qualified SI<br>Tanya Bilez<br>Tanya Bilez                                    | o Report Home Page<br>the Sample ID.<br>WPPP Practitioner<br>Ikjian           | e        |     |
| General Info<br>Slick on "Enter<br>Enter New<br>Sample ID<br>2011974<br>2011975<br>2011976              | Mon.Locations Raw Data Data<br>New Sample" to enter the samplin<br>/ Sample<br>Monitoring Location Name<br>DP 1<br>DP 1<br>DP 1 | a Summary Daily<br>ng results. To view | Averages Attachments Ce<br>//edit/delete previously entered of<br>Sample Date / Time<br>10/22/2010 13:00<br>10/22/2010 14:00                                                                       | data, click on f<br>data, click on f<br>Qualified SI<br>Tanya Bilez<br>Tanya Bilez<br>Tanya Bilez | o Report Home Page<br>the Sample ID.<br>WPPP Practitioner<br>Ikjian<br>ikjian | e        |     |
| General Info<br>Click on "Enter<br>Enter New<br>Sample ID<br>2011974<br>2011975<br>2011976              | Mon.Locations Raw Data Data<br>New Sample" to enter the samplin<br>/ Sample<br>Monitoring Location Name<br>DP 1<br>DP 1<br>DP 1 | a Summary Daily<br>ng results. To view | Averages Attachments Ce<br>//edit/delete previously entered of<br>Sample Date / Time<br>10/22/2010 13:00<br>10/22/2010 14:00<br>10/22/2010 15:00                                                   | ertify Back to<br>data, click on f<br>Qualified SI<br>Tanya Bilez<br>Tanya Bilez<br>Tanya Bilez   | o Report Home Page<br>the Sample ID.<br>WPPP Practitioner<br>Ikjian<br>ikjian | e        |     |
| General Info<br>Llick on "Enter<br>Enter New<br>Sample ID<br>2011974<br>2011975<br>2011976<br>Back Next | Mon.Locations Raw Data Data<br>New Sample" to enter the samplin<br>/ Sample<br>Monitoring Location Name<br>DP 1<br>DP 1<br>DP 1 | a Summary Daily                        | Averages Attachments Ce<br>//edit/delete previously entered of<br>Sample Date / Time<br>10/22/2010 13:00<br>10/22/2010 14:00<br>10/22/2010 15:00                                                   | ertify Back to<br>data, click on t<br>Qualified SI<br>Tanya Bilez<br>Tanya Bilez<br>Tanya Bilez   | o Report Home Page<br>the Sample ID.<br>WPPP Practitioner<br>Ikjian<br>Ikjian | e        |     |
| General Info<br>lick on "Enter<br>Enter New<br>Gample ID<br>2011974<br>2011975<br>2011976               | Mon.Locations Raw Data Data<br>New Sample" to enter the samplin<br>/ Sample<br>Monitoring Location Name<br>DP 1<br>DP 1<br>DP 1 | a Summary Daily<br>ng results. To view | Averages Attachments Ce<br>//edit/delete previously entered of<br>Sample Date / Time<br>10/22/2010 13:00<br>10/22/2010 14:00<br>10/22/2010 15:00<br>fornia. <u>Conditions of Use</u> <u>Privac</u> | ertify Back to<br>data, click on t<br>Qualified SI<br>Tanya Bilez<br>Tanya Bilez<br>Tanya Bilez   | o Report Home Page<br>the Sample ID.<br>WPPP Practitioner<br>ikjian<br>ikjian | e        |     |

1

| Storm Wa                                                      | You a<br>If the ter Adhoc Report                                                                                | are logged-in as<br>his account doe<br>t Monitoring                                                | : Tanya Bilezikj<br>s not belong to j<br>(SWARM)      | ian - RBF Consulti<br>/ou, please log ou            | ng.<br>t.                                      |                         | Main                                         | Navigate To<br>Menu                                                                                          | );                                  |
|---------------------------------------------------------------|----------------------------------------------------------------------------------------------------|----------------------------------------------------------------------------------------------------|-------------------------------------------------------|-----------------------------------------------------|------------------------------------------------|-------------------------|----------------------------------------------|----------------------------------------------------------------------------------------------------|-------------------------------------|
| iite Name:<br>Report Period:                                  | Banning Substation E<br>2010-11                                                                                 | Extension C<br>R                                                                                   | owner:<br>leport Status:                              | Southern Californ<br>Future                         | nia Edison                                     | WDID:<br>Risk:          | 7 33C353<br>Level1                           | 3206                                                                                                    |                                     |
| vent Type:                                                    | RAIN EVENT                                                                                                    | Event Period:                                                                                      | 10/22/2010 -<br>10/22/2010                            | Event S                                             | tatus: In-Pro                                  | gress                   | No.of<br>Business<br>days:                   | 1                                                                                                    |                                     |
| General Info                                                  | Mon.Locations Raw                                                                                               | Data Data Su                                                                                       | mmary Daily /                                         | Averages Attac                                      | hments Cer                                     | tify Back to F          | Report Home Pa                               | ge                                                                                                    |                                     |
| a statistica statistica and                                   | Comple Data / Time                                                                                              | & of Total                                                                                         | Decementary                                           | Deputtin Unite                                      | Analytical                                     | Method                  | Analyzod By                                  | OSP                                                                                                    | Delete                              |
| ocation                                                       | Sample Date/ Time                                                                                               | Discharge                                                                                          | Parameter                                             | Result in onits                                     | Method                                         | Detection               | Analyzed by                                  | Practitioner                                                                                                 |                                     |
| ocation                                                       | 10/22/2010 13:00:00                                                                                             | Discharge                                                                                          | pH                                                    | =7.5 SU                                             | GRAB                                           | Detection               | SELF                                         | Practitioner<br>Tanya<br>Bilezikjian                                                                         | Delet                               |
| OP 1                                                          | 10/22/2010 13:00:00                                                                                             | 100<br>100                                                                                         | pH<br>Turbidity                                       | =7.5 SU<br>=45 NTU                                  | GRAB<br>GRAB                                   | Detection<br>Limit      | SELF<br>SELF                                 | Practitioner<br>Tanya<br>Bilezikjian<br>Tanya<br>Bilezikjian                                                 | Delet                               |
| OP 1<br>OP 1<br>OP 1                                          | 10/22/2010 13:00:00<br>10/22/2010 13:00:00<br>10/22/2010 14:00:00                                               | 100<br>100<br>100                                                                                  | pH<br>Turbidity<br>pH                                 | =7.5 SU<br>=45 NTU<br>=7.2 SU                       | GRAB<br>GRAB<br>GRAB                           | Detection<br>Limit      | SELF<br>SELF<br>SELF                         | Practitioner<br>Tanya<br>Bilezikjian<br>Tanya<br>Bilezikjian<br>Tanya<br>Bilezikjian                         | Delet Delet Delet                   |
| OP 1<br>OP 1<br>OP 1<br>OP 1<br>OP 1                          | 10/22/2010 13:00:00<br>10/22/2010 13:00:00<br>10/22/2010 14:00:00<br>10/22/2010 14:00:00                        | Worrotan           Discharge           100           100           100           100           100 | pH<br>Turbidity<br>pH<br>Turbidity<br>Turbidity       | =7.5 SU<br>=45 NTU<br>=7.2 SU<br>=30 NTU            | GRAB<br>GRAB<br>GRAB<br>GRAB<br>GRAB           | Detection<br>Limit<br>1 | SELF<br>SELF<br>SELF<br>SELF<br>SELF         | Practitioner<br>Tanya<br>Bilezikjian<br>Tanya<br>Bilezikjian<br>Tanya<br>Bilezikjian<br>Tanya<br>Bilezikjian | Delet Delet Delet Delet             |
| onitoring<br>pocation<br>PP 1<br>PP 1<br>PP 1<br>PP 1<br>PP 1 | 10/22/2010 13:00:00<br>10/22/2010 13:00:00<br>10/22/2010 14:00:00<br>10/22/2010 14:00:00<br>10/22/2010 15:00:00 | No Frotal       Discharge       100       100       100       100       100       100       100    | pH<br>Turbidity<br>pH<br>Turbidity<br>Turbidity<br>pH | =7.5 SU<br>=45 NTU<br>=7.2 SU<br>=30 NTU<br>=7.4 SU | Method<br>GRAB<br>GRAB<br>GRAB<br>GRAB<br>GRAB | 1                       | SELF<br>SELF<br>SELF<br>SELF<br>SELF<br>SELF | Practitioner<br>Tanya<br>Bilezikjian<br>Tanya<br>Bilezikjian<br>Tanya<br>Bilezikjian<br>Tanya<br>Bilezikjian | Delet Delet Delet Delet Delet Delet |

| ite Name:<br>eport Period    | Banning Substat<br>2010-11                  | ion Extension Owne<br>Repo                                                       | er: South<br>rt Status: Future            | ern California Edison<br>9                              | WDID:<br>Risk:                      | 7 33C353206<br>Level1                   |              |
|------------------------------|---------------------------------------------|----------------------------------------------------------------------------------|-------------------------------------------|---------------------------------------------------------|-------------------------------------|-----------------------------------------|--------------|
| vent Type:                   | RAIN EVENT                                  | Event Period: 10/<br>10                                                          | /22/2010 -<br>//22/2010                   | Event Status: In-Pro                                    | ogress                              | No.of<br>Business 1<br>days:            |              |
| eneral Info                  | Mon.Locations                               | Raw Data Data Summ                                                               | ary Daily Average                         | es Attachments Ce                                       | rtify Back to I                     | Report Home Page                        |              |
| s screen all<br>culated aver | ows you to enter the<br>ages by each busine | daily average values cor<br>ess day and explain the c                            | nputed for the pH a<br>calculation method | and Turbidity from the sa<br>/procedure in the field 'C | mpling results p<br>alculation Sumr | provided earlier. Pleas<br>mary' field. | e enter the  |
| siness Bus<br>y<br>mber      | aness Day Date                              | PH Average / SU<br>(Please enter this<br>value if you have pH in<br>your sample) | NTU                                       | ge / Calculation Summa<br>attachement)                  | ary(Maximum 20                      | JUU Characters. If mo                   | re upioad an |
| 10.                          | /22/2010 *                                  | 7.37                                                                             | 26.7                                      | *                                                       |                                     |                                         | *            |
| ave                          | 5                                           |                                                                                  |                                           |                                                         |                                     |                                         |              |
| 4                            |                                             |                                                                                  |                                           |                                                         |                                     |                                         |              |

| Storm Wa                   | You ar<br>If thi                              | e logged-in as<br>s account doe | : Tanya Bilezik<br>s not belong to | jian - RBF Consulting .<br>you, please log out.                                                                                                    |                                 | Main M                     | Navigate Ti<br>lenu | •   |
|----------------------------|-----------------------------------------------|---------------------------------|------------------------------------|----------------------------------------------------------------------------------------------------|---------------------------------|----------------------------|---------------------|-----|
| ite Name:<br>eport Period: | Banning Substation Exercised                  | tension O                       | wner:<br>eport Status:             | Southern California Edison<br>Future                                                                                                    | WDID:<br>Risk:                  | 7 33C3532<br>Level1        | 06                  |     |
| /ent Type:                 | RAIN EVENT I                                  | Event Period:                   | 10/22/2010 -<br>10/22/2010         | Event Status: In-F                                                                                                    | rogress                         | No.of<br>Business<br>days: | 1                   |     |
| fore certifyin<br>Perform  | g your Report, the syste<br>Completion Check  | m must verify                   | that all require                   | ed sections have been comple                                                                                                    | eted. To perform                | this check, click th       | he button bel       | ow: |
| fore certifyin<br>Perform  | g your Report, the syste<br>Completion Check  | m must verify                   | that all require                   | ed sections have been completions have been completions have been completions of Use <u>Privace</u>                                                                                                    | eted. To perform<br>vacy Policy | this check, click th       | he button bel       | ow: |
| fore certifyin<br>Perform  | g your Report, the syste<br>Completion Check  | m must verify                   | that all require                   | ed sections have been completions of Use <u>Priv</u>                                                                                                    | eted. To perform                | this check, click th       | he button bel       | ow: |
| fore certifyin<br>Perform  | ng your Report, the syste<br>Completion Check | m must verify                   | that all require                   | ed sections have been completions of Use <u>Priv</u>                                                                                                    | eted. To perform                | this check, click th       | he button bel       | ow: |
| efore certifyin<br>Perform | ng your Report, the syste<br>Completion Check | m must verify                   | that all require                   | ed sections have been completion in the section of the section of | eted. To perform                | this check, click th       | he button bel       | ow: |

Г

#### Change of Information Request (Beta Testing as of October 2010)

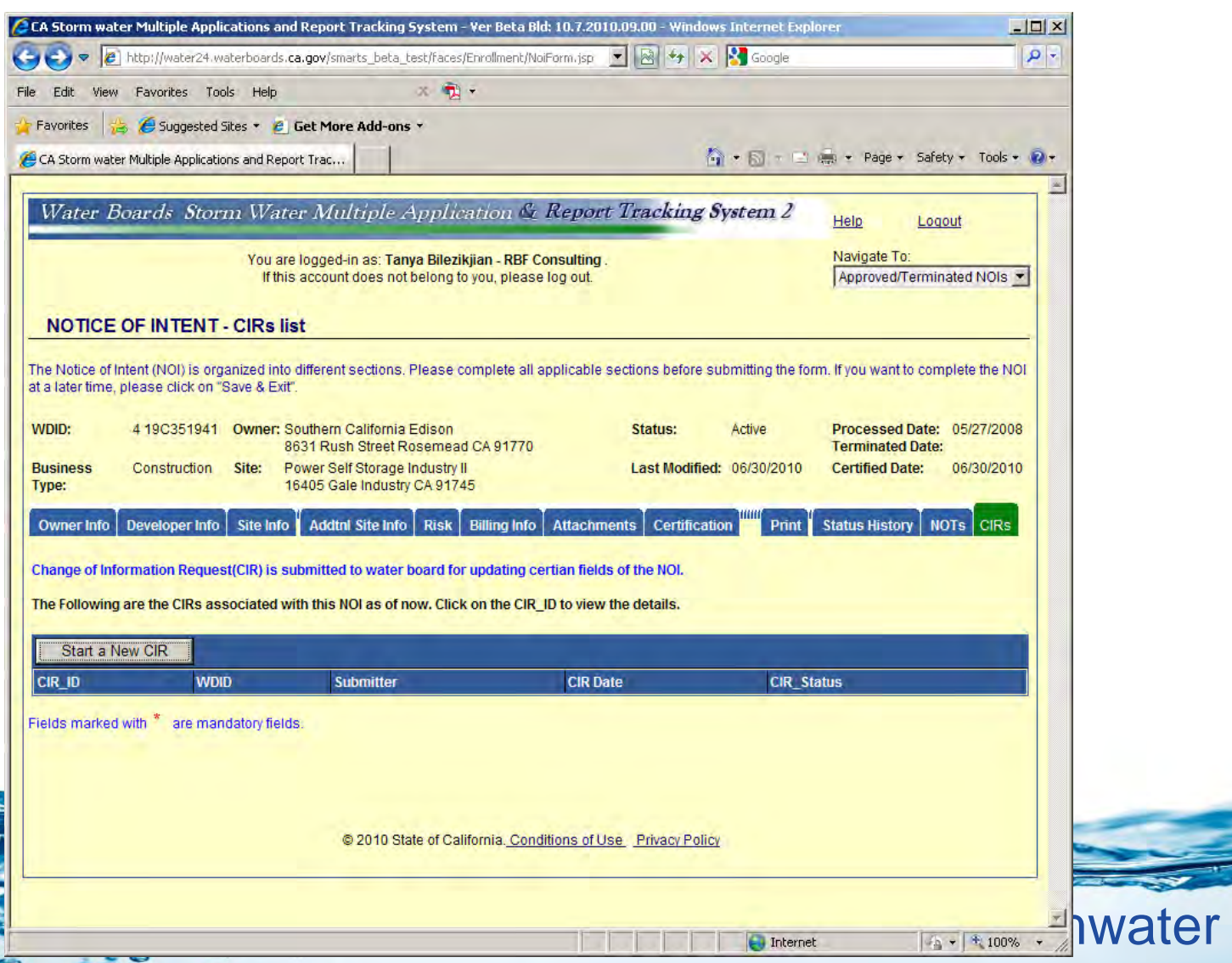

| Water Boards                                          | Storm V                 | Vater Multiple                          | Appl       | lication & F         | leport Tr        | acking System 2                                           | Help Loqout                  | -       |
|-------------------------------------------------------|-------------------------|-----------------------------------------|------------|----------------------|------------------|-----------------------------------------------------------|------------------------------|---------|
|                                                       | Yo                      | ou are logged-in as: T                  | anya Bil   | ezikjian - RBF Con   | sulting .        |                                                           | Navigate To:                 |         |
| Change of Info                                        | rmation R               | equest (CIR) - N                        |            | ig to you, please ic | g ou.            |                                                           | Approved/reminated           |         |
| Please enter values tha<br>submit to the Water Boa    | it are to be up<br>ard. | dated in Revised Valu                   | ie colum   | in fields as neede   | d. Fill in the C | IR completely and click on Co                             | ertify-CIR button to certify | y and   |
| CIRID: 35                                             | CIR Status:             | In-preparation Sub                      | mitter:    |                      | Owner:           | Southern California Edison<br>8631 Rush Street Rosemea    | d CA 91770                   |         |
| CIR NOI<br>Type:                                      | CIR Date:               | WD                                      | ID:        | 4 19C351941          | Site/Facility:   | Power Self Storage Industry<br>16405 Gale Industry CA 917 | II<br>45                     |         |
| Note:                                                 |                         |                                         |            |                      |                  |                                                           |                              |         |
| - Increasing the Total E                              | )istributed An          | ea might charge addi                    | tional fee | e. In that case, CIR | is approved      | after the payment is received.                            |                              |         |
| - Decreasing the Total                                | Distributed A           | rea requires related (                  | locumen    | its. Please upload   | them.,           |                                                           |                              |         |
| - Modifying the Constru<br>value factor recalculation | nction Comple           | tion Date requires to<br>ective segment | recalcula  | ate r value Factor.  | In the case of   | a linear Project modifying the                            | e Segment End date requ      | uires r |
|                                                       |                         |                                         |            |                      |                  |                                                           |                              |         |
| Construction Details:                                 | C.                      | ment Maluan                             |            | Des                  | ined Malues      |                                                           |                              |         |
| rielu names                                           | Cu                      | Tent values                             |            | nei                  | liseu values     |                                                           |                              |         |
| Total Distributed Are                                 | a: 4.6                  | 6                                       |            |                      |                  | C Acres C Sqft                                            |                              |         |
| Total Site Size:                                      | 5.7                     | 3                                       |            |                      |                  | 📀 Acres 🔍 Sqft                                            |                              |         |
| Construction Start D                                  | ate: 09                 | 01/2008                                 |            |                      |                  |                                                           |                              |         |
| Construction Comple<br>Date:                          | etion 07                | /01/2009                                |            |                      |                  | <u>.</u>                                                  |                              |         |

#### Risk Details:

| Field Names     | Current Values | Revised Values                 |
|-----------------|----------------|--------------------------------|
| R value Factor: |                | Recalculate the R value Factor |

#### Facility Address Details:

| Field Names                                                                     | Current Values                                                         | Revis                               | ed Values                                |            |            |
|---------------------------------------------------------------------------------|------------------------------------------------------------------------|-------------------------------------|------------------------------------------|------------|------------|
| Street Address:                                                                 | 16405 Gale                                                             |                                     |                                          |            |            |
| Address Line2:                                                                  |                                                                        | ]                                   |                                          |            |            |
| City:                                                                           | Industry-Los Angeles                                                   | Sele                                | ct                                       | •          |            |
| County:                                                                         | Los Angeles 💌                                                          | Sele                                | ct 💌                                     |            |            |
| Reason For Change:                                                              |                                                                        |                                     | *                                        |            |            |
| <u>Attachments:</u><br>Please click on Upload At<br>Attached files: The followi | ttachment button to upload the c<br>ing are the current documents rela | orresponding files.                 | pload Attachment<br>e link to view them. |            |            |
| Attachment Id                                                                   | File Type                                                              | File Title                          | File Desc                                | Part #     | Delete     |
| Save Perform Con                                                                | mpletion Check<br>© 2010 Sta                                           | ate of California. <u>Condition</u> | s of Use_ Privacy Policy                 |            |            |
| e                                                                               |                                                                        |                                     |                                          | 😜 Internet | 🖓 🕶 🔍 100% |
|                                                                                 |                                                                        | · 50.                               | Sher St                                  | Storn      | nwater RB  |

Risk Details:

| Field Names     | Current Values | Revised Values                    |
|-----------------|----------------|-----------------------------------|
| R value Factor: |                | 17 Recalculate the R value Factor |

#### Facility Address Details:

| Field Names                                                                              | Current Values                                                                                              | Rev                | vised Values                             |            |              |  |  |  |  |
|------------------------------------------------------------------------------------------|----------------------------------------------------------------------------------------------------|--------------------|------------------------------------------|------------|--------------|--|--|--|--|
| Street Address:                                                                          | 16405 Gale                                                                                                  |                    |                                          |            |              |  |  |  |  |
| Address Line2:                                                                           |                                                                                                    |                    |                                          |            |              |  |  |  |  |
| City:                                                                                    | Industry-Los Angeles                                                                                        | Se                 | lect                                     | •          |              |  |  |  |  |
| County:                                                                                  | Los Angeles 💌                                                                                               | Se                 | elect 🗨                                  |            |              |  |  |  |  |
| Reason For Change:                                                                       |                                                                                                    |                    |                                          |            |              |  |  |  |  |
| <u>Attachments:</u><br>Please click on Upload Attach<br>Attached files: The following ar | ment button to upload the co<br>re the current documents relat                                              | rresponding files. | Upload Attachment the link to view them. | ]          |              |  |  |  |  |
| Attachment Id                                                                            | File Type                                                                                                   | File Title         | File Desc                                | Part #     | Delete       |  |  |  |  |
| Save Perform Complet                                                                     | Save Perform Completion Check<br>© 2010 State of California. <u>Conditions of Use</u> <u>Privacy Policy</u> |                    |                                          |            |              |  |  |  |  |
|                                                                                          |                                                                                                    |                    |                                          | 😜 Internet | 📲 🔹 🔍 100% 🔹 |  |  |  |  |
|                                                                                          | . Jo. 0                                                                                                    | 5                  |                                          | Storm      | water RBF    |  |  |  |  |

#### Change of Information Request (CIR) - NOI

Please enter values that are to be updated in Revised Value column fields as needed. Fill in the CIR completely and click on Certify-CIR button to certify and submit to the Water Board.

| CIRID: 35        | CIR Status: | In-preparation Submitter: |             | Owner:         | Southern California Edison<br>8631 Rush Street Rosemead CA 91770 |
|------------------|-------------|---------------------------|-------------|----------------|------------------------------------------------------------------|
| CIR NOI<br>Type: | CIR Date:   | WDID:                     | 4 19C351941 | Site/Facility: | Power Self Storage Industry II<br>16405 Gale Industry CA 91745   |

Change of Information Request (CIR) perform completion check complete. Your application appears to be complete. Certify the CIR to submit to Water Board.

#### Certification & Submission Checklist:

| Check    | Question Text                                                                                                    |                                                                                                    |                                                                                                    |                                                                                                    |                                                                                                    |                                                                                                    |  |  |
|----------|----------------------------------------------------------------------------------------------------|----------------------------------------------------------------------------------------------------|----------------------------------------------------------------------------------------------------|----------------------------------------------------------------------------------------------------|----------------------------------------------------------------------------------------------------|----------------------------------------------------------------------------------------------------|--|--|
| □ *      | I certify under penalty of law that this document and all attachments were prepared under the direction or supervision in accordance with a system designed to assure that qualified personnel properly gather and evaluate the information submitted. Based on my inquiry of the person or persons who manage the system, or those persons directly responsible for gathering the information, the information submitted is, to the best of my knowledge and belief, true, accurate, and complete. I am aware that there are significant penalties for submitting false information, including the possibility of fine and imprisonment for knowing violations. |                                                                                                    |                                                                                                    |                                                                                                    |                                                                                                    |                                                                                                    |  |  |
|          | I am also awar<br>contains my si<br>certifies that n<br>person. Should<br>such delegatio<br>contact the Sta<br>otherwise con                                                                                                    | e that my user ID and passing<br>gnature. I understand that r<br>ny electronic signature is fo<br>I I wish to delegate such au<br>n within 10 days of the dele<br>ate Water Board, within two<br>apromised. | word constitute my electro<br>ny electronic signature is t<br>r my own use, that I will ke<br>thority, I will do so formally<br>gation. I further certify tha<br>business days of discove | onic signature and any i<br>the legal equivalent of n<br>eep it confidential, and t<br>r in writing and electron<br>t I will protect my electr<br>ry, if I suspect that my e | nformation I indicate I am el<br>ny handwritten signature. M<br>hat I will not delegate or sha<br>ically notify the State Water<br>ronic signature from unauth<br>electronic signature has bee | ectronically certifying<br>y signature on this form<br>re it with any other<br>Board using SMARTS2 of<br>orized use, and that I will<br>en lost, stolen, or |  |  |
| Certifie | <u>d By:</u>                                                                                                    |                                                                                                    | -                                                                                                    |                                                                                                    |                                                                                                    |                                                                                                    |  |  |
| First N  | ame:                                                                                                    |                                                                                                    | *                                                                                                    | Last Name:                                                                                                    |                                                                                                    | *                                                                                                    |  |  |
| Title:   |                                                                                                    |                                                                                                    | ]                                                                                                    | Date:                                                                                                    |                                                                                                    | *                                                                                                    |  |  |
| Certi    | ify CIR                                                                                                    | Undo Perform Compl                                                                                                    | etion Check/Edit CIR Form                                                                                                    | n                                                                                                    |                                                                                                    |                                                                                                    |  |  |
|          | © 2010 State of California. <u>Conditions of Use</u> <u>Privacy Policy</u>                                                                                                    |                                                                                                    |                                                                                                    |                                                                                                    |                                                                                                    |                                                                                                    |  |  |
| ne .     |                                                                                                    |                                                                                                    |                                                                                                    |                                                                                                    |                                                                                                    | <br>▼ 100%                                                                                                    |  |  |
|          |                                                                                                    |                                                                                                    | -                                                                                                    |                                                                                                    |                                                                                                    |                                                                                                    |  |  |
|          |                                                                                                    |                                                                                                    |                                                                                                    |                                                                                                    |                                                                                                    | CONSULTING                                                                                                    |  |  |
## Annual Report Helpful Hint...

- SMARTS is under constant revision
- Annual Report content changes about once a month
- Make sure you review the Annual Report tabs *in SMARTS* to get the most up to date version

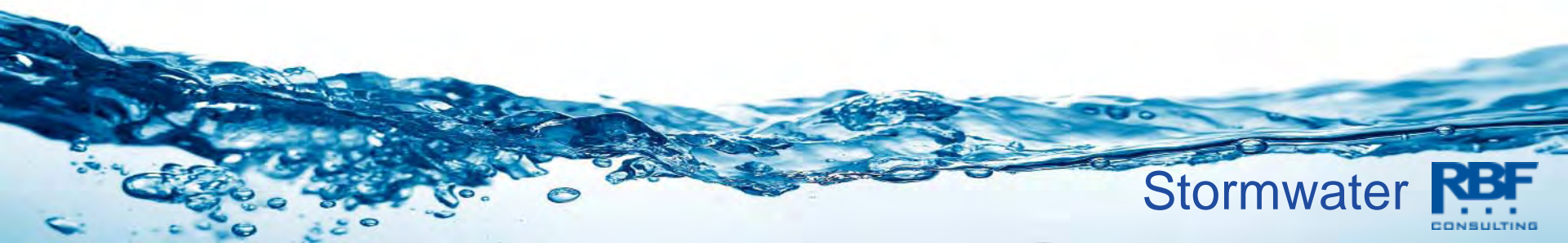

## **Traditional Project Annual Report**

| ter Boards Storm Water Multiple Application & Report Tracking System 2                                                                                  | Help                   | Logout                    |  |
|----------------------------------------------------------------------------------------------------|------------------------|---------------------------|--|
| You are logged-in as: <b>Tanya Bilezikjian - RBF Consulting</b> .<br>If this account does not belong to you, please log out.                            | Navigate To:           | -                         |  |
| elcome to Storm Water Multiple Application Reporting and Tracking System - SMARTS                                                                       |                        |                           |  |
| Recertify Existing NOI(s):<br>Recertify/Claim of your NOIs(Facilities) with SMARTS sent SCN.                                                            |                        |                           |  |
| Approved/Terminated NOIs:<br>View complete details of your applications, edit the allowed details, File a NOT for existing NOI and print the applicable | documents such as NOI, | NOT, receipt letters etc. |  |
| Pending NOI/NOT:<br>Search and Locate your NOI/NOTs that were started earlier but not submitted, to complete and submit.                                |                        |                           |  |
| Apply for New Notice Of Intent (NOI):<br>Start a new Industrial, construction or Linear Notice Of Intent.                                               |                        |                           |  |
| Annual Reports :<br>View the annual reports submitted earlier.                                                                                          |                        |                           |  |
| Change Password:<br>Change your user account's password.                                                                                                |                        |                           |  |
| View and update your user account details.                                                                                                    |                        |                           |  |
|                                                                                                    |                        |                           |  |

🕒 CA Storm water Multiple Ap... 👻 +

4

C 🚯 https://smarts.waterboards.ca.gov/smarts/faces/Swarm/OrSwarmManageReport.jsp

|                        | You are logged-in as: <b>Tanya Bil</b><br>If this account does not belor | ezikjian - RBF Consultin<br>1g to you, please log ou | ng .<br>t                                                                                                    | Navigate To:      | *            |
|------------------------|--------------------------------------------------------------------------|------------------------------------------------------|----------------------------------------------------------------------------------------------------|-------------------|--------------|
| Storm Water A          | nnual Report Monitoring (SWA                                             | RM)                                                  |                                                                                                    |                   |              |
| Site Name:             | Solar Photovoltaid Program SPVP 042<br>Edison Court                      | Owner:                                               | City of Porterville                                                                                                    | WDID:             | 5F54C359587  |
| Report Period:         | 2010-11                                                                  | Report Status:                                       | In-Progress                                                                                                    | Risk:             | Level1       |
| General Info           | Form 2 Form 3 Attachments Dail                                           | werages Summary                                      | Certification                                                                                                    |                   |              |
|                        | Torin 2 Torin 2 Hudshinans Bui                                           | y Hydrages Sammary                                   | Sector Control of Control of Cont |                   |              |
| A. Site Owner Informa  | ation (Read-Only)                                                        | Olisik baya ta wa ta bir                             |                                                                                                    |                   |              |
| Owner Name:            | City of Portenville                                                      |                                                      | Owner Centact:                                                                                                    | lovier Conchet    |              |
| Owner Address:         | 291 North Main Street                                                    |                                                      | F-Mail:                                                                                                    | isanchez@ci porte | eville ca us |
| City:                  | Porterville                                                              |                                                      | Phone:                                                                                                    | 559-782-7462      |              |
| State:                 | CA                                                                       |                                                      | Zip:                                                                                                    | 93257             |              |
| 3. Site Information (R | ead-Only)                                                                |                                                      |                                                                                                    |                   |              |
| Site Business Name:    | : Solar Photovoltaid Program SPVF                                        | 9 042 Edison Court                                   | Site Contact:                                                                                                    | David Chiang      |              |
| Site WDID No:          | 5F54C359587                                                              |                                                      | E-Mail:                                                                                                    | david.chiang@sce  | e.com        |
| Physical Address:      | 2782 West Edison Court                                                   |                                                      | Phone:                                                                                                    | 626-302-4247      |              |
| City:                  | Porterville                                                              |                                                      | State:                                                                                                    | CA                |              |
| Zip:                   | 91770                                                                    |                                                      |                                                                                                    |                   |              |
| Deal Neut              |                                                                          |                                                      |                                                                                                    |                   |              |
| Dack Next              |                                                                          |                                                      |                                                                                                    |                   |              |
|                        |                                                                          | © 2011 State o                                       | f California, Conditions of Use Priv                                                                                                    | acy Policy        |              |

-

| Water Boa                                                                                 | ords Storm Water Multiple App                                                                                                    | lication & Rej                                    | port Tracking System 2                                               | Help         | Loqout      |
|-------------------------------------------------------------------------------------------|----------------------------------------------------------------------------------------------------|---------------------------------------------------|----------------------------------------------------------------------|--------------|-------------|
|                                                                                           | You are logged-in as: Tanya Bi<br>If this account does not belo                                                                                                    | lezikjian - RBF Consul<br>ng to you, please log o | ting .<br>nut                                                        | Navigate To: |             |
| Storm Wat                                                                                 | er Annual Report Monitoring (SWA                                                                                                    | RM)                                               | 25                                                                   |              |             |
| iite Name:                                                                                | Solar Photovoltaid Program SPVP 042<br>Edison Court                                                                                                    | Owner:                                            | City of Porterville                                                  | WDID:        | 5F54C359587 |
| teport Period:                                                                            | 2010-11                                                                                                    | Report Status:                                    | In-Progress                                                          | Risk:        | Level1      |
| Save                                                                                      | ER POLLUTION PREVENTION PLAN (SWPPP)                                                                                                    |                                                   |                                                                      |              |             |
| Save                                                                                      | ER POLLUTION PREVENTION PLAN (SWPPP)<br>a SWPPP been prepared by a Qualified SWPP                                                                                                    | P Developer (OSD) fo                              | the construction                                                     |              |             |
| Save<br>C. STORMWATE<br>C.1. Has<br>proje                                                 | ER POLLUTION PREVENTION PLAN (SWPPP)<br>a SWPPP been prepared by a Qualified SWPP<br>ect?                                                                                                    | P Developer (QSD) for                             | the construction                                                     |              |             |
| Save<br>C. STORMWATE<br>C.1. Has<br>proje                                                 | ER POLLUTION PREVENTION PLAN (SWPPP)<br>a SWPPP been prepared by a Qualified SWPP<br>ect?<br>), Explain:                                                                                                | P Developer (QSD) foi                             | the construction                                                     |              |             |
| Save<br>C. STORMWATE<br>C. 1. Has<br>proje<br>if NC<br>C. 2. Does                         | ER POLLUTION PREVENTION PLAN (SWPPP)<br>a SWPPP been prepared by a Qualified SWPP<br>ect?<br>), Explain:<br>s the SWPPP include a Construction Site Moni                                                | P Developer (OSD) foi<br>toring Program (CSMI     | The construction Yes<br>P) section/element? Yes                      |              |             |
| Save<br>C. STORMWATE<br>C. 1. Has<br>proje<br>if NC<br>C. 2. Does<br>if NC                | ER POLLUTION PREVENTION PLAN (SWPPP)<br>a SWPPP been prepared by a Qualified SWPP<br>ect?<br>), Explain:<br>s the SWPPP include a Construction Site Moni                                                | P Developer (QSD) foi<br>toring Program (CSMI     | The construction Yes  P) section/element? Yes                        |              |             |
| Save<br>C. STORMWATE<br>C. 1. Has<br>proje<br>If NO<br>C. 2. Does<br>If NO<br>C. 3. Are 1 | ER POLLUTION PREVENTION PLAN (SWPPP)<br>a SWPPP been prepared by a Qualified SWPP<br>ect?<br>), Explain:<br>s the SWPPP include a Construction Site Moni<br>), Explain:<br>these documents kept onsite? | P Developer (QSD) foi<br>toring Program (CSMI     | The construction Yes<br>P) section/element? Yes<br>Yes<br>Yes<br>Yes |              |             |

D. GOOD SITE MANAGEMENT "i.e.HOUSEKEEPING"

Were required good site management "i.e.housekeeping" measures for construction D.1. materials implemented on-site in accordance with CGP and SWPPP?

| Yes |  |
|-----|--|
|-----|--|

| W D ( )                                                                                                    |                                                                                                    |                                                                                                    |                         | 6 . 2                                                                                                    |                                                             |                                                                         |                                                                             |
|----------------------------------------------------------------------------------------------------|----------------------------------------------------------------------------------------------------|----------------------------------------------------------------------------------------------------|-------------------------|----------------------------------------------------------------------------------------------------|-------------------------------------------------------------|-------------------------------------------------------------------------|-----------------------------------------------------------------------------|
| Vater Boards St                                                                                                    | torm Water Mu                                                                                                    | ltiple Application 🖄                                                                                                    | Report Tracking         | g System 2 Help                                                                                                    |                                                             | <u>Loqout</u>                                                           |                                                                             |
|                                                                                                    | You are logged-i<br>If this account                                                                                                    | n as: <b>Tanya Bilezikjian - RBF</b> Co<br>does not belong to you, please                                                                                       | onsulting .<br>log out. | Navigate To                                                                                                    | p:                                                          | •                                                                       |                                                                             |
| Storm Water Ann                                                                                                    | ual Report Monito                                                                                                    | oring (SWARM)                                                                                                    | 3.4                     |                                                                                                    |                                                             |                                                                         |                                                                             |
| Sr                                                                                                    | lar Photovoltaid Program                                                                                                    | n SPVP 042 Edison Owner                                                                                                    | City of Por             | erville                                                                                                    | WDID:                                                       | 5F54C35                                                                 | 9587                                                                        |
| te Name: Cr                                                                                                    | nurt                                                                                                    | Owner.                                                                                                    | Ony Off Of              |                                                                                                    |                                                             |                                                                         |                                                                             |
| e Name: Cr<br>port Period: 20<br>eneral Info Form 1 F<br>ease enter/edit the Auth<br>ice each row is comple                                                          | ourt<br>10-11<br>Form 2 Form 3 Attac<br>norized or Unauthorized<br>sted, click the save butto<br>AUTHORIZED OR                                                               | Chments Daily Averages Sun<br>Chments Daily Averages Sun<br>Non Storm Water Discharge (<br>on. The system will save the d                                       | atus: In-Progres        | s<br>occurred during the reporting ye<br>y row for entry of an new record<br>DESCRIBE NSWD                                            | Risk:<br>ear.<br>l.<br>DESCRIBI                             | Level1                                                                  | DESCRIBE ANY REVISED OR                                                     |
| te Name: Cr<br>eport Period: 20<br>eneral Info Form 1 F<br>ease enter/edit the Auti<br>nce each row is comple<br>ATE/TIME OF<br>BSERVATION<br>M/dd/yyyy HH:mm:ss     | ourt<br>110-11<br>Form 2 Form 3 Attac<br>norized or Unauthorized<br>sted, click the save butto<br>AUTHORIZED OR<br>UNAUTHORIZED<br>(CHECK ONE)                               | Connection Connection<br>Chiments Daily Averages Sur<br>Non Storm Water Discharge (<br>on. The system will save the d<br>SOURCE AND LOCATION OF<br>NSWD         | atus: In-Progres        | S<br>occurred during the reporting ye<br>y row for entry of an new record<br>DESCRIBE NSWD<br>CHARACTERISTICS (At the<br>NSWD Source) | Risk:<br>ear.<br>DESCRIBI<br>CHARACT<br>NSWD Dr<br>Discharo | Level1<br>E NSWD<br>(ERISTICS(At the<br>ainage Area and<br>e I ocation) | DESCRIBE ANY REVISED OR<br>NEW BMPs AND PROVIDE<br>THEIR IMPLEMENTATION DAT |
| te Name: Cr<br>eport Period: 20<br>eneral Info Form 1<br>ease enter/edit the Auti<br>nce each row is comple<br>ATE/TIME OF<br>BSERVATION<br>M/dd/yyyy HH:mm:ss       | ourt<br>10-11<br>Form 2 Form 3 Attac<br>torized or Unauthorized<br>ted, click the save butto<br>AUTHORIZED OR<br>UNAUTHORIZED OR<br>UNAUTHORIZED OR<br>(CHECK ONE)<br>Select | Chiments Daily Averages Sur<br>Chiments Daily Averages Sur<br>I Non Storm Water Discharge (<br>on. The system will save the d<br>SOURCE AND LOCATION OF<br>NSWD | atus: In-Progres        | S<br>occurred during the reporting ye<br>y row for entry of an new record<br>DESCRIBE NSWD<br>CHARACTERISTICS (At the<br>NSWD Source) | Risk:<br>ear.<br>DESCRIBI<br>CHARACT<br>NSWD Dr<br>Discharg | Level1<br>E NSWD<br>FERISTICS(At the<br>ainage Area and<br>e Location)  | DESCRIBE ANY REVISED OR<br>NEW BMPs AND PROVIDE<br>THEIR IMPLEMENTATION DAT |
| te Name: Cr<br>eport Period: 20<br>eneral Info Form 1<br>ease enter/edit the Auti<br>nce each row is comple<br>ATE/TIME OF<br>BSERVATION<br>M/dd/yyyy HH:mm:ss       | ourt<br>10-11<br>Form 2 Form 3 Attac<br>norized or Unauthorized<br>sted, click the save butto<br>AUTHORIZED OR<br>UNAUTHORIZED<br>(CHECK ONE)<br>Select                      | Report St<br>chments Daily Averages Sur<br>Non Storm Water Discharge (<br>on. The system will save the d<br>SOURCE AND LOCATION OF<br>NSWD                      | atus: In-Progres        | S<br>occurred during the reporting ye<br>y row for entry of an new record<br>DESCRIBE NSWD<br>CHARACTERISTICS(At the<br>NSWD Source)  | Risk:<br>ear.<br>DESCRIBI<br>CHARACT<br>NSWD Dr<br>Discharg | Level1<br>E NSWD<br>FERISTICS(At the<br>ainage Area and<br>e Location)  | DESCRIBE ANY REVISED OR<br>NEW BMPs AND PROVIDE<br>THEIR IMPLEMENTATION DAT |
| e Name: Cr<br>cr<br>eport Period: 20<br>eneral Info Form 1<br>ease enter/edit the Autil<br>ice each row is comple<br>ATE/TIME OF<br>BSERVATION<br>M/dd/yyyy HH:mm:ss | ourt<br>10-11<br>Form 2 Form 3 Attac<br>norized or Unauthorized<br>ted, click the save butto<br>AUTHORIZED OR<br>UNAUTHORIZED<br>(CHECK ONE)<br>Select                       | Report St<br>chments Daily Averages Sur<br>Non Storm Water Discharge (<br>on. The system will save the d<br>SOURCE AND LOCATION OF<br>NSWD                      | atus: In-Progres        | s<br>occurred during the reporting ye<br>y row for entry of an new record<br>DESCRIBE NSWD<br>CHARACTERISTICS(At the<br>NSWD Source)  | Risk:                                                       | Level1<br>E NSWD<br>(ERISTICS(At the<br>ainage Area and<br>e Location)  | DESCRIBE ANY REVISED OR<br>NEW BMPS AND PROVIDE<br>THEIR IMPLEMENTATION DAT |

🕒 CA Storm water Multiple Ap... 🛛 🔪

| + | C | 😰 https://smarts.waterboards.ca.gov/smarts/faces/Swarm/CrAnSwarmReportMain.jsp |  |
|---|---|--------------------------------------------------------------------------------|--|
|---|---|--------------------------------------------------------------------------------|--|

|                    | You are longed in as Tanya Bile                     | zikijan - RBF Consultin   | 4                                |                                  |            |
|--------------------|-----------------------------------------------------|---------------------------|----------------------------------|----------------------------------|------------|
|                    | If this account does not belon                      | g to you, please log out. |                                  | Navigate To:                     | 2          |
| Storm Water        | Annual Report Monitoring (SWAF                      | RM)                       |                                  |                                  |            |
| Site Name:         | Solar Photovoltaid Program SPVP 042<br>Edison Court | Owner:                    | City of Porterville              | WDID:                            | 5F54C35958 |
| Report Period:     | 2010-11                                             | Report Status:            | In-Progress                      | Risk:                            | Level1     |
| General Info For   | m 1 Form 2 Form 3 Attachments Daily                 | Averages Summary          | Certification                    |                                  |            |
| Please enter a gen | eral summary of any BMP deficiencies identi         | fied for each quarter ar  | nd the corrective actions take   | n. Maximum up to 1000 characters | 3.         |
| uce completed, c   | nek me save button.                                 |                           |                                  |                                  | _          |
| July-Sept Quarter  |                                                     |                           |                                  |                                  |            |
|                    |                                                     |                           |                                  |                                  |            |
| Oct Doc Overtor    |                                                     |                           |                                  |                                  |            |
| OCPDEC @daile)     |                                                     |                           |                                  |                                  |            |
|                    |                                                     |                           |                                  |                                  |            |
| Jan-March Quarter  |                                                     |                           |                                  |                                  |            |
|                    |                                                     |                           |                                  |                                  |            |
| April-June Quarter | 188                                                 |                           |                                  |                                  |            |
|                    |                                                     |                           |                                  |                                  | 4          |
| Save               |                                                     |                           |                                  |                                  |            |
| Back Next          |                                                     |                           |                                  |                                  |            |
|                    |                                                     | © 2011 State o            | of California. Conditions of Use | Privacy Policy                   |            |

🕒 CA Storm water Multiple Ap... 👻 🕀

4

| Water Board                                | ls Storm Water Multip                                                  | le Application & Rep                                                    | ort Tracking System 2                              | Help           | Logout    |
|--------------------------------------------|------------------------------------------------------------------------|-------------------------------------------------------------------------|----------------------------------------------------|----------------|-----------|
|                                            | You are logged-in as:<br>If this account does                          | Tanya Bilezikjian - RBF Consultin<br>s not belong to you, please log ou | ng .<br>t                                          | Navigate To:   |           |
| Storm Water                                | Annual Report Monitoring                                               | g (SWARM)                                                               |                                                    |                |           |
| Site Name:                                 | Solar Photovoltaid Program SP\<br>Court                                | /P 042 Edison Owner:                                                    | City of Porterville                                | WDID:          | 5F54      |
| Report Period:                             | 2010-11                                                                | Report Status:                                                          | In-Progress                                        | Risk:          | Leve      |
| Please click on Upl<br>Attached files: The | oad Attachment button to upload th<br>following are the current docume | ne corresponding files. Upload                                          | Attachment<br>ts. Click on the link to view them.  |                |           |
| Attachment Id                              | File Type                                                              | File Title Date Att                                                     | ached File Desc                                    | Doc Part No/To | tal Parts |
| Back Next                                  |                                                                        |                                                                         |                                                    |                |           |
|                                            |                                                                        | © 2011 Stat                                                             | e of California. <u>Conditions of Use</u> <u>F</u> | Privacy Policy |           |

🦻 Smarts Upload Attachments - Google Chrome https://smarts-up2.waterboards.ca.gov/5martsattachment.aspx?desc=swa&parentID=688102&regID=407634&wdid=5F54C359587 Water Boards Storm Water Multiple Application & Report Tracking System 2 SMARTS File Upload WDID: 5F54C359587 Owner: City of Porterville Close Window 291 North Main Street Porterville, CA 93257 Please provide the following details to upload the corresponding files. SWPPP Attachment FileType: SWPPP Facility/Site Map Attachment Title : Photograph E-mail Correspondence Cover/Explanation Letter File Description: Laboratory Results Telephone Record/Log Memo If Partial Document, Part No Enforcement Document Other Annual Report Support Document Click "Browse" to locate the file and then click "Upload File" Choose File No file chosen Upload File **File Name** File size should be less than 75MB. Those greater than 75MB will not be uploaded. MS Office 2003, PDF, and Picture files are accepted. (PDF is recommended) Please be advised that preliminary tests of the upload function suggest that large files could take a long time to upload. Our estimated upload times for a FAST connection is as follows: File Size Estimated Time 5 MB 3 - 5 min. 25 MB 15 - 20 min. 75 MB (max size) 25 - 30 min.

Attached files: The following are the current documents related to the MOL Click on the link to view them

🕒 CA Storm water Multiple Ap... 👻 🕀

4

| Water Board                            | <i>ls Storm Water Multiple A</i><br>You are logged-in as: Tany<br>If this account does not t | Application & Report<br>a Bilezikjian - RBF Consulting<br>belong to you, please log out. | rt Tracking System 2                             | <u>Help</u><br>Navigate To: | Logout |
|----------------------------------------|----------------------------------------------------------------------------------------------|------------------------------------------------------------------------------------------|--------------------------------------------------|-----------------------------|--------|
| Storm Water                            | Annual Report Monitoring (S)                                                                 | WARM)                                                                                    |                                                  |                             |        |
| Site Name:                             | Solar Photovoltaid Program SPVP 04<br>Court                                                  | 2 Edison Owner:                                                                          | City of Porterville                              | WDID:                       | 5F54   |
| Report Period:                         | 2010-11                                                                                      | Report Status:                                                                           | In-Progress                                      | Risk:                       | Leve   |
| General Info For<br>Data Summary for t | m 1 Form 2 Form 3 Attachments<br>the Daily Averages of the Adhoc Reports                     | Daily Averages Summary                                                                   | ertification<br>Report.                          |                             |        |
| Adhoc Report Id                        | Business Day Number                                                                          | Business Day Date                                                                        | pH Average / SU                                  | Turbidity Average / NTU     | 1      |
| Back Next                              |                                                                                              | © 2011 State (                                                                           | of California. <u>Conditions of Use</u> <u>P</u> | rivacy Policy               |        |

🕒 CA Storm water Multiple Ap... 👻 🕀

4

|                             | You are lo                     | gged-in as: Tanya Bilezikijan - RBF Consultin | 4                   | Time  | Logodi |
|-----------------------------|--------------------------------|-----------------------------------------------|---------------------|-------|--------|
|                             | If this ac                     | Navigate To:                                  |                     |       |        |
| Storm Wate                  | r Annual Report Mo             | onitoring (SWARM)                             |                     |       |        |
| Site Name:                  | Solar Photovoltaid Pr<br>Court | rogram SPVP 042 Edison Owner:                 | City of Porterville | WDID: | 5F54   |
| Report Period:              | 2010-11                        | Report Status:                                | In-Progress         | Risk: | Leve   |
| All Adhoc Reports           | must be in submitted sta       | atus in order to certify & submit this Annual | Report.             |       |        |
| Example 14                  | Event Type                     | Start Date & Time                             | End Date & Time     | St    | atus   |
| Eventia                     |                                |                                               |                     |       |        |
| Perform Comple              | ation Check                    |                                               |                     |       |        |
| Perform Comple<br>Back Next | etion Check                    |                                               |                     |       |        |

### **State Board Staff**

#### Annalisa Kihara

akihara@waterboards.ca.gov

(916) 324-6786

#### Patrick Otsuji

potsuji@waterboards.ca.gov (916) 341-5292

#### **Eric Berntsen**

eberntsen@waterboards.ca.gov

(916) 341-5911

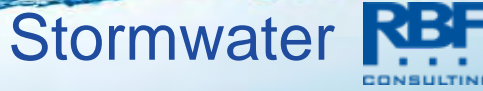

# Reporting

- SMARTS is a public database
- Penalty for false reporting:
  - \$10,000 maximum fine, or
  - 2 years maximum jail time
- Reports must be kept for 3 years (digital or hard copy, either is fine)
- Reports must be certified according to the Special Provisions for Construction Activity (See CGP Order page 22 for Special Provisions for signature requirements)
  - Refers to requirement for LRP/Approved Signatory to certify

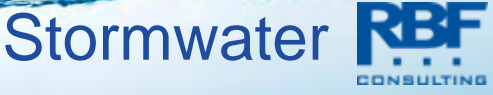

# **Certification of SMARTS Uploads\***

#### \*Subject to change without notice

Stormwate

### **LRP/AS Cert Required**

- PRDs
- Annual Report
- Notice of Termination
- Monitoring Data
- NAL Exceedance Report
- NEL Violation Report
- Change of Information (beta test)
  - Acreage, address, contact information

### **Data Submitter or QSD/QSP**

- SWPPP modification
- Photos

# **Practice: Monitoring & Reporting**

### Given:

- Project schedule
- Risk level
- Rain event dates
- Other details

### **Determine requirements for:**

- Project registration in SMARTS
- Inspection
- Sampling
- Reporting
- Permit termination

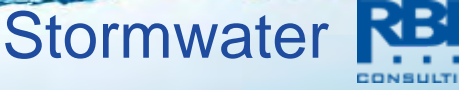

- Risk Level 1 project
- Start date: March 1, 2011
- End date: June 15, 2011
- Rain event #1:
  - March 3, 4, 5
  - 0.76 inches
- Rain event #2:
  - June 1
  - 0.2 inches

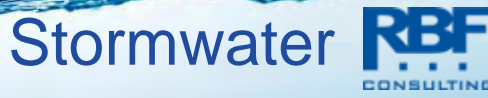

- LUP Type 1 project
- Start date: March 1, 2011
- End date: June 15, 2011
- Rain event #1:
  - March 3, 4, 5
  - 0.76 inches
- Rain event #2:
  - June 1
  - 0.2 inches

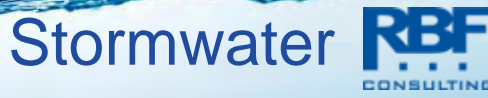

- Risk Level 2 project
- Start date: February 1, 2011
- End date: December 22, 2011
- Rain event #1:
  - February 23, 24, 25
  - 1.9 inches
- Rain event #2:
  - March 1, 2, 3
  - 0.51 inches

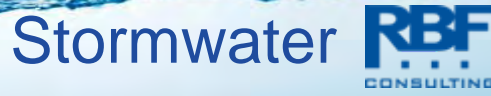

- Risk Level 3 project, direct discharge to RW, 40 acres
- Start date: February 1, 2011
- End date: March 1, 2012
- Rain event #1:
  - February 3, 4, 5
  - 16 inches
- Rain event #2 (electrical storm):
  - June 1
  - 0.6 inches

- Rain event #3
  - December 1, 2
  - 3 inches
  - Average turbidity measurement on December 1 = 970 NTU

Stormwate

- Rain event #4:
  - January 17, 18
  - 2.4 inches

# Questions?

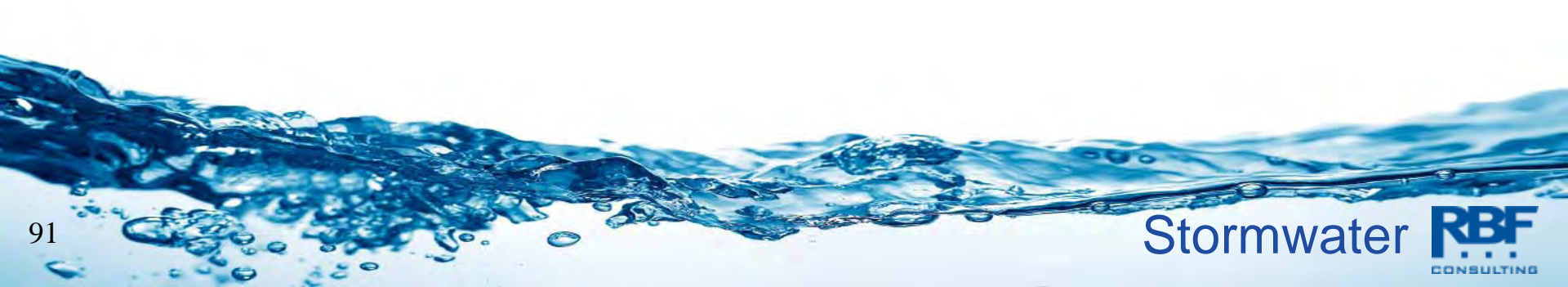